# MANUAL

# **PC Software Manual**

for the Servo Amplifier DS, DPC and the Battery Drives BAMO-D, BAMOBIL-D, BAMOCAR-D

# NDrive.3

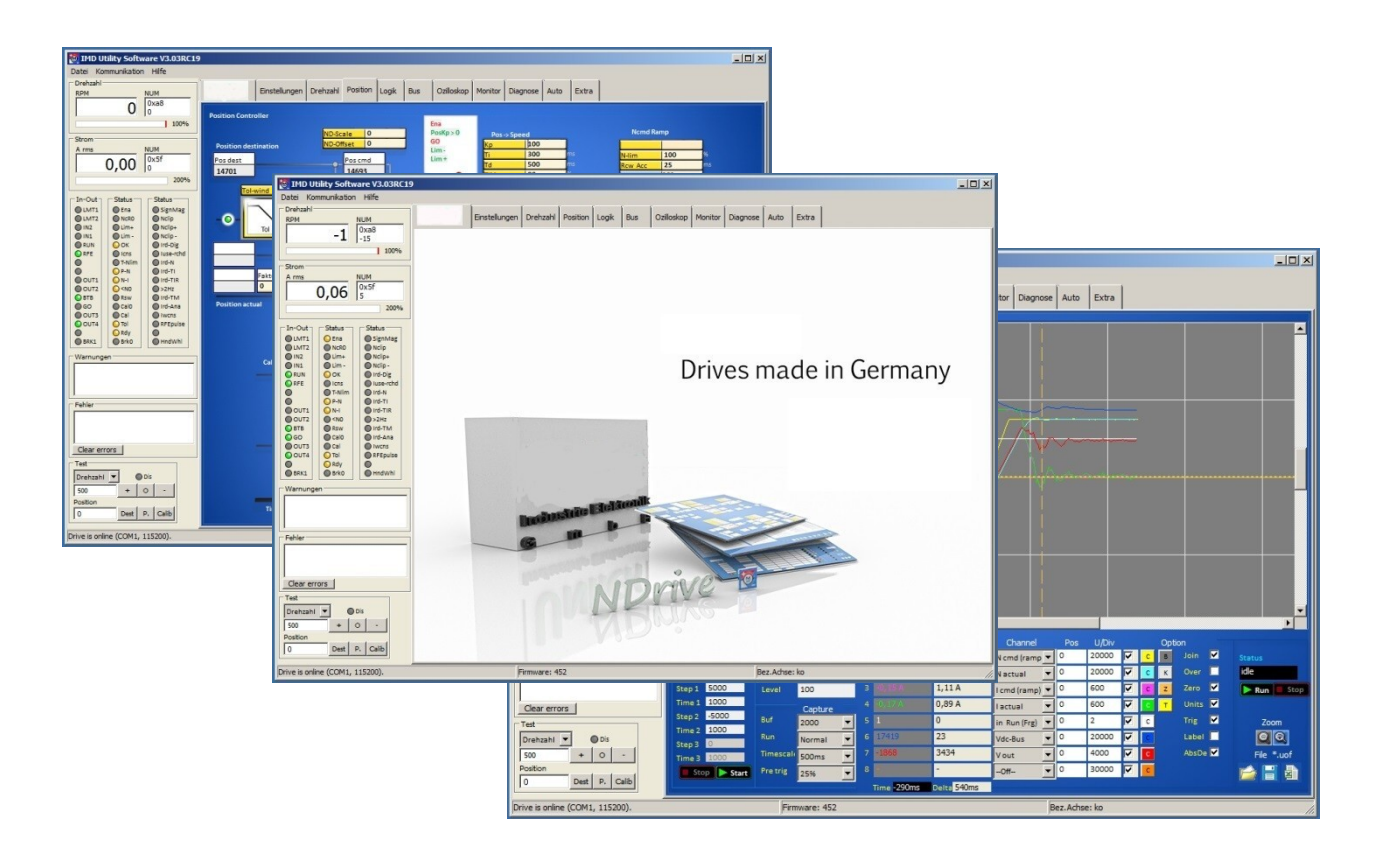

| Stegmaier-Haupt GmbH                     |
|------------------------------------------|
| Industrieelektronik-Servoantriebstechnik |
| Untere Röte 5                            |
| D-69231 Rauenberg                        |
| Tel.: 06222-61021                        |
| Fax: 06222-64988                         |
| Email: info@stegmaier-haupt.de           |
| Http://www.stegmaier-haupt.de            |

| Edition / | Ver | sion |
|-----------|-----|------|
| 2017      | V   | 1    |

| 1 (  | Lontents                                        |
|------|-------------------------------------------------|
| 2 B  | asic information                                |
| 2.1  | History 4                                       |
| 2.2  | Further manuals for digital units:4             |
| 2.3  | General5                                        |
| 2.4  | Safety advice:                                  |
| 2.5  | Operating system                                |
| 2.6  | Software installation                           |
| 2.7  | Communication RS232 (COMx)6                     |
| 3 S  | tart screen7                                    |
| 3.1  | Description7                                    |
| 3.2  | Operation9                                      |
| 3.3  | Entry and selection 10                          |
| 4 H  | lelp 11                                         |
| 4.1  | Direct help                                     |
| 5 S  | torage12                                        |
| 5.1  | Storage in the controller 12                    |
| 5.2  | Storage to the pc                               |
| 6 S  | election of the communication interface13       |
| 6.1  | Display of a saved file (*.urf) in the NDrive13 |
| 6.2  | Firmware update14                               |
| 7 N  | Лeasured values 15                              |
| 7.1  | Table of measured values    15                  |
| 7.2  | Table / measured value   16                     |
| 8 C  | Conversion                                      |
| 8.1  | Conversion of the measurement units 17          |
| 9 E  | rrors                                           |
| 9.1  | Error list                                      |
| 9.2  | Warnings                                        |
| 9.3  | States                                          |
| 9.4  | Display of inputs and outputs 22                |
| 10   | Enable                                          |
| 10.  | 1 Hardware - Enable FRG/RUN 23                  |
| 10.  | 2 Safety 25                                     |
| 10.3 | 3 Settings                                      |
| 10.4 | 4 Motor setting                                 |
| 10.  | 5 Setting window for the feedback encoder 30    |
| 10.  | 6 Setting window for the feedback encoder       |

# Basic information

| 10.7  | Setting X8 as second counter input          | . 32 |
|-------|---------------------------------------------|------|
| 10.8  | Brake setting                               | . 33 |
| 10.9  | Ballast circuit setting                     | 35   |
| 10.10 | Motor temperature setting                   | . 36 |
| 10.11 | Setting of the power connection/bus circuit | 39   |
| 10.12 | Output stage temperature                    | . 40 |
| 10.13 | Setting field for rated servo data          | 41   |
| 10.14 | Setting field for rated servo data          | 42   |
| 10.15 | Command value setting                       | . 43 |
| 10.16 | BTB / RDY setting                           | . 47 |
| 11    | CAN-BUS settings                            | 48   |
| 11.1  | Settings CAN-BUS                            | 48   |
| 11.2  | Aufbau serielles Protokoll                  | 49   |
| 11.3  | Interface RS232                             | 50   |
| 12    | Parameter                                   | . 51 |
| 12.1  | Current controller parameters               | . 51 |
| 12.2  | Current reduction parameters                | . 54 |
| 12.3  | Current reduction functions                 | . 55 |
| 12.4  | Current controller parameters               | . 56 |
| 12.5  | Speed controller parameters                 | 59   |
| 12.6  | Speed controller parameters                 | 62   |
| 12.7  | Speed controller optimization               | . 65 |
| 13    | Field weakening at synchronous motors       | 67   |
| 13.1  | Field weakening mode                        | 67   |
| 14 .  | Forque control                              | 69   |
| 14.1  | Torque control                              | . 69 |
| 15    | Position controller parameters              | . 70 |
| 15.1  | Setting of the position controller          | . 70 |
| 15.2  | Reference run                               | . 74 |
| 15.3  | Position controller optimization            | . 76 |
| 15.4  | Position scaling                            | . 77 |
| 16    | Frequency converter parameters              | . 78 |
| 16.1  | Frequency converter parameters              | . 79 |
| 17    | Logic                                       | 80   |
| 17.1  | Logic setting window                        | . 80 |
| 17.2  | Digital inputs                              | . 81 |
| 17.3  | Digital outputs                             | . 82 |
| 17.4  | Logic links                                 | 84   |

# Basic information

| 18                                                                                                    | Diagnosis                                                                                                    | 85       |
|----------------------------------------------------------------------------------------------------|----------------------------------------------------------------------------------------------------|----------|
| 18.                                                                                                    | 1 Diagnosis window                                                                                                    | 85       |
| 18.2                                                                                                    | 2 Manual read/write                                                                                                    |          |
| 18.3                                                                                                    | 3 Track display field                                                                                                    | 86       |
| 18.4                                                                                                    | 4 Information                                                                                                    | 87       |
| 19                                                                                                    | Monitor                                                                                                    | 88       |
| 19.:                                                                                                    | 1 Measured values                                                                                                    | 88       |
| 20                                                                                                    | Options                                                                                                    | 89       |
| 20.3                                                                                                    | 1 Recuperation for vehicles (Brake Car)                                                                                                    | 89       |
| 21                                                                                                    | Automatic setting functions                                                                                                    | 90       |
| 21.3                                                                                                    | 1 Setting window Auto                                                                                                    |          |
| 21.2                                                                                                    | 2 Tuning still (0x85-1)                                                                                                    |          |
| 21.3                                                                                                    | 3 Tuning rotating (0x85-2)                                                                                                    | 92       |
| 21.4                                                                                                    | 4 Phasing still (0x85-3)                                                                                                    | 92       |
| 21.                                                                                                    | 5 Measuring the encoder offset (phase angle)                                                                                                    |          |
|                                                                                                    |                                                                                                    |          |
| 21.0                                                                                                    | 6 Preset current feed angle (0x85 – 5)/fixed motor position (0x85-5)                                                                                                    | 94       |
| 21.0<br>21.7                                                                                                 | <ul> <li>Preset current feed angle (0x85 – 5)/fixed motor position (0x85-5)</li> <li>Analog offset (0x85 -6)</li> </ul>                                                                                                    | 94<br>95 |
| 21.0<br>21.7<br>21.8                                                                                         | <ul> <li>Preset current feed angle (0x85 – 5)/fixed motor position (0x85-5)</li> <li>Analog offset (0x85 -6)</li> <li>Tacho offset (0x85 -7)</li> </ul>                                                                                                    | 94<br>   |
| 21.0<br>21.7<br>21.8<br>21.9                                                                                 | <ul> <li>Preset current feed angle (0x85 – 5)/fixed motor position (0x85-5)</li> <li>Analog offset (0x85 -6)</li> <li>Tacho offset (0x85 -7)</li> <li>Calc from Motorplate (0x85-8)</li> </ul>                                                                                                    |          |
| 21.0<br>21.7<br>21.8<br>21.9<br><b>21</b> .9                                                                 | <ul> <li>Preset current feed angle (0x85 – 5)/fixed motor position (0x85-5)</li> <li>Analog offset (0x85 -6)</li> <li>Tacho offset (0x85 -7)</li> <li>Calc from Motorplate (0x85-8)</li> <li>VdcBus Adjustment</li> </ul>                                                                                                    |          |
| 21.0<br>21.7<br>21.8<br>21.9<br><b>21.</b> 7<br><b>22</b>                                                    | <ul> <li>Preset current feed angle (0x85 – 5)/fixed motor position (0x85-5)</li> <li>Analog offset (0x85 -6)</li> <li>Tacho offset (0x85 -7)</li> <li>Calc from Motorplate (0x85-8)</li> <li>VdcBus Adjustment</li> <li>Oscilloscope</li> </ul>                                                                                                    |          |
| 21.0<br>21.7<br>21.8<br>21.9<br><b>21.</b> 7<br><b>21</b> .7<br><b>22</b><br>22.7                            | <ul> <li>Preset current feed angle (0x85 – 5)/fixed motor position (0x85-5)</li> <li>Analog offset (0x85 -6)</li> <li>Tacho offset (0x85 -7)</li> <li>Calc from Motorplate (0x85-8)</li> <li>VdcBus Adjustment</li> <li>Oscilloscope</li> <li>Overview</li> </ul>                                                                                                    |          |
| 21.0<br>21.7<br>21.8<br>21.9<br>21.9<br>21.7<br>22<br>22.7<br>22.7                                           | <ul> <li>Preset current feed angle (0x85 – 5)/fixed motor position (0x85-5)</li> <li>Analog offset (0x85 -6)</li> <li>Tacho offset (0x85 -7)</li> <li>Calc from Motorplate (0x85-8)</li> <li>VdcBus Adjustment</li> <li>Oscilloscope</li> <li>Oscilloscope settings</li> </ul>                                                                                                    |          |
| 21.0<br>21.7<br>21.8<br>21.9<br>21.9<br>21.7<br>22<br>22.7<br>22.7<br>22.7                                   | <ul> <li>Preset current feed angle (0x85 – 5)/fixed motor position (0x85-5)</li> <li>Analog offset (0x85 -6)</li> <li>Tacho offset (0x85 -7)</li> <li>Calc from Motorplate (0x85-8)</li> <li>VdcBus Adjustment</li> <li>Oscilloscope</li> <li>Overview</li> <li>Oscilloscope settings</li> <li>Arrow key for the channel selection</li> </ul>                                                                                                    |          |
| 21.0<br>21.7<br>21.8<br>21.9<br>21.9<br>21.9<br>22.7<br>22.7<br>22.7<br>22.7<br>22.4                         | <ul> <li>Preset current feed angle (0x85 – 5)/fixed motor position (0x85-5)</li> <li>Analog offset (0x85 -6)</li> <li>Tacho offset (0x85 -7)</li> <li>Calc from Motorplate (0x85-8)</li> <li>Calc from Motorplate (0x85-8)</li> <li>VdcBus Adjustment</li> <li>Oscilloscope</li> <li>Overview</li> <li>Oscilloscope settings</li> <li>Arrow key for the channel selection</li> <li>Trigger settings</li> </ul>                                                                                  |          |
| 21.0<br>21.7<br>21.8<br>21.9<br>21.9<br>21.9<br>22.7<br>22.7<br>22.7<br>22.7<br>22.9<br>22.9                 | <ul> <li>Preset current feed angle (0x85 – 5)/fixed motor position (0x85-5)</li> <li>Analog offset (0x85 -6)</li> <li>Tacho offset (0x85 -7)</li> <li>Calc from Motorplate (0x85-8)</li> <li>VdcBus Adjustment</li> <li>Oscilloscope</li> <li>Overview</li> <li>Oscilloscope settings</li> <li>Arrow key for the channel selection</li> <li>Display of measured values</li> </ul>                                                                                                    |          |
| 21.0<br>21.7<br>21.8<br>21.9<br>21.7<br>21.7<br>22.7<br>22.7<br>22.7<br>22.7<br>22.4<br>22.4<br>22.4<br>22   | <ul> <li>Preset current feed angle (0x85 – 5)/fixed motor position (0x85-5)</li> <li>Analog offset (0x85 -6)</li> <li>Tacho offset (0x85 -7)</li> <li>Calc from Motorplate (0x85-8)</li> <li>VdcBus Adjustment</li> <li>Oscilloscope</li> <li>Overview</li> <li>Oscilloscope settings</li> <li>Arrow key for the channel selection</li> <li>Trigger settings</li> <li>Display of measured values</li> <li>Parameters on the oscilloscope page</li> </ul>                                        |          |
| 21.0<br>21.7<br>21.8<br>21.9<br>21.9<br>21.9<br>22.7<br>22.7<br>22.7<br>22.4<br>22.4<br>22.4<br>22.4<br>22.4 | <ul> <li>Preset current feed angle (0x85 – 5)/fixed motor position (0x85-5)</li> <li>Analog offset (0x85 -6)</li> <li>Tacho offset (0x85 -7)</li> <li>Calc from Motorplate (0x85-8)</li> <li>VdcBus Adjustment</li> <li>Oscilloscope</li> <li>Overview</li> <li>Oscilloscope settings</li> <li>Arrow key for the channel selection</li> <li>Trigger settings</li> <li>Display of measured values</li> <li>Parameters on the oscilloscope page</li> <li>Test operation</li> </ul>                |          |
| 21.0<br>21.7<br>21.8<br>21.9<br>21.7<br>21.7<br>22.7<br>22.7<br>22.7<br>22.7<br>22.7<br>22.7                 | <ul> <li>Preset current feed angle (0x85 – 5)/fixed motor position (0x85-5)</li> <li>Analog offset (0x85 -6)</li> <li>Tacho offset (0x85 -7)</li> <li>Calc from Motorplate (0x85-8)</li> <li>Calc from Motorplate (0x85-8)</li> <li>VdcBus Adjustment</li> <li>Oscilloscope</li> <li>Overview</li> <li>Oscilloscope settings</li> <li>Arrow key for the channel selection</li> <li>Trigger settings</li> <li>Display of measured values</li> <li>Parameters on the oscilloscope page</li> </ul> |          |

# 2 Basic information

### 2.1 History

| Version     | Modifications                        | Date       |
|-------------|--------------------------------------|------------|
| 2016 / V1.1 | Fax-Number / page 68 (lq – complete) | 02.08.2016 |
| 2017 / V1   | Error-List / Parameter               | 14.11.2017 |
|             |                                      |            |

#### Note :

Only use NDrive3xx for units from firmware FW-350 on (from serial no. 70000)

# 2.2 Further manuals for digital units:

| 1. | MANUAL | DPC 4xx-AC DSxx, BAMO-D3, BAMOBIL-Dx | Hardware description |
|----|--------|--------------------------------------|----------------------|
| 2. | MANUAL | DSxx, BAMO-D3, BAMOBL-Dx             | Commissioning        |
| 3. | MANUAL | CAN                                  | BUS system           |

#### Use all manuals for the planning, the installation, and the commissioning!

Included as CD version in the equipment delivery (DOKU-SOFT).

MANUAL includes warning and safety notes, descriptions to standards and regulations, and mechanical and electrical installation notes.

The MANUAL must be available at any time for all persons dealing with the unit.

#### Short symbols/terms

| Servo | Digital motor controller    |
|-------|-----------------------------|
| Unit  | Digital motor controller    |
| PC    | Personal computer, notebook |

### 2.3 General

The software NDrive3 is used to set-up and optimize digital servo amplifiers (DS, DPC) and motor drives (BAMO-D, BAMOBIL-D, BAMOCAR-D).

Basic computer skills and fundamental knowledge of the Windows software are required. The NDrive3 software and the respective manual are available on CD or via the internet.

### 2.4 Safety advice:

The parameters and settings of the controller (servo amplifier) and the motor are preset with the software NDrive3. Operating parameters can be preset and changed during operation. The computer and the PC programs are not

malfunction-proof. The user must ensure that in case of malfunctions neither personnel nor machines are endangered and that the drive is stopped.

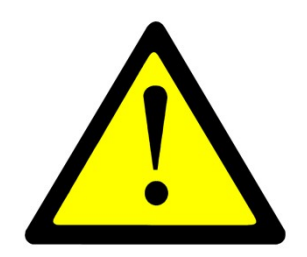

Saved data can be changed by third parties. Any imported data record must be checked prior to re-use.

Any adjustments or optimising work on the running drive must only be carried out by trained competent personnel with knowledge of drive and control engineering and computer handling. Further to this, the safety advice for the amplifier and the drive used must be observed. Any operation not conform to the safety guidelines is not permissible.

### 2.5 Operating system

NDrive will operate with WINDOWS 2000 and WINDOWS NT4, WINDOWS XP, Windows Vista

#### Min. required PC equipment

| Processor                           | 80486 or superior                 |
|-------------------------------------|-----------------------------------|
| Graphics                            | WINDOWS compatible                |
| Hard drive, available capacity      | ЗМВ                               |
| Floppy disc drive                   | 3.5"                              |
| CD drive                            | CD ROM                            |
| RAM, min.                           | 8MB                               |
| Interface                           | COM1 or COM2 (RS232, USB adapter) |
| WINDOWS is a registered trademark o | f Microsoft Corp.                 |

### 2.6 Software installation

The user software NDrive3 can be copied. An installation program is not required.

From a CD (Compact Disc Doku-Soft-Vx)

Copy the software file (NDrive-x digital Servo) from the CD to the hard drive (do not install). Open the NDrive-x-Aktuell-Vxx,

start the software file NDrive-x-Vxx.exe with a double click.

### **NDrive ICON**

Right click on the software file NDrive-Vxx.exe. Send to the desktop. The icon is displayed on the desktop as shortcut to NDrive-Vxx. Double click the desktop icon to start NDrive-Vxx

### 2.7 Communication RS232 (COMx)

Software communication between the PC and the servo amplifier is effected via RS232. 115200 baud rate.

The connecting cable is a null modem type cable.

Do not use a null modem link cable! Use an USB-RS232 adapter with PCs with an USB interface.

Use the USB adapter RS323 for PCs with an USB interface.

Plug and unplug the connecting cable only when the interface is disconnected.

The interface is galvanically connected to device ground (AND).

### RS232 PC X10DSxx/BAxx RxD TxD GND GND Schirm am Steckergehäuse Shield at connector housing

Icon\_32x32

DS400-RS232-Verb.

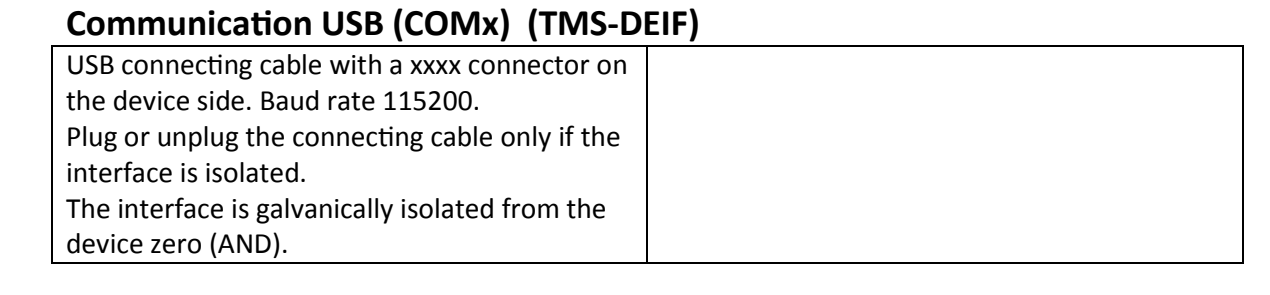

#### 3 Start screen

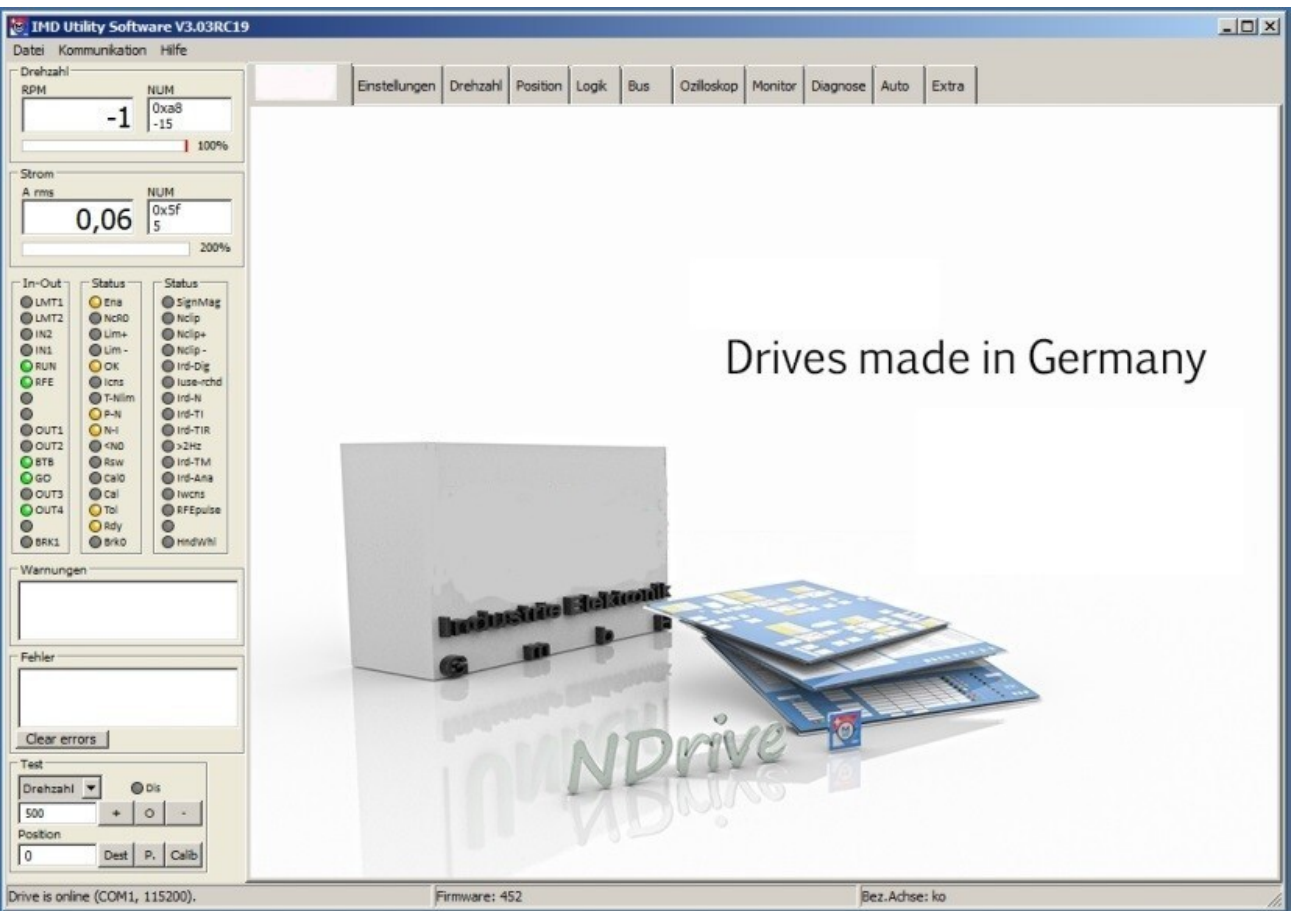

### 3.1 Description

The program presents a screen consisting of two elements. A constant outer frame (grey) and an interleaved page area (blue). The pages are accessed by a horizontal tab bar running across the top of the frame

| Тор    | Title bar, menu bar, page tabs                                                    |
|--------|-----------------------------------------------------------------------------------|
| Left   | Display of speed, current, inputs and outputs, states, errors, and test functions |
| Bottom | Setup states                                                                      |

The screen surface switches between pages.

The tab structure allows for easy access of relevant data and fast switching between the pages. The grey frame surface is constantly displayed.

The selected pages are opened across the complete blue area.

It is always possible to switch between the pages without a time delay.

Multi-page parameters are automatically transferred. Settings referring to only one page remain unaffected.

### Title bar NDrive version + parameter set name

#### Drop-down menu for Windows commands

| IMD Utility Software V3.03RC20         Datei       Kommunikation         Hife       Laden Register         Alt-X       Speichern Register         Alt-Speichern Register file (*.utd)       Drucke Register file (*.utd)         Drucke Register       Alt-P         Drucke ausgewählte Register       Skript ausführen         Exit       Alt-X | Communication<br>COM-Port<br>Baud rate 115200       | Help         Manual       F1         Uber       Uber         Change Language       Tress         About       Select language         (Change Language)       Change Language |
|----------------------------------------------------------------------------------------------------|-----------------------------------------------------|----------------------------------------------------------------------------------------------------|
| File Features                                                                                                    |                                                     |                                                                                                    |
| Load register                                                                                                    | NDrive file*.urf                                    | Loading of the parameter file from the pc to the unit                                                                                                    |
| Save register<br>Import register file (*.utd.)                                                                                                    | DRIVE file*.utd                                     | Loading of the parameter from the unit to the pc file<br>Loading of an old (utd) parameter file from the pc to<br>the unit                                                   |
| Print register<br>Print selected registers<br>Script execution<br>Exit                                                                                                    | NDrive file<br>Selected files<br>(for service only) | Printing of selected parameters (registers)<br>Printing of selected parameters (registers)<br>Load protected parameters to the unit<br>Closing the window                    |
| Page - Register                                                                                                    |                                                     |                                                                                                    |
| Einstellun                                                                                                    | gen Drehzahl Position Logik                         | Bus Ozilloskop Monitor Diagnose Auto Extra                                                                                                    |
| Permanently active dis                                                                                                    | splay and inut fields<br>Speed                      | Numeric speed display in rpm.<br>Bar graph 0-100 % speed                                                                                                    |
| Dista Komunikation Heffe<br>- Ordenali<br>916 0000<br>10000<br>10000<br>10000                                                                                                    | Current                                             | Numeric current display in Aeff.<br>Bar graph 0-200% rated current                                                                                                    |
| Drown         NUM           0,18         0.15           1         200%                                                                                                    | Inputs / Outputs                                    | Display of the active inputs and outputs                                                                                                    |
| De-Out         Status         Status           Outrit         Origin         Origination           Outrit         Origin         Origin           Outrit         Origin         Origin           Outrit         Outrit         Origin           Origin         Outrit         Outrit                                                             | States                                              | Display of the states                                                                                                    |
| Otton Orong Onderstein<br>Otton Orong Onderstein<br>Otton Orong Onderstein<br>Otton Otton Otton<br>Otton Otton                                                                                                    | Warning                                             | Display of the warnings                                                                                                    |
| 000         0xm         0m4xm           0xm         0m4xm         0m4xm           0xm         0m4xm         0m4xm           0xm         0m4xm         0m4xm           0xm         0m4xm         0m4xm           0xm         0m4xm         0m4xm           0xm         0m4xm         0m4xm                                                        | Faults                                              | Error display                                                                                                    |
| - Fahlar                                                                                                    | Test                                                | Only for test operation!!                                                                                                    |
|                                                                                                    | Current                                             | Numerical entry for a test current                                                                                                    |
| Test                                                                                                    | Speed                                               | Numeric entry of a test speed value                                                                                                    |
| Drive is online (COML, 11520).                                                                                                    | Position                                            | Dest: = numeric entry of the position<br>P(preset) = entry as actual position value and<br>command value<br>Calib. = Start of a reference run                                |
| Drive is online (COM1, 115200).                                                                                                    | Firmware: 452                                       | Bez.Achse: ko                                                                                                    |
|                                                                                                    |                                                     |                                                                                                    |

### 3.2 Operation

The PC user interface has a standard WINDOWS format. Only use whole numbers and write decimals with a point. Write positive values without a sign, negative values with a -sign.

#### Offline operation

There is no connection to the control unit (servo amplifier). The message 'Drive is offline' flashes in the bottom line of the frame display.

To download a parameter file click  $\rightarrow$  communication  $\rightarrow$  view file and use the windows browser to select and open a file (\*.urf).

The parameter data are transferred to the input fields.

The data can now be optimised and saved again with  $\rightarrow$  file  $\rightarrow$  save register. The original file may be overwritten or a new file created.

#### **Online operation**

Plug the connecting cable RS232. Switch on the PC and the control unit.

Select the baud rate of 115200.

Select the communication interface with  $\rightarrow$  communication  $\rightarrow$  COM1 to COM8.

When the connection is successful, the message 'Drive is online' appears in the bottom frame line.

The active drive parameter data will be imported from the drive to the PC and can be manipulated via the input fields as required.

Any changed data will be downloaded from the PC to the RAM of the drive by clicking  $\rightarrow$  enter. Tested parameters are permanently saved in the EEPROM by clicking the key field 'memory level0.1'.

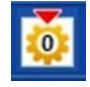

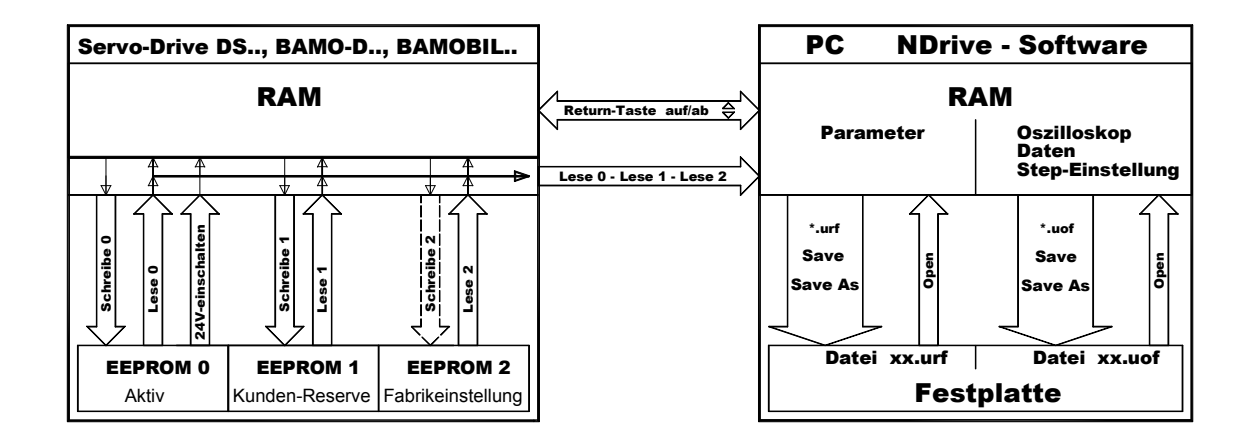

### **3.3** Entry and selection

Click the **entry field** (left mouse button), enter a numerical value and click  $\rightarrow$  enter to save the new value into the PC RAM and the Drive RAM.

| Nnom | 3000  | RPM |
|------|-------|-----|
| Fnom | 500,0 | Hz  |

Up-Down value change Click an input field (left mouse button). The value can be changed via the up and down buttons. The values are immediately updated in both device RAMs

#### Drop-down menu

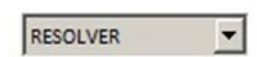

Click the arrow button of the list box. The menu shows the available options. Scroll up or down by means of the arrow button and select an option. Selecting an option updates the variable and closes the option menu

| Richtung | CW | ccw |
|----------|----|-----|
| Bremse   | ON | OFF |
|          |    |     |

#### **Option buttons**

Click button. The green button displays the selected function. A tick in the button shows the selected option.

# Help

#### Help 4

### 4.1 Direct help

Shift the cursor to the parameter entry field or setup field and an explanation field opens. An explanation field opens.

| Richtung       | CW  | ccw        | Ballast           | INT         |
|----------------|-----|------------|-------------------|-------------|
| Bremse         | ON  | OFF        | Ballast-P         | 25          |
| Bremse verzug  | 250 | ms         | Ballast-R         | 80          |
| freier Auslauf | ON  | o 0xf1     | rzäcon mar. Zoit  | dar Promos  |
| M-Temp         | 700 | 2 Zeitbere | eich 0 bis 1000ms | uer breinse |
|                |     | _          | Taktfree          |             |
|                |     | Hilfe-to   | oltip             |             |

Manual

Über...

Change Language...

F1

IMD Utility Software V3.03RC20

0 k

N

Г

Datei Kommunikation Hilfe

Drehzahl-

RPM

### Help menu

#### Click Help.

Click Manual.

A pdf version of the manual *Manual NDrive* is opened. Clicking the topic in the bookmark opens the requested page.

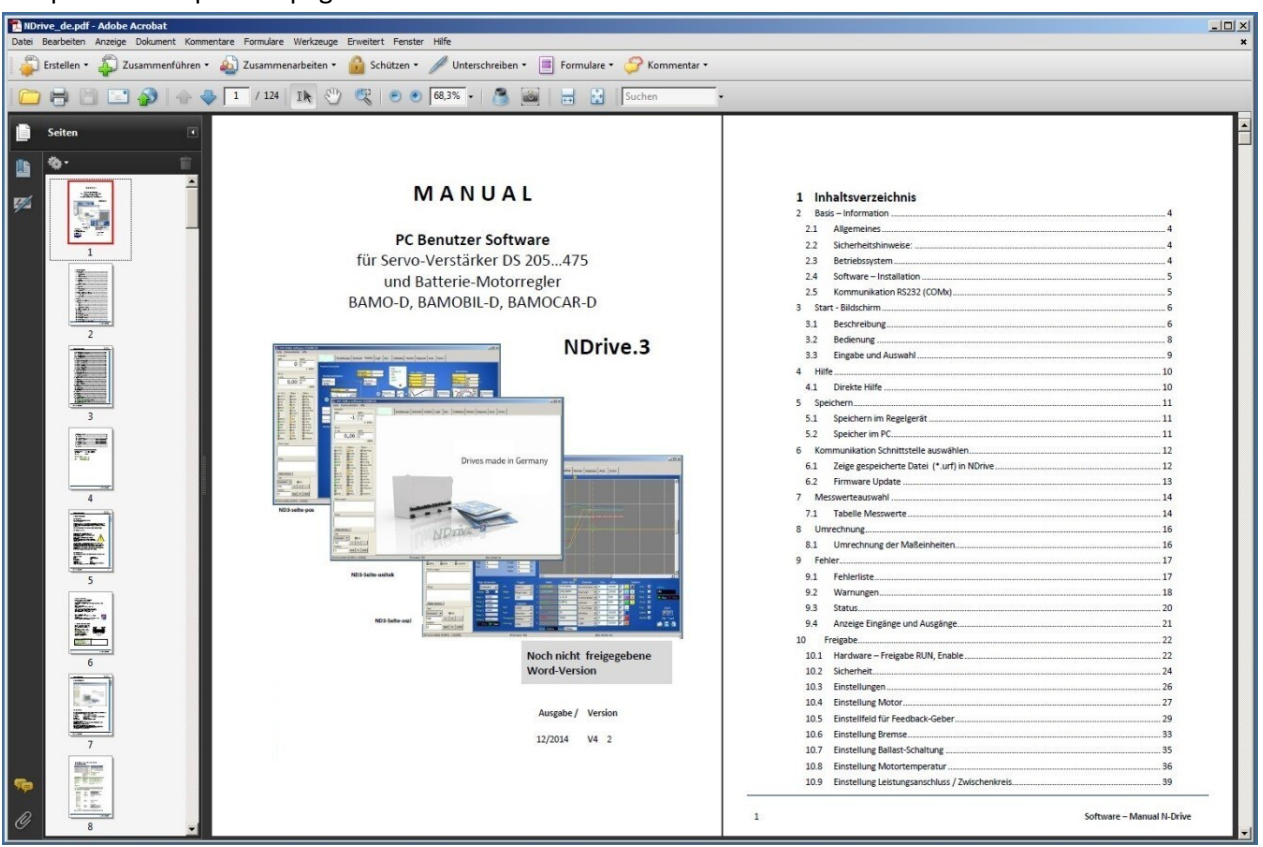

Select language Click Help Click ChangeLanguage A list box opens Select the language Restart NDrive

| Help            |    |
|-----------------|----|
| Manual<br>Über  | F1 |
| Charge Language |    |
| Change Language |    |

### 5 Storage

### 5.1 Storage in the controller

#### Download of parameter data from a PC to the controller (servo) RAM (volatile)

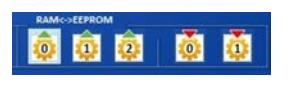

When there is an active communication the parameters displayed on the screen are those currently active in the drive RAM. When a value is changed, the value is directly updated in the drive RAM when the return key is pressed.

Attention: If the +24 V auxiliary voltage is switched off, the RAM data will be lost.

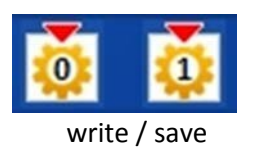

EEPROM (non-volatile)

Click  $\rightarrow$  write0 (1) on the setting page. The data are written into the drive EEPROM (level 0, 1). The EEPROM level 0 contains the current parameter record which is downloaded to the drive RAM each time when the 24 V auxiliary voltage is switched on.

Note:

The data EEPROM level 2 is code protected and not visible. It is only visible with the release code. The data of *Write2* are write-protected and contain the factory-set parameter set.

#### Transfer of parameter data from the drive (servo) to the PC

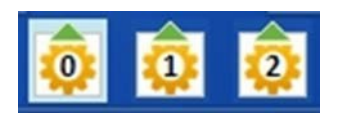

Click  $\rightarrow$  *read0 (1, 2)* on the setting page. The parameter data are transferred from the drive EEPROM to the drive RAM and from the drive RAM to the PC RAM

read / load

### 5.2 Storage to the pc

| IMD Utility Software V       | 3.03RC2 |
|------------------------------|---------|
| Datei Kommunikation Hilfe    | 2       |
| Laden Register               | Alt-L   |
| Speichern Register           | Alt-S   |
| Import register file (*.utd) | )       |
| Drucke Register              | Alt-P   |
| Drucke ausgewählte Regis     | ster    |
| Skript ausführen             |         |
| Exit                         | Alt-X   |

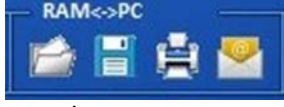

read / load

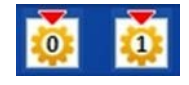

Saving the parameter data of the PC RAM to PC disks (hard drive, CD, floppy disk, etc.)

#### Saving parameter data in the PC (\*.urf)

#### - via the menu bar

Click  $\rightarrow$  *file* in the menu bar.

Click  $\rightarrow$  *save registers* and the window is opened. Select the required folder and save with the same or a different file name.

#### Through the button save

Click  $\rightarrow$  *save* on the setting page.

The window *save register file* is opened. Select the required folder and save with the same or a different file name

# Transfer of parameter data from PC discs (hard drive, CD, floppy disk, etc.) to the PC RAM

Click  $\rightarrow$  *download* on the setting page and the window *download register file* is opened.

Select the requested folder and click  $\rightarrow$  **open** to download the data to the NDrive

The parameters are in the RAM. In order to store them permanently, click  $\rightarrow$  *write 0* or *write 1* (EEPROM).

### 6 Selection of the communication interface

### - for online operation

Click the menu  $\rightarrow$  **communication** to drop down the options. Click the requested **COMx** interface (Com1 to Com8) to select it. The checked interface is selected and the connection to the control unit (servo) is established.

The message *Drive is Online (COMx)* is displayed in the bottom screen frame.

#### Note:

If the data scroll in the warning or error display, the COM connection is faulty.

#### Stop communication

Open drop down menu Kommunikation. Click  $\rightarrow Offline$  .

The connection is cut off and the message Drive is offline is displayed in the bottom screen frame.

### 6.1 Display of a saved file (\*.urf) in the NDrive

Click 'view file'.

The window 'load register file' opens. Select folder.

File is loaded to the NDrive.

The parameter fields are overwritten. The parameter data can be changed. Save the modified and checked values with the same or a new name (\*.urf) in the pc via 'save file register'.

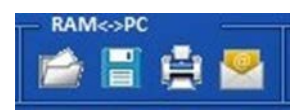

| uer Ordner                             |                  |           |
|----------------------------------------|------------------|-----------|
| Name ^                                 | Änderungsdatum   | Тур       |
| BAMOCAR-400-IN-ATS-Motor.urf           | 21.10.2013 12:37 | URF-Datei |
| BAMOCAR-400-RS-ATS-Motor.urf           | 21.10.2013 15:15 | URF-Datei |
|                                        |                  |           |
|                                        |                  |           |
| 1                                      |                  |           |
| BAMOBIL-D3-62-250-RS-FORI-FU-FW440.urf |                  |           |

MD Utility Software V3.03RC20

Alt-O

Alt-1

Alt-2

Alt-3

Alt-4

Alt-5

Alt-6

Alt-7

Alt-8

•

Datei Kommunikation Hilfe

Offline

✔ COM1

COM2

COM3

COM4

COM5

COM6

COM7

COM8

Baudrate

Zeige Datei

Serial Boot

Drehz

RPM

Strom

A rms

In-O

O LM

LM

O IN2

OIN1

### 6.2 Firmware update

Please use the manual <u>"Firmware update-2017-SD-Flash EN.pdf.</u> Then you will have an update version. The latest manual can either

#### Manual:

be found on the CD

#### CD-DOKU-SOFT

Folder "SOFTWARE\NDrive2-Software\Firmware update inst"

# 7 Measured values

# 7.1 Table of measured values

| Measured values   |                                                  |                        | -            |
|-------------------|--------------------------------------------------|------------------------|--------------|
| Selected values   | Function                                         | Range                  | ID address   |
| OFF               | No measured value                                |                        | REGID        |
| N cmd             | Speed command value before ramp                  | +/- 32767              | 0x31         |
| N cmd Ramp        | Speed command value after ramp                   | +/- 32767              | 0x32         |
| N actual          | Speed actual value                               | +/- 32767              | 0x30         |
| N actual-filter   | Filtered speed actual value for display          | +/- 32767              | 0xa8         |
| N error           | Speed command/actual value error                 | +/- 32767              | 0x33         |
| l cmd             | Current command value                            | see table              | 0x26         |
| I cmd Ramp        | Current command value after ramp                 | see table              | 0x22         |
| I actual          | Actual current(I)                                | see table              | 0x20         |
| I actual-Filter   | Filtered current actual value for display        | see table              | 0x5f         |
| Leistung          | Motor power                                      |                        | 0xf6         |
| Pos dest          | Position target                                  | +/- 2147483647         | 0x6e         |
| Pos cmd           | Position command value                           | +/- 2147483647         | 0x91         |
| Pos actual        | Actual position                                  | +/- 2147483647         | 0x6d         |
| Pos error         | Position command/actual value error              | +/- 32767              | 0x70         |
| Zero capture      |                                                  |                        | 0x74         |
| I_Limit1          | Digital input END1                               | 0/1                    | 0xe4         |
| I_Limit2          | Digital input END2                               | 0/1                    | 0xe5         |
| I_Din1            | Digital input 1                                  | 0/1                    | 0xe6         |
| I_Din2            | Digital input 2                                  | 0/1                    | 0xe7         |
| I_Run (Frg)       | Digital input control unit enable                | 0/1                    | 0xe8         |
| O_Dout1           | Digital output 1                                 | 0/1                    | 0xe0         |
| O_Dout2           | Digital output 2                                 | 0/1                    | 0xe1         |
| O_Dout3           | Digital output 3                                 | 0/1                    | 0xe1         |
| O_Dout4           | Digital output 4                                 | 0/1                    | 0xe1         |
| O_Rdy (BTB)       | Drive ready message                              | 0/1                    | 0xe2         |
| I_Fault           | Intern. error message from the power section     | 0/1                    | 0xe9         |
| I_Regen (Ballast) | Ballast circuitry state                          | 0/1                    | Oxea         |
| I_o'/u' voltage   | Over-voltage condition                           | 0/1                    | 0xeb         |
| I_LossOfSignal    | Resolver signal missing or faulty                | 0/1                    | 0xec         |
| 0_Go              | Internal enable                                  | 0/10/1                 | 0xe3         |
| O_Brake           | Active brake                                     | 0/1                    | 0xf2         |
| O_lcns            | Limited to continuous current                    | 0/1                    | 0xf3         |
| O_Less_NO         | Speed inferior to 0.1%                           | 0/1                    | 0xf5         |
| O_Toler           | Within position tolerance range                  | 0/1                    | 0xf4         |
| Rotor             | Rotor position signals (RST)                     | 1 to 6 (0 or 7 = error | 0x5c         |
| Var1              | Comparison reference value 1                     | +/-32767               | 0xd1         |
| Var2              | Comparison reference value 2                     | +/-32767               | 0xd2         |
| Var3              | Comparison reference value 3                     | +/-32767               | 0xd3         |
| Var4              | Comparison reference value 4                     | +/-32767               | 0xd4         |
| MPOS_mech         | Mechanical rotor position                        |                        | 0x42         |
| MPOS_elec         | Electrical motor position                        | 100000                 | 0x43         |
| Ain1              | Analog input Ain1                                | +/-32/6/               | UX05         |
| Ain2              | Analog Input AIn2                                | +/-32/6/               | UXDb         |
| 13_adc            | Current actual value sensor 3                    | 2048 +/- 2000          | 0xa9         |
|                   | Current actual value sensor 2                    | 2048 +/- 2000          |              |
| 11_actual         | Current actual value Ph1                         | see table              | 0x54         |
| IZ_actual         | Current actual value Ph2                         | see table              | 0x55         |
| is_actual         | Current actual value Ph3                         |                        | 0x27         |
| Ind_actual        |                                                  | 0.600                  | 0x27         |
|                   | Current actual value                             | 0.600                  | 0x28         |
| iq_error          | Current actual value - command/actual val. error | 0.600                  | 0x38         |
|                   | Current actual value - command/actual val. error | 0-600                  | 0x59         |
| Idmin             |                                                  |                        | 0x02         |
|                   |                                                  |                        | 0x05         |
|                   | Pus veltage                                      | 0.22767                | UX48<br>Oveh |
| DC-R02            | bus voltage                                      | 0-32707                | 0xeb         |
| Va                | Voltage                                          |                        | 0x2a         |
| vq                | Voltage                                          |                        | 0x29         |
| vout              | Output voltage                                   |                        | Ux8a         |

# 7.2 Table / measured value

| Measured values |                                 |            |            |
|-----------------|---------------------------------|------------|------------|
| Selected values | Function                        | Range      | ID address |
| Vred            | Voltage limitation              |            | 0x8b       |
| pwm1 (5/6)      | Pulse width modulation phase 1  | 750 +/-750 | Охас       |
| pwm2 (3/4)      | Pulse width modulation phase 2  | 750 +/-750 | Oxad       |
| pwm3 (1/2)      | Pulse width modulation phase 3  | 750 +/-750 | 0xae       |
| T_Motor         | Motor temperature               | 0-32767    | 0x49       |
| T_IGBT          | Output stage temperature        | 0-32767    | 0x4a       |
| T_air           | Air temperature (unit interior) | 0-32767    | 0x4b       |
| Ballast Count   | Ballast power monitoring        |            | 0xa1       |
| Temp-Debug      | For service only                |            | 0x9a       |
| Logic (Hz)      | I/O processing frequency        | 0-32767    | 0xab       |
| Time_1us        | Time pulse 1us                  | 1/0        | 0x98       |
| *PTR1           |                                 |            | 0xb8       |
| *PTR2           |                                 |            | 0xba       |
| Unknown         |                                 |            |            |

# 8 Conversion

### 8.1 Conversion of the measurement units

For position, speed, current, and command value

Some of the measured values are not converted in all formats. Numeric values (num) are indicated and processed. It must be differentiated between the values and their numeric representation when processing data such as in case of data transfers (CAN-BUS, RS232) or track and oscilloscope displays.

#### Position

| Actual position range     | Resolver                     | Incremental encoder                 |
|---------------------------|------------------------------|-------------------------------------|
| Pulses/rpm                | 65536                        | 65536                               |
| Max. value +/-2147483647  |                              |                                     |
| (31 Bit-1)                |                              |                                     |
| Resolution (lowest value) | 16 (65536/4096 (12Bit))      | 65536/Ink x4                        |
| Example                   | Travel 1000mm = 200 rpm      | Incremental encoder 2048 pulses/rpm |
| Feed Drive                | 200 rpm = 13107200           | Travel 1000mm = 200rpm              |
| Factor 5mm/rpm            | Resolution = 65536/4096 = 16 | 200 rpm = 1638400                   |
|                           |                              | Resolution 65536/8192 = 8           |

### Speed

| Actual speed range             | Max. speed (Nmax) calibration                             | Limitation                                                                                                    |
|--------------------------------|-----------------------------------------------------------|----------------------------------------------------------------------------------------------------|
| Max. value +/- 32767 (15Bit-1) | Nmax value in the parameter field Motor and speed = 32767 | Speed limiting via the parameter field<br>'speed limit'                                                                             |
| Example                        | N max = 2000<br>Speed of 2000 rpm corresponds<br>to 32767 | The max. speed is limited to 1500 rpm.<br>Limit = 32767/2000*1500 = 24575 num<br>Die maximale Drehzahl ist auf 1500<br>Upm begrenzt |

#### Current

|                     | I 100 % | Rated current (I) calibration<br>I-device |        |        | Peak cur<br>DC disal | rent (I)<br>bled | Limitation                                          |
|---------------------|---------|-------------------------------------------|--------|--------|----------------------|------------------|-----------------------------------------------------|
| Max. value +/- 9bit | mV      | Num                                       | Aeff   | A=     | Num                  | A=               |                                                     |
| DS 205/405          | 550     | 440                                       | 5      | 7      | 640                  | 10               |                                                     |
| DS412               | 800     | 640                                       | 12     | 17     | 920                  | 24               |                                                     |
| DS420               | 700     | 560                                       | 20     | 28     | 800                  | 40               |                                                     |
| DS450               | 416     | 328                                       | 50     | 70     | 480                  | 100              |                                                     |
| DS475 / BAMO-D3     | 416     | 328                                       | 75     | 105    | 480                  | 150              | Limit set in the                                    |
| BAMOBIL-D3-50/250   | 870     | 700                                       | 25/125 | 35/175 | 1020                 | 50/250           | parameter fields <i>Motor</i><br>and <i>Current</i> |
| BAMOBIL-D3-80       | 560     | 450                                       | 40     | 56     | 650                  | 80               | The smallest value is                               |
| BAMOBIL-D3-100      | 700     | 560                                       | 50     | 60     | 800                  | 100              | valid.                                              |
| BAMOBIL-D3-120      | 840     | 670                                       | 60     | 84     | 970                  | 120              |                                                     |
| BAMOBIL-D3-350      | 610     | 490                                       | 175    | 245    | 710                  | 350              |                                                     |
| BAMOBIL-D3-450      | 785     | 630                                       | 225    | 315    | 910                  | 450              |                                                     |
| BAMOCAR-D3-250      | 625     | 700                                       | 125    | 176    | 1020                 | 250              |                                                     |
| BAMOCAR-D3-400      | 500     | 560                                       | 200    | 282    | 810                  | 400              |                                                     |

#### **Command values**

| Position command value range | Speed command value range | Current command  | d value range |          |
|------------------------------|---------------------------|------------------|---------------|----------|
| Max. value +/-31Bit          | Max. value +/-15 Bit      | Max. value +/- 9 | Bit           |          |
| +/- 2147483647 Num           | +/- 32767 Num             | DS 205/405       | rated: 440    | max: 640 |
|                              |                           | DS 412           | rated: 640    | max: 920 |
|                              |                           | DS 420           | rated: 560    | max: 800 |
|                              |                           | DS 450           | rated: 328    | max: 480 |
|                              |                           | DS 475/BAMO      | rated: 328    | max: 480 |

## 9 Errors

The error messages are displayed in the window 'Error'.

### 9.1 Error list

| Display on the       | Error message      | Description                                          |
|----------------------|--------------------|------------------------------------------------------|
| servo                | on the NDrive      |                                                      |
|                      | NOREPLY-NORS       | RS232 failure.                                       |
|                      |                    | Incorrectly connected or missing connecting cable    |
|                      |                    |                                                      |
| 0                    | BADPARAS           | Defective parameter                                  |
| 1                    | POWER FAULT        | Output stage fault                                   |
| 2                    | RFE FAULT          | Faulty safety circuit (only active for RUN)          |
| 3                    | <b>BUS TIMEOUT</b> | Transfer fault BUS                                   |
| 4                    | FEEDBACK           | Faulty encoder signal                                |
| 5                    | POWERVOLTAGE       | No power supply voltage                              |
| 6                    | MOTORTEMP          | Motor temperature too high                           |
| 7                    | DEVICETEMP         | Device temperature too high                          |
| 8                    | OVERVOLTAGE        | Overvoltage >1.8 x UN                                |
| 9                    | I_PEAK             | Over-current 300 %                                   |
| А                    | RACEAWAY           | Racing (no command value, incorrect polarity)        |
| В                    | USER               | User – error selection                               |
| С                    | I <sup>2</sup> R   | Bleeder resistor                                     |
| D                    | HW_FAIL            | Firmware not compatible with hardware                |
| E                    | ADC-INT            | Current measuring fault                              |
| F (device dependent) | BALLAST            | Ballast circuit overload                             |
| Flashing decimal po  | pint               | Active processor                                     |
| Dark decimal point   |                    | No auxiliary voltage or unit-internal hardware fault |

### LED displays on the servo

In case of an error the red LED 'fault' lights up and the error no. is indicated.

The BTB (ready) contact is opened.

The software ,BTB message' switches from 1 to 0. The state message ,RDY' extinguishes.

When the enable is switched off, the error message is still displayed.

The error message deleted:

When the enable is switched on, the function 'cancel errors' is activated via a digital input or a CAN BUS.

#### Note:

When applying the 24V auxiliary voltage with the enable closed (FRG/RUN X1:7 aktiv) the red LED signals an error. There is no fault signal displayed in the 7-segment display.

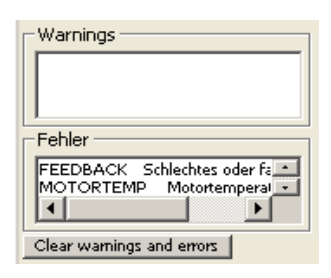

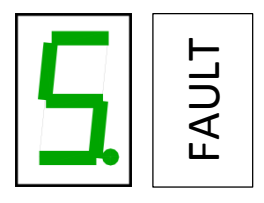

### 9.2 Warnings

Display of the warning messages. The warning messages are displayed in the window 'warnings'.

| Display on the servo | Error message<br>on the NDrive | Description                        | ID address |
|----------------------|--------------------------------|------------------------------------|------------|
|                      |                                |                                    |            |
|                      |                                |                                    | REGID 0x8f |
| 0                    | WARNING_0                      | Inconsistent device identification | Bit 16     |
| 1                    | ILLEGAL STATUS                 | Faulty RUN signal, EMI             | Bit 17     |
| 2                    | WARNING_2                      | Inactive RFE signal (without RUN)  | Bit 18     |
| 3                    |                                |                                    | Bit 19     |
| 4                    |                                |                                    | Bit 20     |
| 5                    | POWERVOLTAGE                   | Power voltage missing or too low   | Bit 21     |
| 6                    | MOTORTEMP                      | Motor temperature > 87 %           | Bit 22     |
| 7                    | DEVICETEMP                     | Device temperature > 87 %          | Bit 23     |
| 8                    | OVERVOLTAGE                    | Overvoltage >1.5 x UN              | Bit 24     |
| 9                    | I_PEAK                         | Over-current 200 %                 | Bit 25     |
| А                    |                                |                                    | Bit 26     |
| В                    |                                |                                    | Bit 27     |
| С                    | I2R                            | Overload > 87 %                    | Bit 28     |
| D                    |                                |                                    | Bit 29     |
| E                    |                                |                                    | Bit 30     |
| F                    | BALLAST (device dependent)     | Ballast circuit overload > 87 %    | Bit 31     |

### LED desplays on the servo

In case of warning state the red LED changes (lowfrequency) and the seven-segment display shows alternately the warning no. (red LED) and the operating state (LED dark).

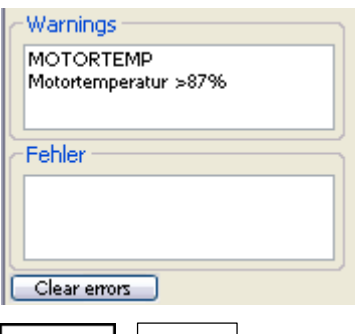

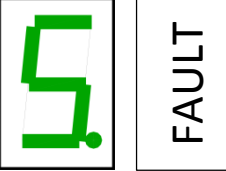

### LED display on the servo

The operating state **"normal"** is signalled by a bright green seven-segment display + decimal point (display of the state).

The state **"fault"** is signalled by a bright red fault LED and the seven-segment display indicates the error no.

In case of a "warning" state the red LED changes and the segment display shows alternately the warning no. and the state.

| Display | Point/segment   | State                                                              | State of<br>NDrive                                                                                 |                                    |  |  |  |  |
|---------|-----------------|--------------------------------------------------------------------|----------------------------------------------------------------------------------------------------|------------------------------------|--|--|--|--|
|         | flashing        | Processor active                                                   |                                                                                                    |                                    |  |  |  |  |
| □.      | dark            | Auxiliary voltage missing or inhere                                | nt hardware failure                                                                                |                                    |  |  |  |  |
|         | flashing        | Starting state after reset (aux. volta stops the flashing display. | Starting state after reset (aux. voltage 24V off-on). The first enable stops the flashing display. |                                    |  |  |  |  |
|         | bright          | Drive enabled                                                      |                                                                                                    | OK = 1, ENA = 1<br>OK = 1, ENA = 0 |  |  |  |  |
|         | dark            | Drive disabled (not enabled)                                       |                                                                                                    |                                    |  |  |  |  |
|         | bright          | Speed zero (standstill signal)                                     | NO = 1                                                                                             |                                    |  |  |  |  |
|         | bright          | Drive revolves clockwise, N current                                | NO = 0                                                                                             |                                    |  |  |  |  |
|         | bright          | Drive revolves anti-clockwise, N cu                                | NO = 0                                                                                             |                                    |  |  |  |  |
|         | flashing        | Motor current reduced to continue                                  |                                                                                                    |                                    |  |  |  |  |
|         | bright          | Motor current at max. current limi                                 | lcns = 1<br>lcns = 0<br>lcns = 0                                                                   |                                    |  |  |  |  |
|         | dark            | Normal operation; Motor current v                                  | -                                                                                                  |                                    |  |  |  |  |
|         | bright for 0.1s | Left segment:                                                      |                                                                                                    |                                    |  |  |  |  |
|         |                 | Right segment:                                                     | Digital input changed.                                                                             |                                    |  |  |  |  |

### Display of the servo-drive state

#### Example: Motor revolving clockwise

| Point flashes  | = | Processor active         |  |
|----------------|---|--------------------------|--|
| Bottom segment | = | Drive enabled            |  |
| Right segment  | = | Motor revolves clockwise |  |
|                |   |                          |  |

#### Ballast circuit

switching:

The direction segment (at the right or left bottom) is switched off when the ballast circuit is switched on.

### 9.3 States

State display

The operating states are displayed in the window 'state'.

### List of states

| Display of the                                                       | Function                                                        | address    |
|----------------------------------------------------------------------|-----------------------------------------------------------------|------------|
| state                                                                |                                                                 |            |
|                                                                      |                                                                 | REGID 0x40 |
| Ena                                                                  | Drive enable (combination hardware RUN and Software)            | Bit 0      |
| NcR0                                                                 | Speed limit to zero (Speed command still active)                | Bit 1      |
| Lim+                                                                 | Limited switch Plus tripped                                     | Bit 2      |
| Lim-                                                                 | Limited switch Minus tripped                                    | Bit 3      |
| ОК                                                                   | Drive okay (no uncontrolled control-voltage reset seen)         | Bit 4      |
| lcns                                                                 | Current is limited to the continuous current level              | Bit 5      |
| T-Nlim                                                               | Speed limited torque mode active                                | Bit 6      |
| P-N                                                                  | Position control possible                                       | Bit 7      |
| N-I                                                                  | Speed control possible                                          | Bit 8      |
| <n0< td=""><td>Actual speed less than 0.1 %</td><td>Bit 9</td></n0<> | Actual speed less than 0.1 %                                    | Bit 9      |
| Rsw                                                                  | Reference switch tripped                                        | Bit 10     |
| Cal0                                                                 | Calibration move active                                         | Bit 11     |
| Cal                                                                  | Calibration move completed (position calibrated)                | Bit 12     |
| Tol                                                                  | Position within tolerance window                                | Bit 13     |
| Rdy                                                                  | Drive ready (BTB/RDY contact is closed)                         | Bit 14     |
| Brk0                                                                 | De-energized brake with motor active                            | Bit 15     |
| SignMag                                                              | Speed internally inverted                                       | Bit 16     |
| Nclip                                                                | General speed limiting (if ≤ 90%) possible                      | Bit 17     |
| Nclip+                                                               | Additional switchable positive speed limiting possible          | Bit 18     |
| Nclip-                                                               | Additional switchable negative speed limiting possible          | Bit 19     |
| Ird-Dig                                                              | Current limiting (switchable) reached                           | Bit 20     |
| luse-rchd                                                            | Actual current limit reached                                    | Bit 21     |
| lrd-N                                                                | Current limiting (speed)                                        | Bit 22     |
| Ird-TI                                                               | Current derating (power-stage temperature) possible             | Bit 23     |
| Ird-TIR                                                              | Current reduced to continuous current (power-stage temperature) | Bit 24     |
| >10 Hz                                                               | Additional current limit if frequency less than 10 Hz           | Bit 25     |
| Ird-TM                                                               | Current limiting due to motor temperature reached               | Bit 26     |
| Ird-ANA                                                              | Current derating due to analog input (if ≤90 %) possible        | Bit 27     |
| lwcns                                                                | Current peak value warning                                      | Bit 28     |
| RFE pulse                                                            | Pulsed RFE –input monitoring active                             | Bit 29     |
| M+D                                                                  | vacant                                                          | Bit 30     |
| HndWhl                                                               | Hand-wheel function selected                                    | Bit 31     |

| Status  | Status    |
|---------|-----------|
| 🔵 Ena   | SignMag   |
| NcR0    | Nclip     |
| Lim+    | Nclip+    |
| 🔵 Lim - | 🔘 Nclip - |
| Ок      | Ird-Dig   |
| Icns    | Iuse-rchd |
| T-Nlim  | Ird-N     |
| P-N     | Ird-TI    |
| N-I     | Ird-TIR   |
| NO      | >10Hz     |
| Rsw     | Ird-TM    |
| Calo    | 🔘 Ird-Ana |
| Cal     | Iwcns     |
| Tol     | RFEpulse  |
| Rdy     | M+D       |
| Brk0    | HndWhl    |

### 9.4 Display of inputs and outputs

The LEDs are bright when the positive input voltage is superior to >10 V and the output voltage is positive

| Short symbol | Function                            | ID-Ad.     | -In-Out- |
|--------------|-------------------------------------|------------|----------|
|              |                                     | REGID 0xd8 |          |
| LMT 1        | Digital input limit 1 active        | Bit 0      |          |
| LMT 2        | Digital input limit 2 active        | Bit 1      |          |
| IN 2         | Digital input Din 2 active          | Bit 2      | O IN1    |
| IN 1         | Digital input Din 1 active          | Bit 3      | O PLIN   |
| FRG (RUN)    | Hardware enable active              | Bit 4      | OREE     |
| RFE          | Rotating field enable               | Bit 5      |          |
|              |                                     | Bit 6      |          |
|              |                                     | Bit 7      | OUT1     |
| OUT 1        | Digital output Dout 1 on            | Bit 8      |          |
| OUT2         | Digital output Dout 2 on            | Bit 9      |          |
| BTB (Rdy)    | Hardware relay, output BTB (Rdy) on | Bit 10     |          |
| GO           | Internal enable GO active           | Bit 11     |          |
| OUT 3        | Digital output Dout 3 on            | Bit 12     |          |
| OUT 4        | Digital output Dout 4 on            | Bit 13     |          |
| G-OFF        |                                     | Bit 14     |          |
| BRK1         | Excited brake                       | Bit 15     | U DKKI   |

### Display of speed and current

Speed in rpm (revolutions per minute) and as numerical value from the parameter 0xa8

Current in Aeff (motor current in ampere effective / rms) and as numerical value from the parameter 0x5f

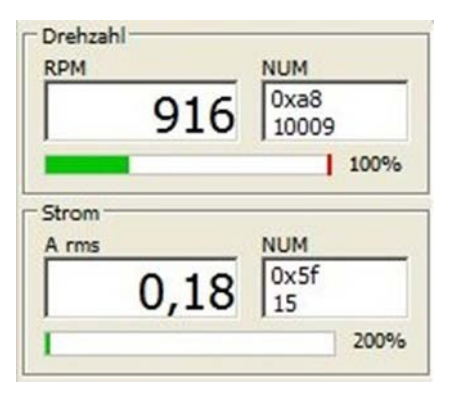

# 10 Enable

## 10.1 Hardware - Enable FRG/RUN

### Switching on

Voltage across the enable input (X1:7, X1:G FRG/RUN) > 10 V= , <30 V=

The power stage of the drive is immediately enabled when the drive enable is switched on. The software control of the power stage is activated 2ms later. Commands such as command values, reference travel, etc. can be sent 5ms after the drive enable (RUN).

The enable state is indicated in the state field with '*Ena*'.

## Switching off

Voltage across the enable input (X1:7, X1:G FRG/RUN) < 4 V= When the enable function is switched off, the drive is electronically disabled.

### Switching off with emergency stop (free coasting Off)

The drive decelerates to standstill before it is enabled.

When the enable function is switched off, the internal speed command value *N cmd Ramp* is reduced to zero by means of the *ramp limit* which has been adjusted in the parameter field *speed*. The power section is disabled by means of the internal command *GO* 50ms after the axis has come to a standstill or after the ramp time (*ramp limit*) + 50ms has elapsed.

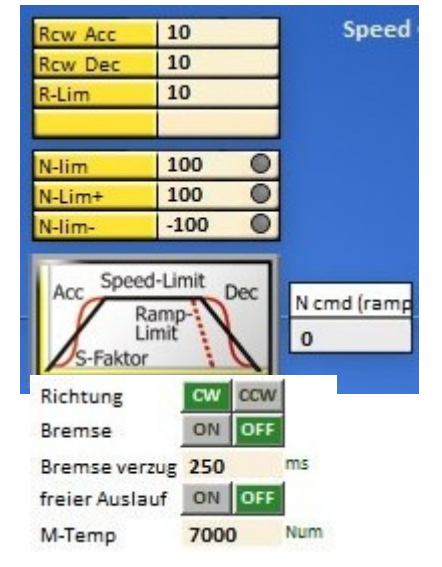

The power stage is disabled after 1.5 s at the latest.

### Switching off without emergency stop (free coasting On)

The power section is immediately disabled when the enable function is switched off. The drive decelerates free of torque.

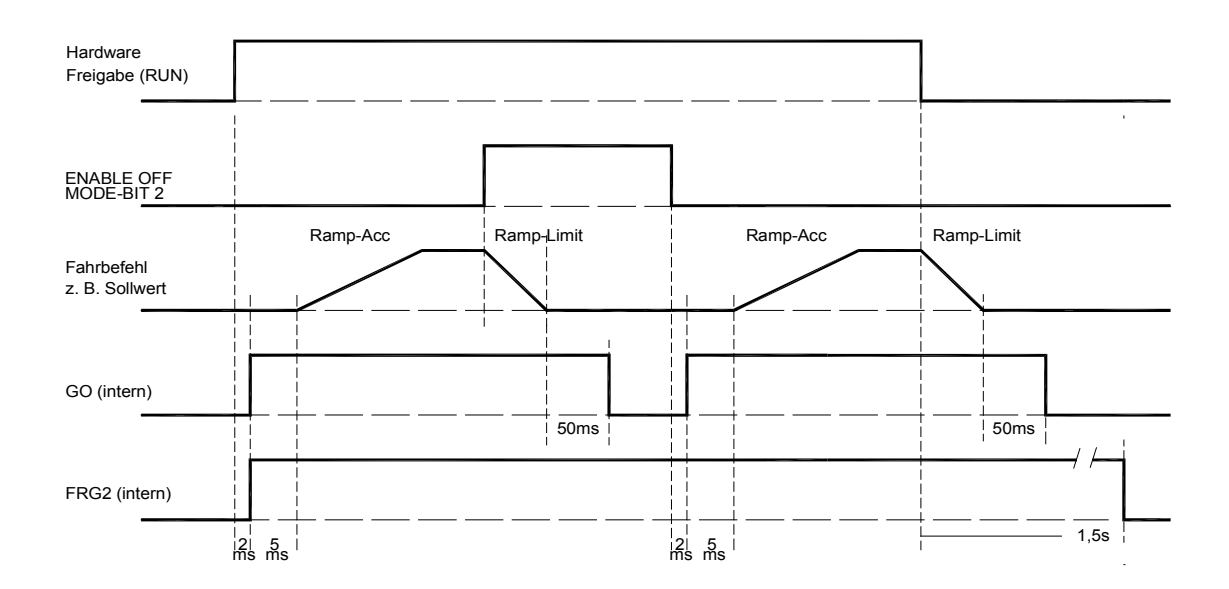

### Enable and disable function via interfaces (CAN BUS, RS232)

The hardware enable (FRG/RUN) and the safety input must be switched on!

#### Enable

By means of the command '**Not ENABLE OFF'** (MODE-BIT 0x51 Bit2=0) the amplifier is enabled without delay.

#### Disable

By means of the command 'ENABLE OFF' (MODE-BIT 0x51 Bit2=1) the internal speed command value N cmd (ramp) is controlled to zero according to the ramp R-Lim adjusted in the parameter field 'speed'.

Set **R-Lim** in such a way that the drive is braked to a standstill.

50ms after the switch-off ramp time (ramp limit) has elapsed, the power section is disabled. The drive is torque-free.

#### Software enable of the NDrive

The hardware enable (FRG/RUN) must be switched on!

| Drehzahl 💌 |      | Dis   |       |
|------------|------|-------|-------|
| 500        | +    | 0     | -     |
| Position   |      | 1. 1. | 10    |
| 0          | Dest | Ρ.    | Calib |

Switching field Dis grey = Software enable = ON red = Software enable = OFF

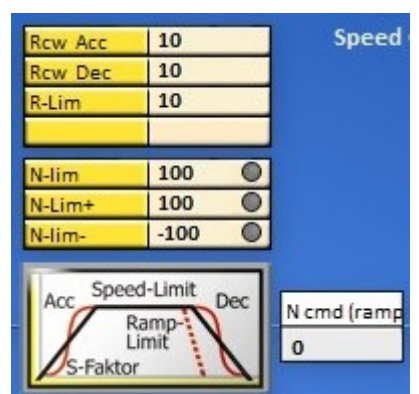

### 10.2 Safety

### Safety input RFE (Rotating field enable) Warning:

If the input of the enable or of the rotating field (FRG/RUN) enable are switched off, the drive is free (RFE) of torque. The drive could move if there is no mechanical brake or block provided.

The motor conductors are **not dead**. Only the rotating field is disabled. Prior to any work or maintenance on the motor or servo-drive, the servo-drive must be completely disconnected from the mains power supply.

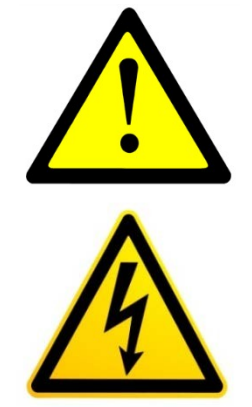

#### Operation with an RFE input

Two-channel disable of the enable via a safety switching device. Enable input FRG/RUN + Rotating field enable input RFE.

#### Switching-on

Contacts of the safety device closed, enable FRG/RUN 0.5s after RFE.

#### Safety switch-off

Contacts of the safety device open:

- there is no FRG/RUN signal in the 1<sup>st</sup> disable channel to disable the PWM pulses in the processor
- -there is no RFE signal in the 2<sup>nd</sup> disable channel to disable the PWM pulses at the output of the processor

#### Restart

Release the safety switching device. Contacts of the safety device closed. The motor can only move after a second disable FRG/RUN (after the rotating field enable).

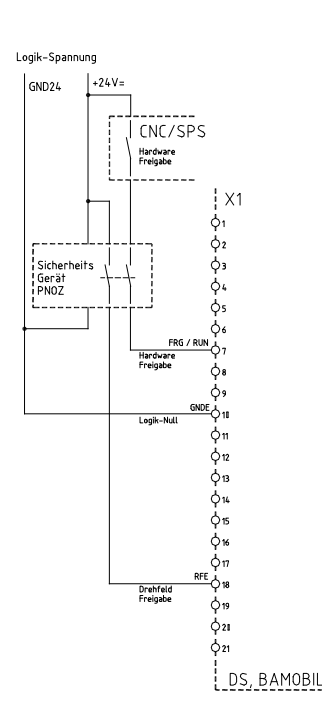

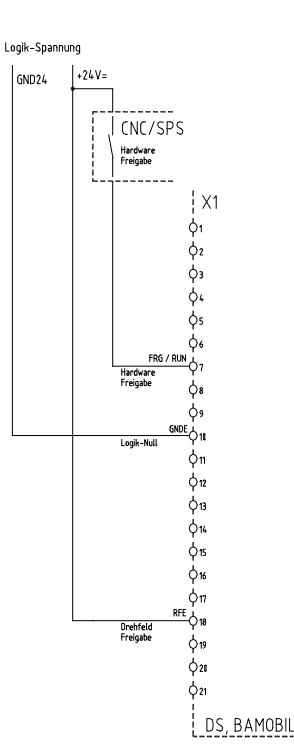

### **Operation without RFE input**

The input RFE must be bridged with the logic voltage.

If the logic voltage corresponds to the supply voltage, the RFE input is bridged with +24 V.

Enable FRG/RUN at least 0.5 s after the RFE signal.

#### Note:

In case of circular and Tyco connectors (BAMOCAR,BAMOBIL) use the plug no. of the device MANUAL.

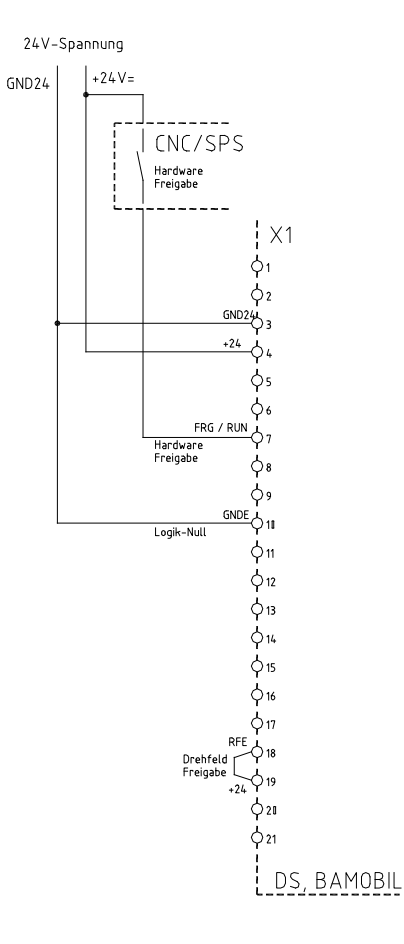

### 10.3 Settings

#### Parameters and data input

|              | Einstellungen | Drehzahl | Position    | Logik     | Bus     | Ozilloskop | Monitor   | Diagnose | Auto    | Extra     |        |          |            |         |     |
|--------------|---------------|----------|-------------|-----------|---------|------------|-----------|----------|---------|-----------|--------|----------|------------|---------|-----|
| Motor        |               | ·        | Servo       |           |         |            | Param     | eter     |         |           |        |          |            |         |     |
| Туре         | EC-Servo      | -        | Type        | DS        | 405     |            | - Strom   | -        |         | Drehzal   | hl —   |          | Position   |         |     |
| Nnom         | 3000 F        | RPM      | S-Nr.       | 12        | 3456    |            | Кр        | 40       |         | Кр        | 10     |          | Кр         | 100     |     |
| Fnom         | 500,0 H       | iz       | Achse       | ko        |         |            | Ti        | 800      | μs      | Ti        | 6      | ms       |            |         |     |
| Unom         | 0             | r -      | Netz wahl   | 4         | C DC    |            | TiM       | 85       | 96      | Td        | 0      | ms       | Ti         | 300     | ms  |
| cos Phi      | 0,00          |          | Netz        | 40        | 0       | v          | xKp2      | 0        | 96      | TiM       | 20     | 96       | Td         | 500     | ms  |
| I max eff    | 5,0 A         | • •      | DC-BUS ma   | 0 xe      |         | 96         | Kf        | 0        |         | Kacc      | 0      | 96       | TiM        | 80      | 96  |
| I nom eff    | 3,0 4         | · ·      | DC-BUS mi   | n 0       |         | 96         | Ramp      | 150      | US      | Filter    | 2      | Num      | Pos-Refe   | erence  |     |
| M-Pole       | 6             |          | ZW-monite   | or D      | IG AN   | A          | I max pk  | 100      | 96      | Rcw Acc   | 25     | ms       | Speed to   | 0       | RPM |
| Richtung     | CW CCW        |          | Ballast     | 1         | VT EXT  |            | I max pk  | 10,6     | Α       | Rcw Dec   | 10     | ms       | Speed from | 100     | RPM |
| Bremse       | ON OFF        |          | Ballast-P   | 25        |         | W          |           |          |         | Rccw Acc  | 50     | ms       | Reso Edge  | 0       | Num |
| Bremse ver   | rzug 250 n    | ns       | Ballast-R   | 80        |         | Ohm        | I con eff | 70       | 96      | Rccw Dec  | 50     | ms       |            |         |     |
| freier Ausla | auf ON OFF    |          | BTB Power   | n         | nit ohn | e          | I con eff | 3,5      | Α       |           |        |          |            |         |     |
| M-Temp       | 7000          | lum      |             |           |         |            | T-peak    | 5        | s       | R-Lim     | 5000   | ms       | Ref-Ramp   | DEC LIM |     |
|              |               |          | Taktfreq.   | 8         | Hz      | -          |           |          |         |           |        |          | Pos-Para   | meter   |     |
|              |               |          |             |           |         | _          | I-lim-dig | 100      | 96      |           |        |          | Tol-wind   | 100     |     |
| Geber        |               |          | Analog out  | Na        | actual  | -          | I-red-N   | 100      | 96      | Nmax-100  | 3000   | RPM      | Off. Ref.  | 0       |     |
| RES          | OLVER         | -        |             |           |         | _          | I-red-TD  | 32767    | Num     | N-lim     | 100    | 96       | ND-Scale   | 0       |     |
|              |               |          | Comma       | and       | -       |            | I-red-TE  | 32767    | Num     | N-Lim+    | 0      | 96       |            |         |     |
| FB-Pole      | 2             |          | Mode Dig    | ital Spee | ed      | -          | I-red-TM  | 5600     | Num     | N-lim-    | 0      | 96       |            |         |     |
| FB-Offset    | -58           | Deg      |             |           |         | _          |           |          |         |           |        |          |            |         |     |
| FB-Inkr. (Me | ot) 2048 I    | nc/Rev   | Cutoff (dig | .)        | 0       |            | — FU-Sta  | rt       |         | - FU-Stop |        |          | - Option   |         |     |
|              |               |          |             |           |         |            | T-DC      | 0        | ms      | T-DC      | 0      | ms       |            |         |     |
| 2. Feedbac   | k             |          |             | Ain 1     | Ain     | 2          | U-DC      | 0,0      | 96      | U-DC      | 0,0    | 96       |            |         |     |
| Off          | 8             | -        | Format Cr   | nd 🔻      | +Cmc    | 1 <b>v</b> | Umin      | 0,0      | 96      | Umin      | 0,0    | 96       |            |         |     |
| 1            |               | _        | ·           |           |         | _          | Fmin      | 0,0      | Hz      | Fmin      | 0,0    | Hz       |            |         |     |
| Inc-ext      | 0             | nc/Rev   | Offset 0    |           | 0       |            | Ueck      | 0,0      | 96      | U eck     | 0,0    | 96       |            |         |     |
| Faktor-ext   | 0 1           | lum.     | Nullzor 1   |           | 0       |            | Feck      | 0,0      | Hz      | Feck      | 0,0    | Hz       |            |         |     |
| Inc - Out    |               |          | Scale -7    | ,000      | 1,000   | 0          |           |          |         |           |        |          |            |         |     |
| Inc-Out      | 0             | nc/Rev   |             |           |         |            | Current   | linear   | -       | Current I | linear | -        |            |         |     |
| Faktor       | 4             | -        |             | Paramet   | er-Step |            |           |          |         |           |        |          |            |         |     |
|              |               | _        | Mode -1     | 0+ 🔻      | -10     | + 🔻        |           |          |         |           |        |          |            |         |     |
|              |               |          |             |           | ,       |            | Display   | RAN      | //<->PC |           | RAM    | <->EEPRO | M          |         |     |
|              |               |          |             |           |         |            |           |          |         |           |        |          |            | 3       | -   |
|              |               |          |             |           |         |            |           |          |         |           |        | Ψ.       |            | <b></b> | Ψ   |

Input fields for motor data, device data (servo) and parameter data. Buttons for the saving functions.

The adjustments for the motor and the servo amplifier can only be made via the setting window. The parameter data can be entered via this and several other windows. The changed parameter data are immediately updated on all pages.

When a value has been changed, the new value is automatically updated on all windows. See the detailed information for the input fields.

#### Note:

Prior to the first commissioning and any change of the motor type the data displayed in the setting windows must be checked with the type plate or the data sheet of the motor.

Please observe the motor specific connection guidelines!

Any changes of the set value during online operation must only be carried out by competent and qualified personnel.

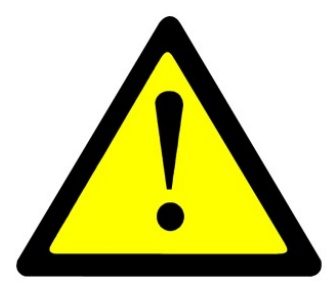

# 10.4 Motor setting

Setting window for the rated motor data

| Motor settin  | ng parameters                        |                        |           |      |            |
|---------------|--------------------------------------|------------------------|-----------|------|------------|
| Short symbol  | Function                             | Setting range          | Unit      | Note | ID address |
| Туре          | Select motor type                    |                        |           |      |            |
| Nnom          | Rated motor speed                    | Type plate (600-50000) | rpm       |      | 0x59       |
| Fnom          | Rated motor frequency                | 20 bis 1200            | Hz        |      | 0x05       |
| Unom          | Rated motor voltage                  | Type plate             | V         |      | 0x06       |
| Uphi          | Motor power factor                   | Type plate             | %         |      | 0x0e       |
| I max eff     | max. motor current(I)                | Type plate             | А         |      | 0x4d       |
| I nom eff     | Continuous motor current(I)          | Type plate             | А         |      | 0x4e       |
| M- Pole       | No. of motor poles                   | 248                    | Num       |      | 0x4f       |
| Direction     | Select rotation direction            | Switching field        | Selection |      | 0x5a-Bit8  |
| Brake         | Select with/without brake            | Switching field        | Selection |      | 0x5a-Bit18 |
| Brake Delay   | Response time motor brake            | 0500                   | ms        |      | 0xf1       |
| Free coasting | Selection                            | Switching field        |           |      | 0x5a-Bit3  |
| M-Temp        | Switching point motor<br>temperature | 0 to 32767             | Num       |      | 0xa3       |
|               |                                      |                        |           |      |            |
| Encoder       | Selection of encoder system          |                        | Selection |      |            |
| 2. Feedback   | Selection 2. encoder system          |                        | Selection |      |            |
| Inc-Out       | Output counter increment             |                        |           |      |            |
|               |                                      |                        |           |      |            |
|               |                                      |                        |           |      |            |

| Mator                                                            | Motor type selection | Motor type                                                                                               |
|------------------------------------------------------------------|----------------------|----------------------------------------------------------------------------------------------------|
| N nom 3000 RPM<br>F nom 500,0 Hz<br>U nom 0 V                    | EC-Servo             | Synchronous servo motor with encoder system (sensor)                                                     |
| U phi 0,00 Num<br>I max eff 5,0 A<br>I nom eff 5,0 A<br>M-Pole 6 | FU                   | Asynchronous motor frequency converter without sensor                                                    |
|                                                                  | FU-Servo             | Asynchronous motor AC servo vector control with speed encoder system (e.g. position encoder A,B channel) |
|                                                                  | DC                   | DC motor without or with DC tacho encoder                                                                |

| Geber                                        | Motor type selection | Feedback           |  |
|----------------------------------------------|----------------------|--------------------|--|
| ROTENC_TTL<br>FE RESOLVER<br>CHABSENC SC Deg | EC-Servo             | Feedback selection |  |
| In ROT_TACHO Inc/F<br>ROT                    | FU                   | without feedback   |  |
| - 2.F DC_TACHO<br>DC_ARM<br>BL ARM           | FU-Servo             | Feedback selection |  |
| ENC_TTL<br>In ENC_SC Inc/R                   | DC                   | without feedback   |  |
| Fa DC_ARM_VIR                                |                      | or                 |  |
| In SLS_SMO Inc/F<br>Fa SLS_Usens             |                      | DC tacho           |  |
| Anain1_caic<br>Anain2_caic<br>PANASONIC      |                      |                    |  |
|                                              |                      |                    |  |

#### Setting window for the rated motor data Check type plate, data sheet, and connection specifications! Motor

| Туре            | Motor type selection (EC-Servo, FU , FU-Servo, DC)                        |
|-----------------|---------------------------------------------------------------------------|
| N nom           | Motor speed (type plate)                                                  |
|                 | Is used as calculation value for FU autotuning                            |
| Fnom            | Frequency at which the rated motor speed is reached.                      |
|                 | Only for frequency converter mode.                                        |
|                 | (Type plate or motor data sheet)                                          |
| U nom           | Voltage for the rated motor speed                                         |
|                 | Only for frequency converter mode.                                        |
|                 | (Type plate or motor data sheet)                                          |
| U phi           | Motor power factor                                                        |
|                 | Only for frequency converter mode.                                        |
|                 | (Type plate or motor data sheet)                                          |
| I max eff       | Max. permissible motor current                                            |
|                 | (Type plate or motor data sheet)                                          |
| I nom eff       | Permissible rated continuous motor current                                |
|                 | (Type plate or motor data sheet)                                          |
| M-Pole          | No. of motor poles (2 x pole pairs)                                       |
| Direction       | Global change of the rotation direction.                                  |
|                 | The command value, the actual value, and the counting direction are       |
|                 | changed.                                                                  |
|                 | CW clockwise rotation, CCW counter-clockwise rotation                     |
| Brake           | Motor selection with/without (ON/OFF) brake.                              |
|                 | When it is set to 'without' (OFF) the switch-off delay (braking delay) is |
|                 | out of function.                                                          |
| Brake delay     | Attraction delay time of the electro-mechanical brake                     |
|                 | Deceleration when no brake is connected                                   |
| Free coasting   | Free coasting (UN) or emergency stop braking (UFF) when the enable        |
| M Tomp          | (FRG/RON) is switched on                                                  |
| Wi-remp         | Therewill be a warning message 6 ( $0x8fBit21$ ) at 87 %                  |
|                 | MOTORTEMP > 87 %                                                          |
|                 | At 100 % (set value) the drive is switched off.                           |
|                 | Error message 6 (0x8f Bit6) MOTORTEMP                                     |
| Note:           |                                                                           |
| The parameters  | Imax and Inom are also written into the parameter field ' current'.       |
| The smaller val | ue serves as limit.                                                       |
|                 |                                                                           |
|                 |                                                                           |
|                 |                                                                           |
| Encoder         |                                                                           |
| Encoder         | Encoder system selection                                                  |
|                 | (TTL incremental encoder, resolver, SIN/COS, DC tacho, etc.)              |
|                 |                                                                           |
|                 |                                                                           |
| 2nd Feedback    | 2 <sup>nd</sup> feedback selection                                        |
|                 | INC-IN, INC-OUT, HAND, SSI                                                |
| Inc-Out         | Setting of the output incremental signals                                 |
|                 |                                                                           |
|                 |                                                                           |
|                 |                                                                           |
|                 |                                                                           |
|                 |                                                                           |
|                 |                                                                           |

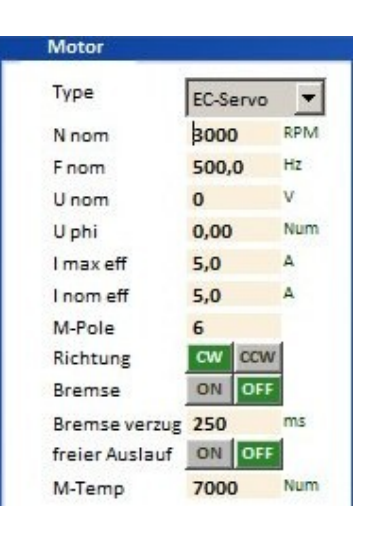

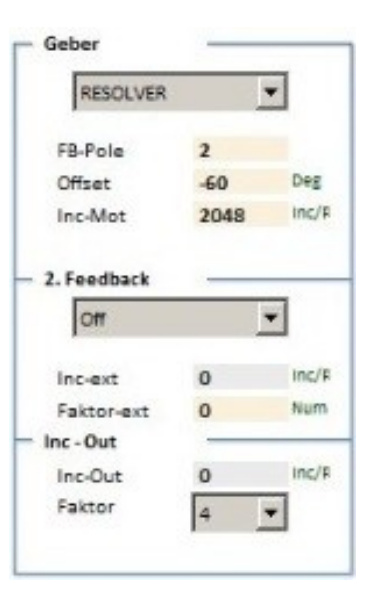

# 10.5 Setting window for the feedback encoder

| RESOLVER            | •     | RESOLVER             |
|---------------------|-------|----------------------|
| ROTENC_TTL          |       |                      |
| RESOLVER            |       | FB-Pole Z            |
| O ABSENC_SC         | Deg   | Offset -60 Deg       |
| In ROT_TACHO<br>ROT | Inc/F | Inc-Mot 2048 Inc/R   |
| DC_TACHO            |       | - 2. Feedback        |
| DC_ARM              |       | Litecobuck           |
| BL_ARM<br>ENC_TTL   |       | Off                  |
| In ENC_SC           | Inc/F | Inc-ext 0 Inc/R      |
| ABS_SC              | Num   | Existence with a Num |
| DC_ARM_VIR          |       | Faktor-ext 0         |
| SLS                 |       | Inc - Out            |
| In SLS_SMO          | Inc/F | Inc-Out 0 Inc/R      |
| FaSLS_Usens         |       | Faktor               |
| Anain1_calc         |       |                      |
| Anain2_calc         |       |                      |
| PANASONIC           |       | L                    |

| RESOLVER- Encoder 10 kHz 2 Vpp |                                                         |  |  |
|--------------------------------|---------------------------------------------------------|--|--|
| RESOLVER                       |                                                         |  |  |
| F-Pole                         | No. of encoder poles 2 to 12                            |  |  |
| Offset1                        | Correction value for the mechanical encoder setting.    |  |  |
|                                | Polar wheel angle 0 to 360 degree                       |  |  |
|                                | Automatic detection of the offset angle = see page AUTO |  |  |

| Incremental encoder 5 V TTL |                                                                              |  |  |
|-----------------------------|------------------------------------------------------------------------------|--|--|
| ROTENC_TTL                  | Incremental encoder TTL with rotor position tracks                           |  |  |
| Offset                      | Correction value for the mechanical encoder setting                          |  |  |
|                             | Automatic detection of the offset angle = see page AUTO                      |  |  |
| Inc. Mot                    | No. of pulses per revolution                                                 |  |  |
| Note:                       | The no. of poles of the rotor position encoder must correspond to the no. of |  |  |
|                             | motor poles!                                                                 |  |  |
|                             |                                                                              |  |  |
| ENC-TTL                     | Incremental encoder TTL without rotor position tracks                        |  |  |
| Inc. Mot                    | No. of pulses per revolution                                                 |  |  |
|                             | Only for asynchronous motors or special drives                               |  |  |

| SINUS/COSINUS encoder 1 Vss |                                                                |  |  |
|-----------------------------|----------------------------------------------------------------|--|--|
| ABSENC_SC                   | 1 Vss-Sin/Cos encoder with Sin/Cos-commutation tracks          |  |  |
| Offset                      | Correction value for the mechanical encoder setting            |  |  |
| Inc. Mot                    | No. of pulses per revolution                                   |  |  |
|                             |                                                                |  |  |
| ENC_SC                      | 1 Vss-Sin/Cos encoder without commutation track                |  |  |
| Inc. Mot                    | No. of pulses per revolution                                   |  |  |
|                             |                                                                |  |  |
| ABS_SC                      | Sinus-Cosinus signal per motor pole pair (analog Hall sensors) |  |  |
| M-Pole, FG-                 | No. of motor poles is equal to the no. of encoder poles        |  |  |
| Pole                        |                                                                |  |  |

### 10.6 Setting window for the feedback encoder

| ROTOR POSITI | ROTOR POSITION ENCODER 5 V, 15 V                                             |  |  |  |  |
|--------------|------------------------------------------------------------------------------|--|--|--|--|
| ROT_TACHO    | Rotor position encoder with bl-tacho (DC tacho)                              |  |  |  |  |
| Offset       | Correction value for the mechanical encoder setting.                         |  |  |  |  |
|              |                                                                              |  |  |  |  |
| ROT          | Rotor position encoder without bl-tacho, only rotor signals                  |  |  |  |  |
| Offset       | Correction value for the mechanical encoder setting.                         |  |  |  |  |
|              |                                                                              |  |  |  |  |
| BL-ARM       | EC/AC motor without tacho                                                    |  |  |  |  |
|              |                                                                              |  |  |  |  |
| Note         | The no. of poles of the rotor position encoder must correspond to the no. of |  |  |  |  |
|              | motor poles!                                                                 |  |  |  |  |

| Feedback for DC motors |                                                                       |  |  |
|------------------------|-----------------------------------------------------------------------|--|--|
| DC_TACHO               | DC motor with tacho                                                   |  |  |
| Offset                 | 120 = connection M1-M3 (0=M2-M3, -120=M1-M2)                          |  |  |
| DC-ARM                 | DC motor with armature voltage sensor (without tacho)                 |  |  |
| Offset                 | 120 = M1-M3 (0=M2-M3, -120=M1-M2)                                     |  |  |
| DC_ARM_VIR             | Sensorless DC motor without tacho, without armature voltage measuring |  |  |
| Offset                 | 120 = connection M1-M3 (0=M2-M3, -120=M1-M2)                          |  |  |

| Sensorless drives |                                              |  |
|-------------------|----------------------------------------------|--|
| SLS               | Sensorless AC motor without feedback encoder |  |
|                   | no setting                                   |  |
| SLS_SMO           | not yet available                            |  |
|                   |                                              |  |
| SLS_Usens         | not yet available                            |  |

| Parameter overview of encoder settings |                            |                     |            |             |       |
|----------------------------------------|----------------------------|---------------------|------------|-------------|-------|
| Short                                  | Function                   | Setting Units Notes |            | ID address  |       |
| symbol                                 |                            | range               |            |             |       |
|                                        |                            |                     |            |             |       |
| FB-Pole                                | No. of encoder poles       | 212                 | num        |             | 0xa7  |
| Offset                                 | Phase angle correction     | 0 +/- 360           | degree     |             | 0x44  |
| Inc-Mot                                | Encoder resolution         | 10248192            | pulse/rev. | only binary | 0xa6  |
| Voltage                                | DC tacho voltage           |                     | mV/RPM     |             |       |
|                                        |                            |                     |            |             |       |
| Inc-ext                                | Resolution of 2nd encoder  |                     | pulse/rev. |             | 0xcfL |
| Factor                                 | Multiplicator SIN/COS inc. | 416                 | num        |             | 0x7e  |

In case of changing the feedback parameters it is necessary to reset the parameter.

Write the parameter set into the EEPROM (EEPROM<->RAM ) and re-read it.

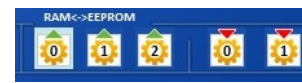

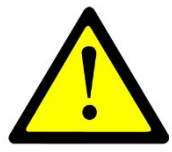

read

write

### 10.7 Setting X8 as second counter input

#### Selection fot the 2<sup>nd</sup> counter input (2nd feedback)+

| input switched off  |
|---------------------|
| connected as input  |
| connected as output |
| Handwheel input     |
| SSI encoder input   |
|                     |

#### INC-IN Setting X8 as input for incremental encoder signals

Incremental encoder TTL 5 V A,B,N +push-pull Bridge between X8:1 and X8:6 (X8 switched as input) Scale (Factor-ext.): Calculate the transmission 1 motor revolution = 65536 num (internal counter) Faktor-ext for the adaption of the 2nd encoder (0x7e) Encoder\_2\_Scale = 65536 / encoder pulses per motor revolution \*4 from the 2<sup>nd</sup> encoder

Input at factor-ext. (0x7e) = Encoder\_2\_Scale \* 16384

#### Example:

1 Motor revolution corresponds to 0.1 encoder revolutions No. of encoder pulses 1000/rpm Pulses per motor revolution 0,1\*1000\*4 = 400

**Input** at encoder\_2\_Scale = 65536 / 400 = **163,840** 

Input factor-ext. (0x7e) = 163,840 \* 16384 = 2684354

#### Setting X8 as output for incremental encoder signals

The encoder signals from the motor (feedback) are output across the D-connector X8 as TTL encoder signals for the CNC control.

Signals: channel A, channel /A, channel B, channel /B, Kanal N, channel /N

The encoder output is floating. The voltage is supplied through the encoder cable of the CNC/PLC control. Voltage supply +5 V  $\pm$ 0.2 V The output signal corresponds to RS485.

**Option:** Internal supply from the servo (LBR1+ LBR2)

#### **Resolution:**

For the -RS and -SC versions the resolution can be programmed. For -IN the output corresponds to the no. of encoder pulses. Factor Multiplication factor for the basic no. of pulses for SinCos (SC)

Inc-Out Setting value for the no. of pulses for resolver

| Pulses per revolution | Resolution | Parameter |
|-----------------------|------------|-----------|
| 256                   | 10 Bit     |           |
| 1024                  | 12 Bit     |           |
| 4096                  | 14 Bit     |           |

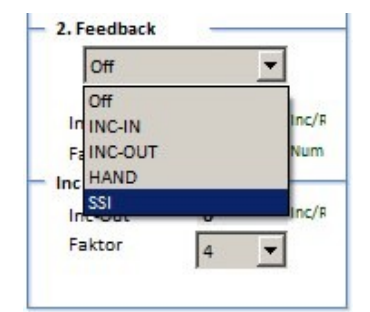

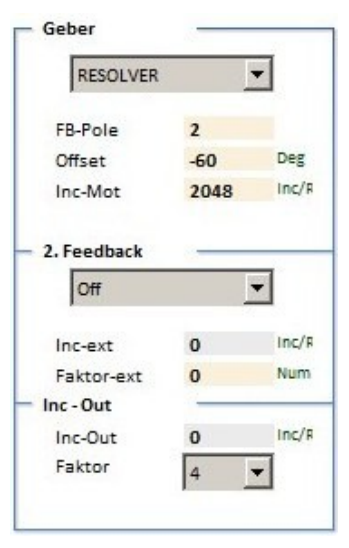

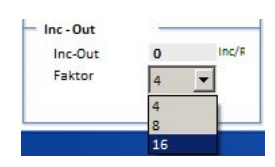

### 10.8 Brake setting

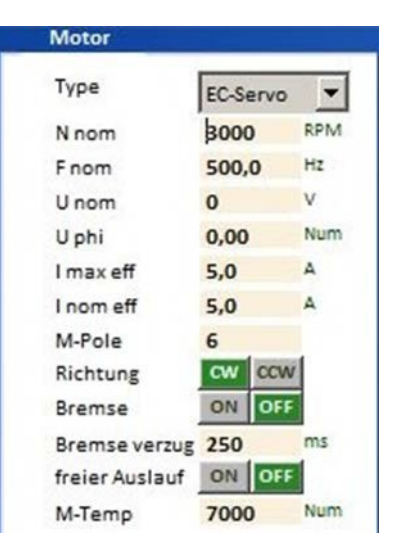

#### Brake setting

The max. braking power of the motor is applied when the power has been switched off.

According to the electrical brake control the **brake delay** (switching on/switching off) corresponds to the respective type. (Brake delay)

A brake up to 24 V, 1 A can directly be switched by the digital output.

For braking processes with higher current or voltage values a relay must be inserted.

The brake output is activated on the page *logic* in the parameter field *output*.

Click the command **O-Break** in the drop-down menu at **Dout 1**, **Dout 2** or **Dout3** to transfer it to the display field.

Tranfer the operand = (equal) or  $\mathbf{I}$  = (not equal) in the dropdown menu by clicking it.

The switching function of the output can be selected by entering **0** or **1** into the parameter field (standard: 0)

Enter the switch-off delay of the motor brake in the parameter field  $\rightarrow$  *brake delay* (0 to 500 ms) of the input field  $\rightarrow$  *motor*.

When the brake is active, the state is displayed **BRK1** in the input field **state**.

**Note:** Connect a recovery diode or a varistor directly to the brake connection at the motor.

| Example<br>Digital outputs<br>Dout1 | Selection<br>not used                                                                                                    | OUTPUT<br>Dout1<br>Dout2              | Off                                                                                                    | • | Off<br>Off | •                                | 0                                      | •<br>•   |
|-------------------------------------|----------------------------------------------------------------------------------------------------|---------------------------------------|----------------------------------------------------------------------------------------------------|---|------------|----------------------------------|----------------------------------------|----------|
| Dout2<br>Dout3<br>Dout4             | not used<br>The brake is disconnected<br>from the power supply when<br>the enable is switched off.<br>Set the switch-off delay via<br>the brake delay.<br>not used | Dout4<br>Var1<br>Var2<br>Var3<br>Var4 | I Fault<br>I Regen<br>Imax inuse<br>I LossOfSignal<br>O GO<br>O Brake<br>VO Icns<br>O Less NO<br>O Toler<br>Rotor |   | Ott        | 0x000<br>0x000<br>0x000<br>0x000 | 0<br>000000<br>00000<br>00020<br>01000 | <u> </u> |

#### Brake output on the logic side

#### **Brake function**

When the drive enable is switched off or the CAN command **ENABLE OFF** is received, the internal speed command value **N** cmd Ramp will be ramped down to zero at a rate defined by **Ramp**-Limit. After a fixed delay time of 50 ms, the **Brake** parameter will switch from 1 to 0. The braking power rises. After the programmed time **Brake** delay has passed, the internal parameter **GO** is switched to 0 and the servo is disabled (no torque applied).

#### Brake release function

If the brake is active and drive enable is switched on, the command value is maintained at 0 and **GO** switches immediately to 1.

After 50 % of the delay time (**brake-delay**) has passed, the brake is switched off, and after the complete delay time has passed, the command value will increase at a rate defined by *Ramp-Acc*.

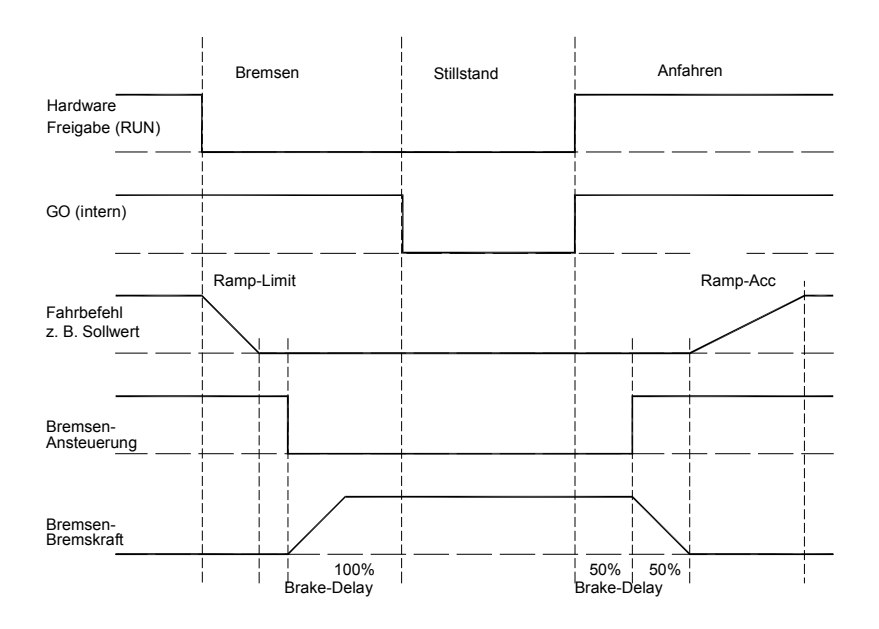

#### Note:

The sum of the times *R-Lim* plus *brake delay* must be inferior to 1s.

When the enable is switched-off at 1.1s the hardware of the output stage is disabled. The electric braking is interrupted and the drive decelerates freely. When the *R-Lim* plus *brake delay* time is too long and has elapsed, the mechanical brake is triggered and stops the drive. der zu langen Zeit von *R-Lim* plus *Bremse verzug* 

### 10.9 Ballast circuit setting

For the units with a bus circuit setting (ZW monitor digital) *DIG* the ballast circuit is directly controlled from the hardware.

With the bus circuit setting (ZW monitor analog) **ANA** the ballast circuit is controlled from the TMS control board.

With an internal ballast resistance the setting parameters of the unit detection is automatically adjusted.

With an external ballast resistance the values for the resistance (ballast R) and the resistance power (ballast P) are entered as parameters.

| Ballast   | INT = internal ballast resistor<br>EXT = external ballast resistor |
|-----------|--------------------------------------------------------------------|
| Ballast-P | Enter the resistor power in W                                      |
| Ballast-R | Enter the resistor power in Ohm                                    |

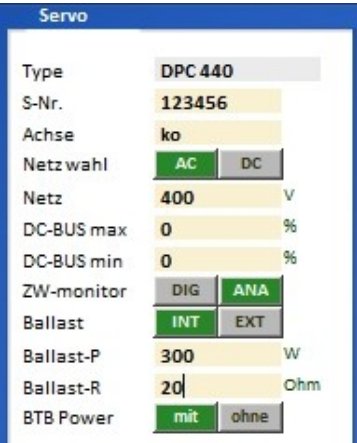

With an internal ballast resistance the ballast power is calculated from the data of the device type.

With an external ballast reistance the ballast power is calculated from the entered values of **Ballast-P** and **Ballast-R**.

The ballast power is displayed as **Ballast-Leistung** (0x45L) on the monitor side.

The dc bus voltage (DC-BUS dir), the ballast switching pulse (I-Regen, IBallast), and the ballast power (Ballast counter) can be shown on the oscilloscope. Selection by means of the drop-down menu.

There will be a warning at 87% of the ballast power (ballast circuit >87 % overloaded 0x8f Bit 31) and at 100 % the device will be switched off and an error message is displayed (ballast circuit overloaded 0x8f Bit15).

The function of the ballast circuit is displayed on the servo. The command value directional bar of the 7-segment display (below left or right) is switched off as long as the ballast circuit is active.
# 10.10 Motor temperature setting

## Motor temperature watchdog

Parameter motor temperature current reduction

#### I-red-TM 0xa2

Set I-red-TM only with linear temperature sensor!

Starting from the trigger point of the motor temperature (I-red-TM 0xa2) the max. current limit is linearly reduced to continuous current until the switch-off point (M-TEMP 0xa3).

Presetting 0xa2 = 5600

Warning *I-MOTORTEMP* when the set value is exceeded.

| T-peak    | 5     | s   |
|-----------|-------|-----|
| I-lim-dig | 100   | %   |
| I-red-N   | 100   | 96  |
| I-red-TD  | 32767 | Num |
| I-red-TE  | 32767 | Num |
| I-red-TM  | 5600  | Num |

5

| Parameter motor temperature fault switch-off            |
|---------------------------------------------------------|
| M-TEMP 0xa3                                             |
| Presetting 0xa3 = 7000                                  |
| Warning message at 87 % of the set M-Temp value.        |
| Warning 6 MOTORTEMP >87 %                               |
| When the set value is exceeded, there will be the error |
| message 6 (MOTORTEMP)                                   |

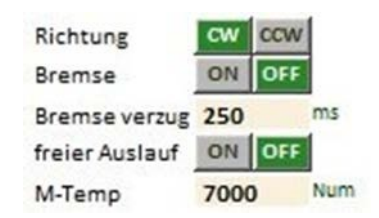

#### Setting with non-linear temperature sensor (PTC resistor) M-TEMP 0xa3

only motor temperature fault switch-off Note: Temperature reduction is not possible

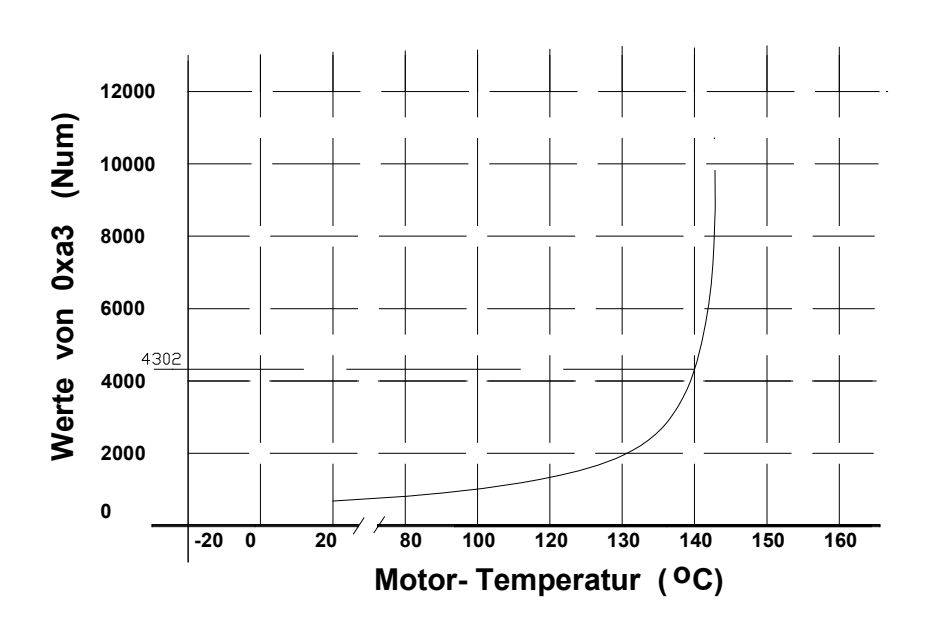

## Example:

Error message and switch-off at 140 °C Setting M-Temp (0xa3) 4302 Num For multiple, series connected sensors the set value is increased.

# Motor temperature watchdog

| Parameter overview of the motor temperature |                                                                                                    |        |     |                      |      |  |
|---------------------------------------------|----------------------------------------------------------------------------------------------------|--------|-----|----------------------|------|--|
| Short                                       | Function Setting Units Notes ID address                                                              |        |     |                      |      |  |
| symbol                                      |                                                                                                    | range  |     |                      |      |  |
| I-red-TM                                    | Triggering point<br>current reduction<br>Warning 0x8f-Bit 22<br>MOTORTEMP<br>Motor temperatuer >87 % | 032000 | num | Setting<br>parameter | 0xa2 |  |
| M-Temp                                      | Switch-off point,<br>error message 0x8f-Bit6<br>MOTORTEMP<br>Motor temperature >100 %                | 032000 | num | Setting<br>parameter | 0xa3 |  |
| T-motor                                     | Current motor temperature                                                                            | 032000 | num | Display<br>parameter | 0x49 |  |

## Motor temperature watchdog

| Parameter motor temperatuer c  | urrent reduction | l-red-TM | 0xa2 |
|--------------------------------|------------------|----------|------|
| Parameter motor temperature fa | ault switch-off  | M-TEMP   | 0xa3 |

# Setting with linear sensor type KTY84

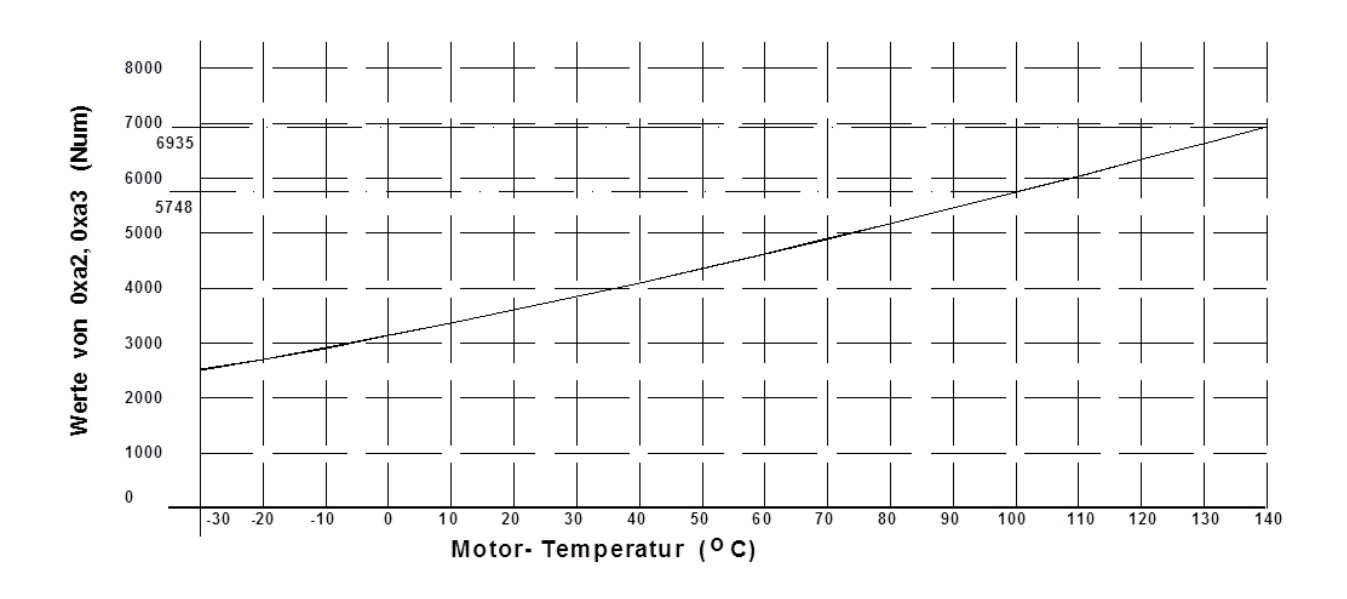

## Example:

| Warning and current reduction from 100 °C | Setting I-Red-TM | (0xa2) | 5748num |
|-------------------------------------------|------------------|--------|---------|
| Error message and switch-off at 140 °C    | Setting M-Temp   | (0xa3) | 6935num |

# Setting with linear sensor type PT100

## Note:

Inaccurate temperature measuring due to a flat characteristic curve and internal measuring tolerances.

An exact temperature measuring is only possible using a ballast measuring amplifier.

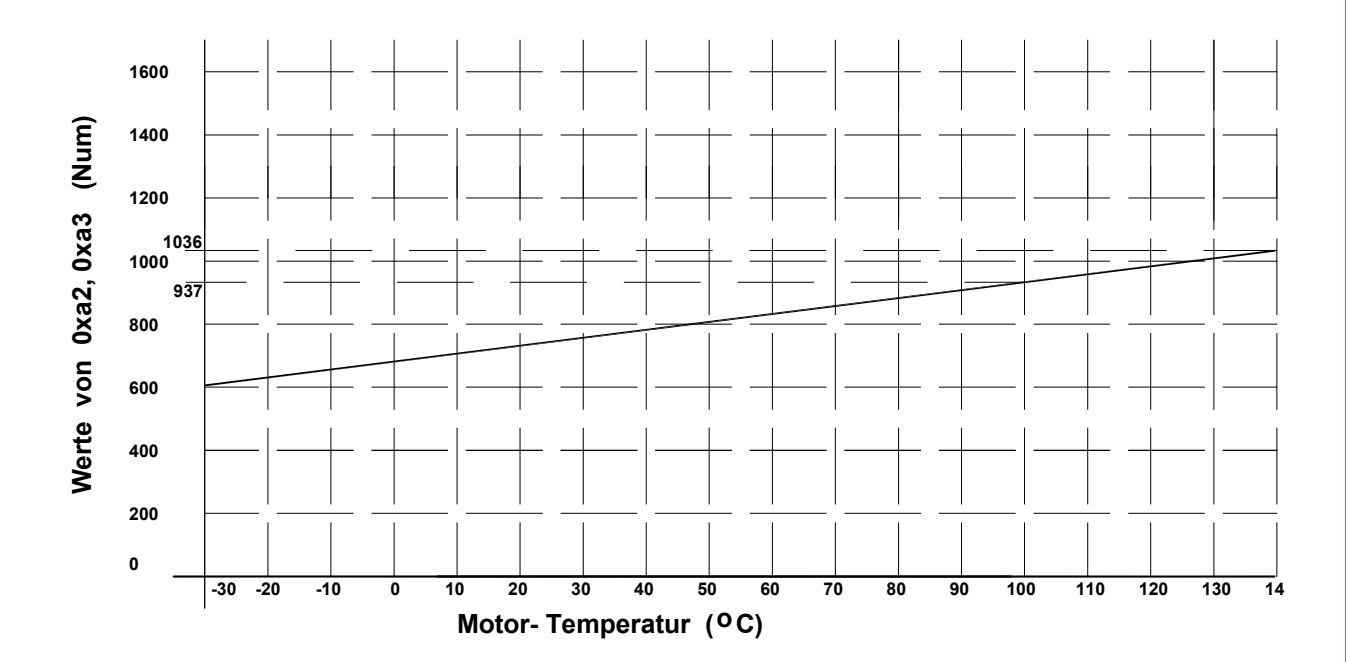

## Example:

Warning and current reduction from 100 °C Error message and switch-off at 140 °C Setting I-Red-TM (0xa2) Setting M-Temp (0xa3) 937num 1036num

# 10.11 Setting of the power connection/bus circuit

AC~, DC=Selection ac or dc voltageMains powerRating of the voltage supply in Vsupply

## Limit of the bus circuit voltage

(Take the setting values of the hardware manual (bus circuit voltage 0xeb)

| DC-BUS | Max. voltage limit (software).                                   |
|--------|------------------------------------------------------------------|
| max    | 200 % correspond to 32767 num = 2x rated voltage.                |
|        | Setting value for the ballast circuit and over-voltage watchdog. |
|        | Warning at 1.5 times rated voltage                               |
|        | OVERVOLTAGE 0x8f-24                                              |
|        | Error message in case of over-voltage                            |
|        | OVERVOLTAGE 0x8f-8, the controller is disabled.                  |
|        | The hardware voltage watchdog works                              |
|        | independently from the software setting.                         |
|        |                                                                  |

DC-BUSMinimum voltage limit (software).min200% correspond to 32767 num<br/>Below the min. voltage limit the controller is<br/>disabled. In case of undervoltage the controller is<br/>disabled and the error message 'undervoltage'<br/>(power voltage) 0x8f-Bit5 is displayed.

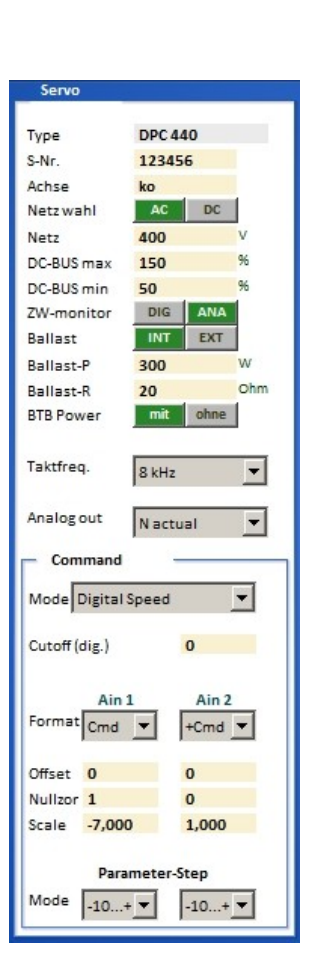

#### Setting values of the hardware manual Example: MANUAL BAMOCAR

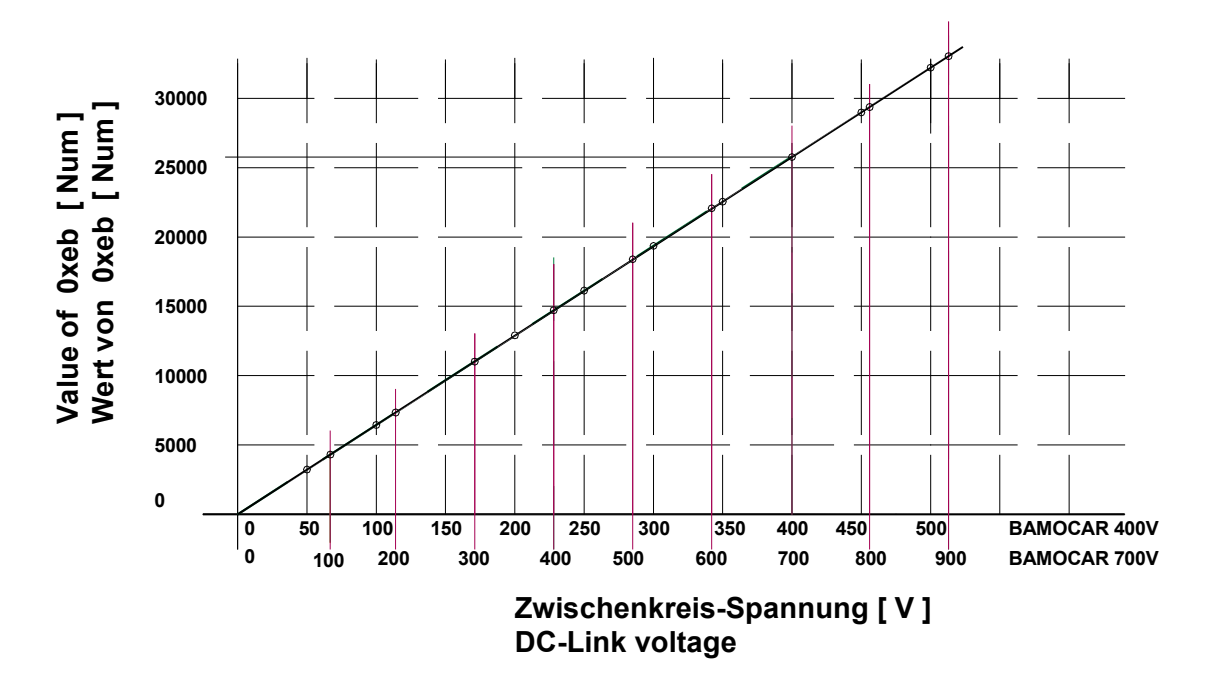

# 10.12 Output stage temperature

For units with an analog recording of the output stage temperature the software watchdog can be programmed. (Take the setting values of the hardware manual (bus circuit voltage 0xeb).

- I-red-TD Setting value for the starting point of the current limit reduction depending on the output stage temperature.
- I-red-TE Max. temperature limit (software). At 85% of the max. output stage temperature a warning message DEVICETEMP 0x8f-23 is displayed. When the max. output stage temperature is reached, the controller is disabled and the error message overtemperature 0x8f-7 is displayed.

The output stage temperature watchdog of the hardware works independantly of the software setting.

| - Strom   |       | _   |
|-----------|-------|-----|
| Кр        | 40    |     |
| Ti        | 800   | μs  |
| TiM       | 85    | 96  |
| xKp2      | 0     | 96  |
| Kf        | 0     |     |
| Ramp      | 150   | US  |
| I max pk  | 10    | 96  |
| l max pk  | 1,1   | A   |
| l con eff | 100   | 96  |
| l con eff | 5,0   | Α   |
| T-peak    | 5     | 5   |
| I-lim-dig | 100   | 96  |
| I-red-N   | 100   | 96  |
| I-red-TD  | 32767 | Num |
| I-red-TE  | 32767 | Num |
| I-red-TM  | 5600  | Num |

Setting values of the hardware manual **Example: MANUAL BAMOCAR** 

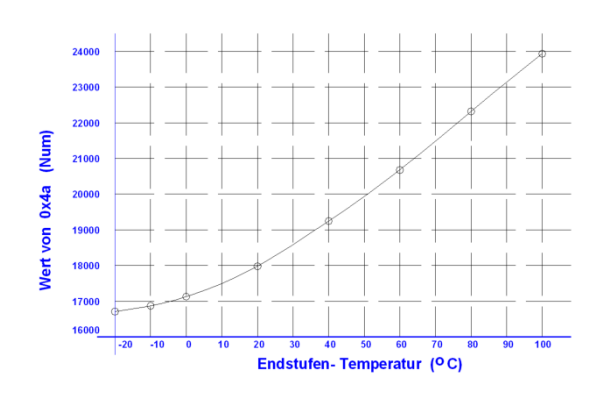

Temperatur-IGBT-Bamocar

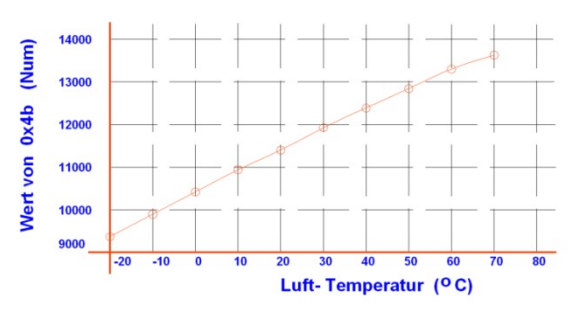

Temperatur – Luft - Bamocar

# 10.13 Setting field for rated servo data

| Servo setting parameters |                                |                                     |           |      |                |  |
|--------------------------|--------------------------------|-------------------------------------|-----------|------|----------------|--|
| Short                    | Function                       | Setting range                       | Units     | Note | ID address     |  |
| symbol                   |                                |                                     |           |      |                |  |
| Туре                     | Unit type                      | Type plate                          | Alpha-num |      | 0x63           |  |
| S-Nr.                    | Serial unit no.                | Type plate                          | Alpha-num |      | 0x62           |  |
| Axis                     | Unit position identification   | 2 letters                           | Alpha-num |      | 0xf8           |  |
| Mains sel                | Selection ac/dc voltage        | Selection                           |           |      | 0x5a-19        |  |
| Mains                    | Power supply voltage           | up to 480~,<br>up to 560=           | V         |      | 0x64           |  |
| DC BUS max               | Max. bus circuit voltage       |                                     | num       |      | 0xa5 H         |  |
| DC BUS min               | Min. bus circuit voltage       |                                     | num       |      | 0xa5 L         |  |
| ZW monitor               | Selection bus circuit          | analog-digital                      |           |      | 0x5a-Bit 7     |  |
| Ballast                  | Selection ballast resistance   | internal external                   |           |      | 0x5a-Bit 1     |  |
| Ballast-P                | Ballast resistance power       | Type plate                          | W         |      | 0x65-L         |  |
| Ballast-R                | Resistance value               | 5 to 100                            | Ohm       |      | 0x65-H         |  |
| BTB/RDY                  | Selection field BTB            | with/without bus<br>circuit voltage |           |      | 0x5a-Bit 6     |  |
| Clock                    | Drop down menu                 | Selection                           |           |      | 0x5y Bit 20-22 |  |
| frequency                |                                |                                     |           |      |                |  |
| Analog out               | Drop down menu                 | Selection                           |           |      |                |  |
|                          |                                | Selection                           |           |      |                |  |
| Command                  | Selection field command values | analog digital                      |           |      | 0x36 Bit 12-13 |  |

#### Setting field for rated servo data

| Type                                                                                                    | DS 405                                                                                                    |
|----------------------------------------------------------------------------------------------------|----------------------------------------------------------------------------------------------------|
| S-Nr.                                                                                                    | 123456                                                                                                    |
| Achse                                                                                                    | ko                                                                                                    |
| Netz wahl                                                                                                  | AC DC                                                                                                    |
| Netz                                                                                                    | 400 V                                                                                                    |
| DC-BUS max                                                                                                 | 0 %                                                                                                    |
| DC-BUS min                                                                                                 | 0 %                                                                                                    |
| ZW-monitor                                                                                                 | DIG ANA                                                                                                    |
| Ballast                                                                                                    | INT EXT                                                                                                    |
| Ballast-P                                                                                                  | 25 W                                                                                                    |
| Ballast-R                                                                                                  | 80 Ohm                                                                                                    |
| BTB Power                                                                                                  | mit ohne                                                                                                    |
| Taktfreq.                                                                                                  | 8 kHz                                                                                                    |
| Analogout                                                                                                  | Mactual                                                                                                    |
| Analogout                                                                                                  | N actual 💌                                                                                                    |
| Analog out                                                                                                 | N actual 💌                                                                                                    |
| Analog out<br>Command<br>Mode Digital                                                                      | Nactual                                                                                                    |
| Analog out<br>Command<br>Mode Digital<br>Cutoff (                                                          | N actual V<br>Speed V<br>(dig.) 0                                                                                                    |
| Analog out<br>Command<br>Mode Digital<br>Cutoff<br>Format Cmd                                              | N actual<br>Speed<br>(dig.)<br>1<br>Ain 2<br>+Cmd<br>V                                                                                                    |
| Analog out<br>Command<br>Mode Digital<br>Cutoff (<br>Format Cmd<br>Offset 0                                | N actual                                                                                                    |
| Analog out Command Mode Digital Cutoff Format Cmd Offset 0 Nullzon 1000                                    | N actual<br>Speed<br>(dig.) 0<br>1 Ain 2<br>+Cmd<br>0<br>0                                                                                                    |
| Analog out<br>Command<br>Mode Digital<br>Cutoff (<br>Format Cmd<br>Offset 0<br>Nullzon 1000<br>Scale 1,000 | N actual         Image: Constraint of the second second secon |
| Analog out<br>Command<br>Mode Digital<br>Cutoff (<br>Format Cmd<br>Offset 0<br>Nullzon 1000<br>Scale 1,004 | N actual         Image: Constraint of the second second secon |

| Туре        | The controller type is displayed (changes can only be made in the factory)                              |
|-------------|----------------------------------------------------------------------------------------------------|
| S-Nr.       | Serial no. is displayed (factory-set)                                                                   |
| Achse       | Axis specification 2 digits correspond to the circuit diagram of the installation (entered by the user) |
| Main sel.   | Power supply voltage AC~/DC= is displayed (factory-set)                                                 |
| Mains       | AC and three-phase current voltage AC (30~ to 480 V~)                                                   |
|             | Battery voltage or dc mains (12 V= to 560 V=)                                                           |
| DC-Bus max. | Switching point bus circuit overvoltage                                                                 |
|             | Error OVERVOLTAGE (overvoltage >1.8 U <sub>N</sub> ) 0x8f Bit 8                                         |
| DC-Bus min. | Switching point bus circuit under-voltage                                                               |
|             | Error POWERVOLTAGE (missing power voltage) 0x8f Bit5                                                    |
| ZW monitor  | Selection bus circuit watchdog digital-analog (factory-set)                                             |
| Ballast     | Selection list ballast resistance (internal – external)                                                 |
| Ballast-P   | Enter the power value for an external ballast resistor. Input in Watt.                                  |
|             | In case of a ballast resistor overload a warning message is displayed.                                  |
|             | Warning BALLAST (ballast circuit <87 %) 0x8f                                                            |
|             | Bit 31                                                                                                  |
| Ballast-R   | Enter the resistance value for an external ballast resistor. Input in Ohm. Check the min. value.        |
| BTB-Power   | BTB-Message with or without bus circuit under-voltage.                                                  |
|             | Selection w-out (without) (BTB without under-voltage watchdog)                                          |
|             | BTB without under-voltage watchdog.                                                                     |
|             | When the enableand the power supply voltage are switched off the                                        |
|             | RUN/BTB message remains active.                                                                         |
|             | Selection with (with) (BTB with under-voltage watchdog)<br>BTB with under-voltage watchdog.             |
|             | When the enableand the power supply voltage are switched off the RUN/BTB is deactivated.                |

# 10.14 Setting field for rated servo data

## **Clock frequenz**

Selection of the switching frequency of the output stage Parameter 0x5a Bit 20-22 Presetting 8 kHz Selection via the drop-down menu

Selection : Pulse frequency with constant calculation speed Values: 8, 12, 16, 20, 24 kHz

Current limits reduced at pulse frequency:

100 % 2 to 8kHz 12kHz 85 % 16kHz..... 70 % ab 20kHz 20 %

Selection: Pulse frequency (kHz) with a higher calculation speed (Ix). Values: 2 kHz-I4, 4 kHz-I8, 8 kHz-I16

At the pulse frequencies 2 an 4kHz the continuous performance increases.

## Modification of the pulse frequency

Select frequency Save the parameter set in the EEPROM on level 0 Read the parameter set from the EEPROM level 0 The changed frequency is transferred and the current limits are reduced.

#### Analog out

Selection of analog outputs Selection via the drop-down menu

# **Analog signals**

The output voltage +/- 10 V corresponds to +/- 100 % of the selected signal.

## **Digital signals**

Selected digital signals provide 0 or +10 V.

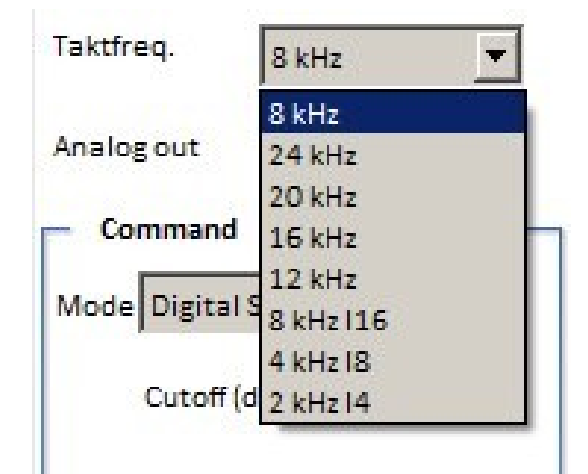

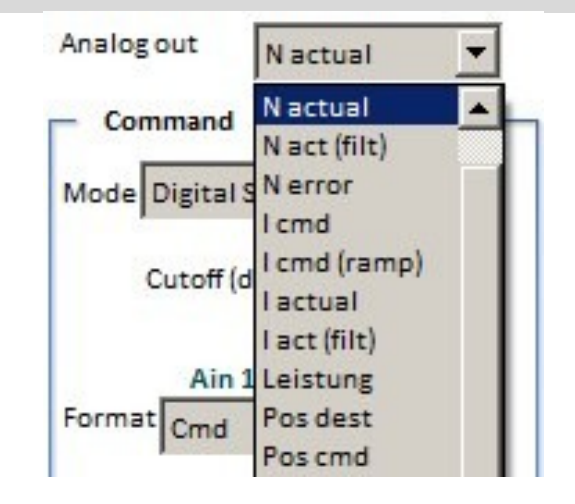

# 10.15 Command value setting

#### **Analog inputs**

Click the  $\rightarrow$  **button** to open the drop-down menu. Select the command value to be adjusted. The selected function is highlighted in blue and it is transferred into the display by clicking it. Cmd Mode **ID** address **Digital Speed** Digital speed command value CAN-BUS, RS232, step 0x36-12,13 =0 oscilloscope Analog speed command value 0x36-12,13 =2 **Analog Speed** Analog Torque Analog torque command value, voltage +/-10V 0x36-12,13=3 across the analog inputs AIN1 and AIN2 Digi+Ana Speed 0x36-12,13=1 Digital and analog command values are added

#### Analog Speed

Analog speed command value. Input via terminal strip X1. Inputs Ain1 and Ain2 Max. input voltage ±11 V corresponds to ±32767 num

#### Analog Torque

Analog current command value. Input via terminal strip X1. Inputs Ain1 and Ain2 Max. input voltage ±11 V corresponds to ±32767 num This value corresponds to 200 % of the rated current

# Reversal of the rotation direction for a unipolar command value with direction signal

The unipolar command value is reversed by means of the direction command (*N cmd Reverse*) via the programmed digital input. The input must be adjusted to *N cmd Reverse* in the parameter field 'input/output.

#### Standstill with an analog command value for the speed and torque

Activate Speed Ramp 0 via a digital input or send it via the CAN BUS.

#### Format

The analog inputs Ain1 and Ain2 are assigned to a function via the format field.

| Format Ain1 |                                          | ID address      |
|-------------|------------------------------------------|-----------------|
| Off         | switched off                             | 0x36 Bit0-1 =0  |
| Cmd         | Speed command value                      | 0x36 Bit0-1=1   |
| -Cmd        | reversed speed command value             | 0x36 Bit0-1=2   |
| sq (Cmd)    | quadratical speed command value          | 0x36 Bit0-1 = 3 |
| N limit     | Speed limiting 0-100%                    | 0.36 Bit15      |
|             | for a digital speed and position control |                 |
|             | (CmdMode = digital)                      |                 |

| Format Ain2 |                                             | ID address     |
|-------------|---------------------------------------------|----------------|
| Off         | switched off                                | 0x36 Bit2-3=0  |
| Cmd         | Speed command value is added to Ain1        | 0x36 Bit2-3 =1 |
| -Cmd        | Speed command value is subtracted from Ain1 | 0x36 bit2-3=2  |
| *Cmd        | Speed command value is multiplied with Ain1 | 0x36 Bit2-3=3  |
| l limit     | external current limiting 0-200%            | 0x36 Bit14     |
|             | (for CmdMode = digital, analog speed or     |                |
|             | analog torque)                              |                |

Version 2017 / V1

| Mode    | Digital Spee   | ed         | -   |
|---------|----------------|------------|-----|
| c       | Cutoff (dig.)  | 0          |     |
| Format  | Ain 1<br>Cmd 💌 | Air<br>+Cm | d ▼ |
| Offset  | 0              | 0          |     |
| Nullzon | 1000           | 0          |     |
|         |                |            |     |

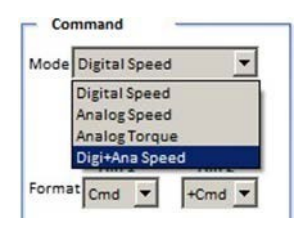

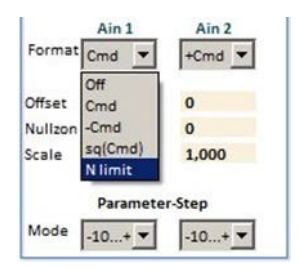

|         | Ain 1    | Ain 2           |
|---------|----------|-----------------|
| Format  | Cmd 🔻    | +Cmd 💌          |
|         |          | Off             |
| Offset  | 0        | +Cmd            |
| Nullzon | 1000     | -Cmd            |
| Scale   | 1,000    | *Cmd<br>I limit |
|         | Paramete | er-Step         |
| Mode    | -10+ 🔻   | -10+ 🔻          |

## Offset

Compensation of the command value zero error the the input is analog. With the command value OV alter the offset value such that the parameter **Ncmd Ramp** is zero.

## Zero zone

At an analog command value it is possible, by means of the parameter zero zone, to set a range in which the speed is kept at standstill. (Digital capture, 327 corresponds to 1 % of the speed)

## Zero zone at speed command value

The command value is switched to zero within this zone. The drive is at a standstill, no drift (no position parameter entered). For an external torque which is larger than the servo current limit the drive can be turned from the neutral position.

## Zero zone at speed command value with position hold value

Within the zero zone the drive maintains its zero position by means of an internal position-current-control. For an external torque which is larger than the servo current limit the drive can be turned from the neutral position. When the torque is smaller the drive returns to its zero position.

- **Note:** The parameters must be entered in the parameter field *'position-current'*.
- **Note:** When an analog command value is provided from a PLC/CNC position control, the value Ocut should be very low or zero.

#### Scale

Multiplication factor for the analog input signals.

Setting value +/- 0 to 7.500

**Note:** Resulting values superior to 11 V are trimmed. The result of the command value scaling is displayed on the page 'speed at' *Ain1, 2 scaled*. (Ain1,2 scaled = Ain1,2 on +/- Offset x scale)

#### Mode

| Input range for | the analog command values                                       |
|-----------------|-----------------------------------------------------------------|
| -10+10          | Bipolar command value +/-10 V                                   |
| 0+10 V          | Unipolar command value                                          |
|                 | (directional sign on the page 'Logik' via <i>Ncmd Reverse</i> ) |
| 420 mA          | Current command value (external resistance 500 Ohm)             |
| +1+9            | Command value with potentiometer watchdog                       |

#### **External current limit**

The analog input Ain2 is selected as external current limit via the format adjustment *I limit*.

0 to +10 V correspond to 0-200 % of the current limit for the values programmed in the parameter field **'current'**.

| Mode    | Digital Speed | <b>_</b>        |
|---------|---------------|-----------------|
| ł       | Cutoff (dig.) | 0               |
| Forma   | Ain 1         | Ain 2<br>+Cmd 💌 |
| Offset  | 0             | 0               |
| Nullzor | 1000          | 0               |
| Scale   | 1,000         | 1,000           |
|         | Parameter     | -Step           |
| Mode    | 10 + -        | 10 + -          |

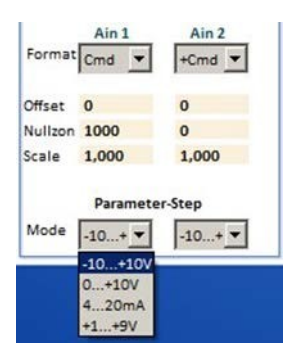

# Enable

N-Lim+

N-lim-

99 -100

| Linear | ramp | function |  |
|--------|------|----------|--|
| Lincai | Tamp | lanction |  |

96

| - Drehzal | nl — |     | Rcw-Acc  | Acceleration - positive rotation direction    |
|-----------|------|-----|----------|-----------------------------------------------|
| Кр        | 10   |     |          |                                               |
| ті        | 6    | ms  | Rcw-Dec  | Deceleration - positive rotation direction    |
| Td        | 0    | ms  |          |                                               |
| TiM       | 20   | 96  | Rccw-Acc | Acceleration - negative rotation direction (1 |
| Kacc      | 0    | 96  |          |                                               |
| Filter    | 2    | Num | Rccw-Dec | Deceleration - negative rotation direction (1 |
| Rcw Acc   | 25   | ms  |          | Deceleration negative rotation direction      |
| Rcw Dec   | 10   | ms  |          |                                               |
| Rccw Acc  | 50   | ms  | D.L.     | Environmentaria de la televició Maleria       |
| Rccw Dec  | 50   | ms  | R-LIM    | Emergency stop, output stage switch ramp      |
| R-Lim     | 5000 | ms  |          | (1 = Function not yet activated               |
| Nmax-100  | 3000 | RPM |          |                                               |
| N-lim     | 100  | 96  |          |                                               |

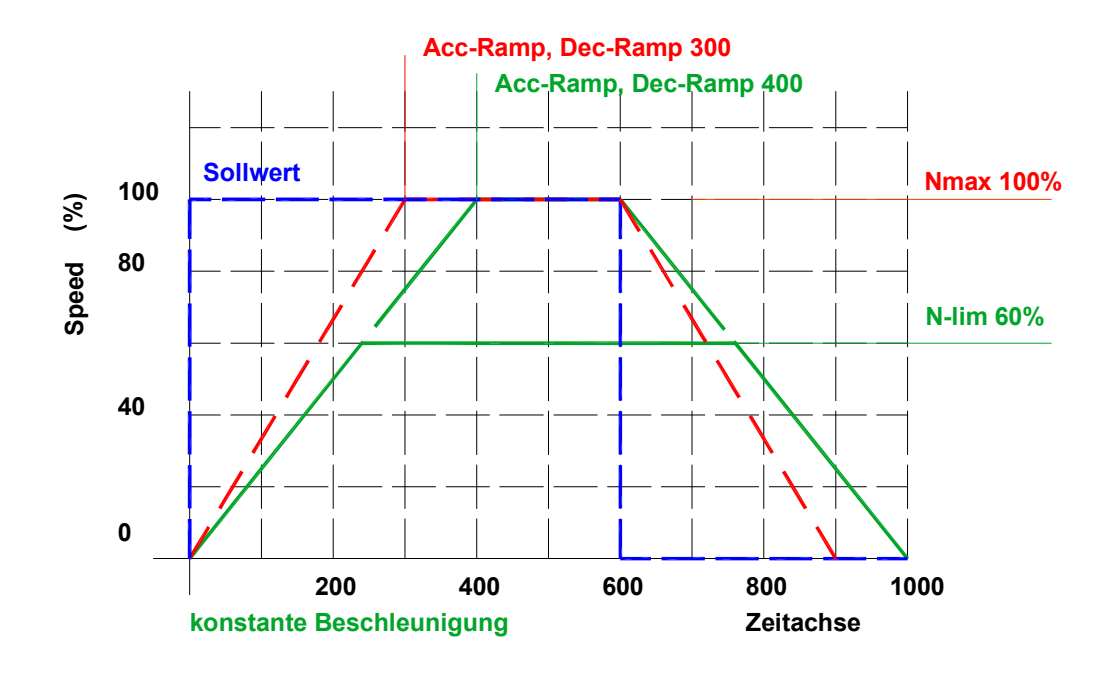

Linear ramp Time input for 100 % command value Constant acceleration Current peaks and acceleration and deceleration peaks are reduced.

## S-Ramp function / not yet active

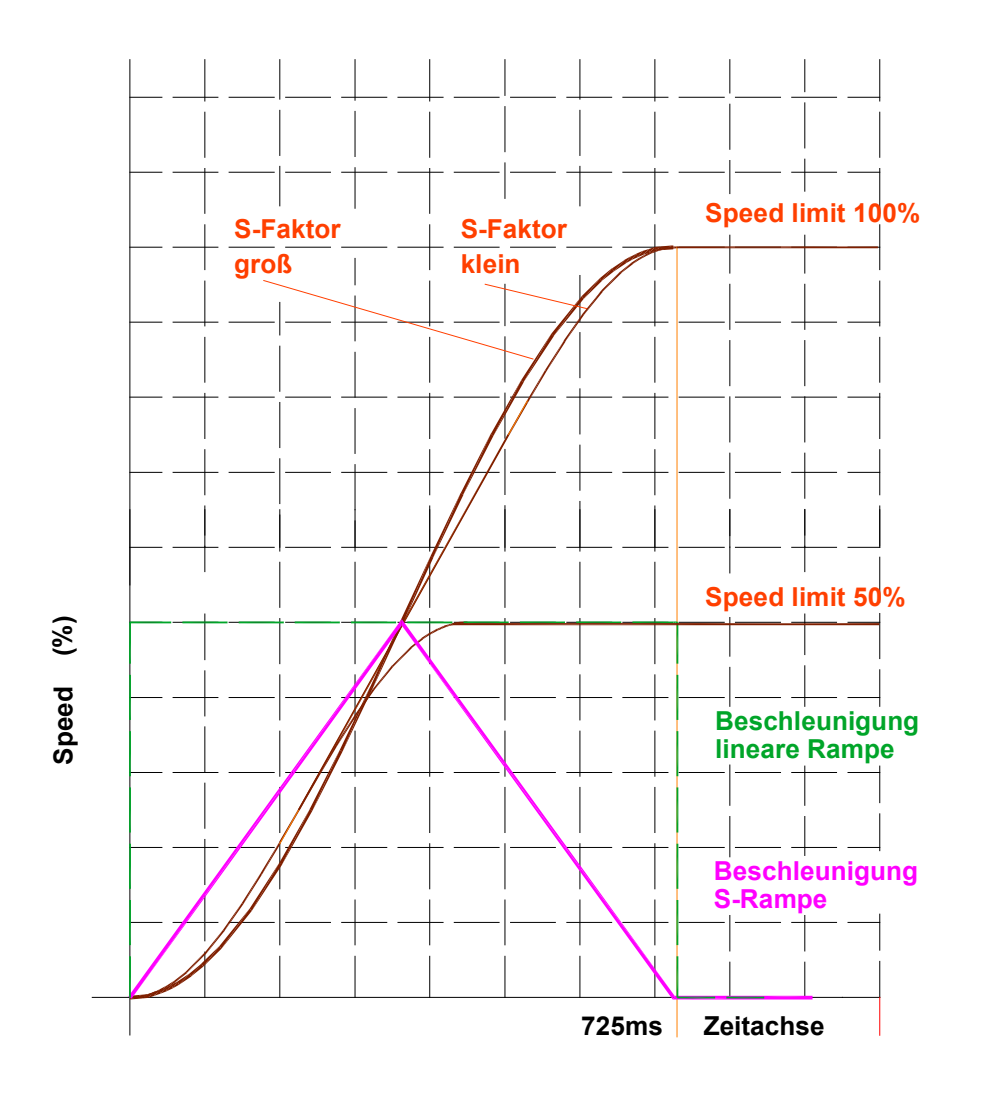

## S-Ramp function

The linear time function is altered to a S-shaped function (sine<sup>2</sup>). The constant acceleration and deceleration is altered to continuous changing. Jerk and current peaks are considerably reduced.

#### Command value limited for speed limiting

| -      |                                                                                     |
|--------|-------------------------------------------------------------------------------------|
| N-Lim  | Speed limiting inferior to Nmax, (0 to 99 % of Nmax)                                |
|        | Setting of max. speed at position control.                                          |
| N-lim+ | Speed limiting inferior to Nmax for positive rotational direction (0 to 99 %=Nmax)  |
|        | Activated via the logic input N clip(neg&pos)                                       |
| N-lim- | Speed limiting inferior to Nmax for negative rotational direction (0 to -99 %=Nmax) |
|        | Activated via the logic input N clip(neg&pos)                                       |

# 10.16 BTB / RDY setting

# **BTB / RDY setting**

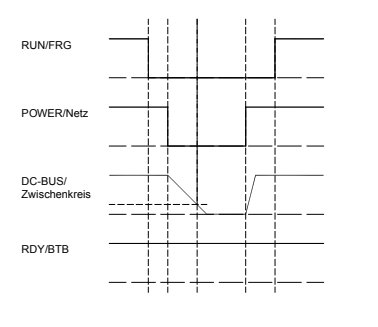

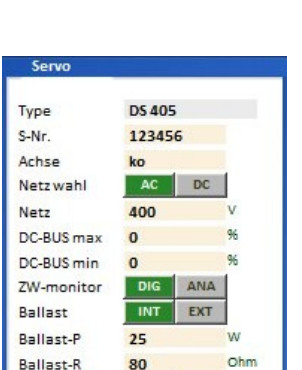

ohne

BTB Power

#### **BTB/RDY** message (relay contact)

The BTB relay contact (solid state relay) is closed when the device is ready (residual resistance 300hm). The BTB contact is opened when an error occurs (resistance >1  $M\Omega$ ).

The state BTB/Rdy (ready) is is displayed in the state field as *Rdy*. The state 'not ready/BTB (error)' is indicated by the red LED 'fault' on the front side.

#### BTB and the power supply voltage

When the power supply voltage is switched off the message state can be selected via BTB power in the parameter field servo of the setting window (under-voltage watchdog).

#### Selection BTB Power without

BTB without under-voltage watchdog. When the enable and the power supply voltage are switched off, the message RUN/BTB remains active.

#### **Selection BTB Power with**

BTB with under-voltage watchdog. When the enable and the power supply voltage are switched off, the message **RUN/BTB** is deactivated.

#### Error message and BTB/RDY

When a system-endangering error X (see list of errors) occurs, the BTB signal is switched off. The drive will immediately be disabled internally. (O GO (OxE3) = 0)

#### On the Servo:

The red LED 'fault' (0x8f Bit 1) lights. The error no. is indicated in the 7-segment display.

#### On the pc:

The error states are displayed in the field 'fault'.

The error messages are reset:

Version 2017 / V1

- when the drive enable (RUN) is switched on
- when the auxiliary voltage (+24 V) is switched on
- when the parameter 'cancel error' is sent (can also be programmed as digital input by page Logic)

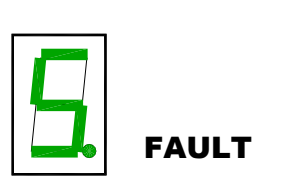

| Warnings                                               |
|--------------------------------------------------------|
|                                                        |
|                                                        |
| - Fehler                                               |
| FEEDBACK Schlechtes oder fa<br>MOTORTEMP Motortemperal |
| Clear warnings and errors                              |

# 11 CAN-BUS settings

# 11.1 Settings CAN-BUS

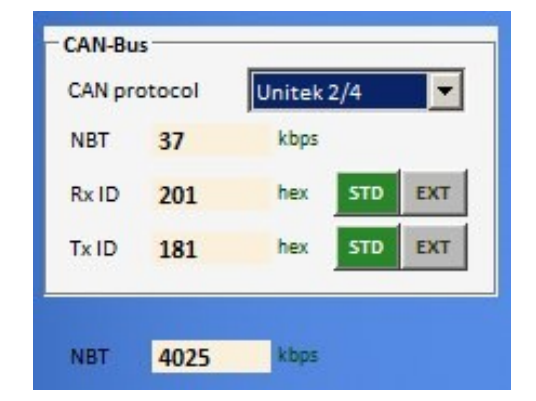

| NBT 37 Unitek 2/4   | _   |
|---------------------|-----|
|                     |     |
| Unitek 4/4          |     |
| RxID 201 CANopen    |     |
| FireCAN             |     |
| Tx ID 181 Nex STD E | EXT |

| Input fields: |            | Information  |         |
|---------------|------------|--------------|---------|
| Rx ID         | Receive ID | -Brp         |         |
| Tx ID         | Send ID    | -Sjw         |         |
| BTR           | Bit rate   | -Tseg1       |         |
| (Hexwert)     |            | -Tseg2       |         |
|               |            | -Sam         |         |
|               |            | NBT Bit rate | (kBaud) |

## Selection switch

| Position | 0-14                                 | 15                              |
|----------|--------------------------------------|---------------------------------|
| Function | Supplementary value for the basis ID | see chapter 'firmware download' |

The addresses for receive/send ID and the bit rate are set in the CAN bus parameter field of the setting window. Switch the auxiliary voltage off and on after changes have been made in the CAN programming!

| Address         | Short symbol         | Presetting (default) | ID address |
|-----------------|----------------------|----------------------|------------|
| Receive address | Rx ID (COB-ID RPDO1) | 0x201                | 0x68       |
| Send address    | Tx ID (COB-ID TRDO1) | 0x181                | 0x69       |

| Bit rate NBT | BTR setting value | Max. cable length | 0x73       |
|--------------|-------------------|-------------------|------------|
| 1000 kBaud   | in prep.          | 20 m              |            |
| 500 kBaud    | 0x4025            | 70 m              | Presetting |
| 625 kBaud    | 0x4014            | 70m               | LABOD-CNC  |
| 250 kBaud    | 0x405C            | 100m              |            |
| 125 kBaud    | 0x4325            | 100 m             |            |
| 100 kBaud    | 0x4425            | 100 m             |            |

# 11.2 Aufbau serielles Protokoll

RS 232 16 bit

| K3 Z3Z                           |       |       |       |       |       |       |                 |                  |              |  |  |  |
|----------------------------------|-------|-------|-------|-------|-------|-------|-----------------|------------------|--------------|--|--|--|
| Sending from the pc to the drive |       |       |       |       |       |       | Respo<br>to the | onse fre<br>e pc | om the drive |  |  |  |
| Char1                            | Char2 | Char3 | Char4 | Char5 | Char6 | Char7 |                 | Byte 1           | Byte 2       |  |  |  |
| RegID                            | RegID | Data  | Data  | Data  | Data  | Sync  |                 | Data             | Data         |  |  |  |
| Bits                             | Bit s | Bits  | Bits  | Bits  | Bits  | "X"   |                 | Bits             | Bits         |  |  |  |
| 0704                             | 0300  | 1512  | 1108  | 0704  | 0300  |       |                 | 0704             | 0704         |  |  |  |
| ascii                            | ascii | ascii | ascii | ascii | ascii | ascii |                 | binary           | binary       |  |  |  |

| RS 232                                                   | RS 232 32 bit |       |       |       |       |       |        |       |        |        |        |        |        |        |
|----------------------------------------------------------|---------------|-------|-------|-------|-------|-------|--------|-------|--------|--------|--------|--------|--------|--------|
| Sending from the pc to the drive Response from the drive |               |       |       |       |       |       |        |       |        |        |        |        |        |        |
|                                                          |               |       |       |       |       |       | to the | рс    |        |        |        |        |        |        |
| Char1                                                    | Char2         | Char3 | Char4 | Char5 | Char6 | Char7 | Char8  | Char9 | Char10 | Char11 | Byte1  | Byte2  | Byte 3 | Byte4  |
| RegID                                                    | RegID         | Data  | Data  | Data  | Data  | Data  | Data   | Data  | Data   | Sync.  | Data   | Data   | Data   | Data   |
| Bits                                                     | Bits          | Bits  | Bits  | Bits  | Bits  | Bits  | Bits   | Bits  | Bits   | "X"    | Bits   | Bits   | bits   | Bits   |
| 0704                                                     | 0300          | 3128  | 2724  | 2320  | 1916  | 1512  | 1208   | 0704  | 0300   |        | 0704   | 0704   | 0704   | 0704   |
| ascii                                                    | ascii         | ascii | ascii | ascii | ascii | ascii | ascii  | ascii | ascii  | ascii  | binary | binary | binary | binary |

| Examp                                                            | Example: Speed actual (actual speed value) 16 bit |              |              |              | +/-32767 corresponds to +/-100 %  |       |              |              |  |
|------------------------------------------------------------------|---------------------------------------------------|--------------|--------------|--------------|-----------------------------------|-------|--------------|--------------|--|
| Sending from the pc to the drive                                 |                                                   |              |              |              | Response from the drive to the pc |       |              |              |  |
| Char1                                                            | Char2                                             | Char3        | Char4        | Char5        | Char6                             | Char7 | Byte 1       | Byte 2       |  |
| RegID                                                            | RegID                                             | Data         | Data         | Data         | Data                              | Sync  | Data         | Data         |  |
| Bits<br>0704                                                     | Bit s<br>0300                                     | Bits<br>1512 | Bits<br>1108 | Bits<br>0704 | Bits<br>0300                      | "X"   | Bits<br>0704 | Bits<br>0704 |  |
| 3                                                                | D                                                 | 0            | 0            | 3            | 0                                 | Х     | lo           | hi           |  |
| regID read speed actual<br>read (0x3D) actual speed value (0x30) |                                                   | ascii        | value of     | f 0x30       |                                   |       |              |              |  |

Aufbau serielles Protokoll

# 11.3 Interface RS232

## Changing the baud rate in the drive

Selection 9600 or 115200

Default 115200

Setting with 0x5a Bit 15 (0x8000)

Bit 150corresponds to 115200Bit 151corresponds to 9600

The baud rate saved in the device is display when switching on the auxiliary voltage 824V=), (after the firmware version is displayed).

Bd0corresponds to 115200Bd1corresponds to 9600

First, the firmware version is displayed (e.g. 2 3 2), then the baud rate (e.g. b d 0)

# **12** Parameter

# **12.1** Current controller parameters

| - Strom   |       |     | Drehzah   | nl — |     | Position   |        | _   |  |  |
|-----------|-------|-----|-----------|------|-----|------------|--------|-----|--|--|
| Кр        | 40    |     | Кр        | 10   |     | Кр         | 100    |     |  |  |
| Ti        | 800   | μs  | Ti        | 6    | ms  |            |        |     |  |  |
| TIM       | 85    | 96  | Td        | 0    | ms  | Ti         | 300    | ms  |  |  |
| хКр2      | 0     | 96  | TiM       | 20   | 96  | Td         | 500    | ms  |  |  |
| Kf        | 0     |     | Kacc      | 0    | %   | TiM        | 80     | 96  |  |  |
| Ramp      | 150   | US  | Filter    | 2    | Num | Pos-Refe   | erence |     |  |  |
| I max pk  | 10    | 96  | Rcw Acc   | 25   | ms  | Speed to   | 0      | RPM |  |  |
| I max pk  | 1,1   | A   | Rcw Dec   | 10   | ms  | Speed from | 8      | RPM |  |  |
|           |       |     | Rccw Acc  | 50   | ms  | Reso Ed    | 0      | Num |  |  |
| l con eff | 100   | 96  | Rccw Dec  | 50   | ms  |            |        |     |  |  |
| I con eff | 5,0   | A   |           |      |     |            |        |     |  |  |
| T-peak    | 5     | 5   | R-Lim     | 5000 | ms  | Ref-Ramp   | DEC    | м   |  |  |
|           |       |     |           |      |     | Pos-Para   | meter  |     |  |  |
| I-lim-dig | 100   | 96  |           |      |     | Tol-wind   | 100    |     |  |  |
| I-red-N   | 100   | 96  | Nmax-100  | 3000 | RPM | Off. Ref.  | 0      |     |  |  |
| I-red-TD  | 32767 | Num | N-lim     | 100  | %   | ND-Scale   | 0      |     |  |  |
| I-red-TE  | 32767 | Num | N-Lim+    | 99   | %   |            |        |     |  |  |
| I-red-TM  | 5600  | Num | N-lim-    | -100 | 96  |            |        |     |  |  |
| - FU-Sta  | rt    | -   | - FU-Stop | 17   | _   | - Option   |        |     |  |  |
| T-DC      | 0     | ms  | T-DC      | 0    | ms  |            |        |     |  |  |
| U-DC      | 0,0   | 96  | U-DC      | 0,0  | 96  |            |        |     |  |  |
| Umin      | 0,0   | 96  | Umin      | 0,0  | 96  |            |        |     |  |  |
| Fmin      | 0,0   | Hz  | Fmin      | 0,0  | Hz  |            |        |     |  |  |
| Ueck      | 0,0   | 96  | Ueck      | 0,0  | 96  |            |        |     |  |  |
|           | 0.0   | H7  | Fack      | 0.0  | Hz  |            |        |     |  |  |

Setting window for the controlling parameters. For further settings refer to the pages 'speed' and 'oscilloscope'.

| Parameter     | Function                     | Setting range     | Presetting | Units | Step  | ID address |
|---------------|------------------------------|-------------------|------------|-------|-------|------------|
| Кр            | Proportional amplification   | 0 to 100          | 10         | Num   | 1=0.1 | 0x1c       |
| Ti            | Integration time             | 150 to 10000      | 600        | ms    | 150   | 0x1d       |
| TiM           | max. integrat. time memory   | 0 to 100          | 50         | %     | 1     | 0x2b       |
| xKP2          | TiM discharge amplification  | 0 to 100          | 0          | %     | 1     | 0xc9       |
| Kf            | Current pilot control        | 0 to 30           | 0          | Num   | 1     | 0xcb       |
| Ramp          | I command value ramp         | 0 to 10000        | 600        | ms    | 150   | 0x25       |
| l max         | Current limit, peak current  | up to 2x I device | 2xIdevice  | Apeak | 0,1   | 0xc4       |
| l max         | Current limit, peak current  | up to 2x I device | 2xIdevice  | Apeak | 0,1   | 0xc4       |
| l con         | Current limit, cont. current | 0 to I device     | Idevice    | Aeff  | 0,1   | 0xc5       |
| l con         | Current limit, cont. current | 0 to I device     | Idevice    | Aeff  | 0,1   | 0xc5       |
| T peak        | Over-current time            | 0 to 30           | 5          | S     | 1     | 0xf0       |
| I limit (dig) | Current threshold value      | 0 to 100 lmax     | 100        | %     | 1     | 0x46       |
| I-red-N       | Current reduction by speed   | 0 to 100          | 100        | %     | 1     | 0x3c       |
| I-red-TD      | Start of current reduction   | 0 to 32767        | 21000      | num   | 1     | 0x58       |
|               | by power stage               |                   |            |       |       |            |
|               | temperature                  |                   |            |       |       |            |
| I-red-TE      | Stop of current reducation   | 0 bis 32767       | 23000      | num   | 1     | 0x4c       |
|               | by power stage               |                   |            |       |       |            |
|               | temperature                  |                   |            |       |       |            |
| l-red-TM      | Current reduction by motor   | 0 bis 32767       | 5600       | num   | 1     | 0xa2       |
|               | temperature                  |                   |            |       |       |            |

## Conversion of the current parameter values

For the digital communication via RS232 or CAN-BUS the numerical values for the rated value have to be observed. The numerical values are displayed in the track field.

| Actual current range | l 100% (0xee) | Calibration rated current I-device |        | Peak current<br>DC disabled |      | Note   |                               |
|----------------------|---------------|------------------------------------|--------|-----------------------------|------|--------|-------------------------------|
| Max. value +/- 9Bit  | mV            | num                                | Aeff   | Apeak=                      | Num  | Apeak= |                               |
| DS 205/403/405       | 550           | 440                                | 5      | 7                           | 640  | 10     |                               |
| DS412                | 800           | 640                                | 12     | 17                          | 920  | 24     |                               |
| DS420                | 700           | 560                                | 20     | 28                          | 800  | 40     |                               |
| DS 450               | 416           | 328                                | 50     | 70                          | 480  | 100    |                               |
| DPC 450              | 416           | 328                                | 50     | 70                          | 480  | 100    |                               |
| DPC 460              |               |                                    |        |                             |      |        |                               |
| DS 475 / BAMO-D3     | 416           | 328                                | 75     | 105                         | 480  | 150    | Limiting in the parameter     |
| BAMOBIL-D3- 50/ 250  | 870           | 700                                | 25/125 | 35/175                      | 1020 | 50/250 | field 'motor' and 'current'.  |
| BAMOBIL-D3-80        | 560           | 450                                | 40     | 56                          | 650  | 80     | The lower value is effective. |
| BAMOBIL-D3- 100      | 700           | 560                                | 50     | 60                          | 800  | 100    |                               |
| BAMOBIL-D3- 120      | 840           | 670                                | 60     | 84                          | 970  | 120    |                               |
| BAMOBIL-D3- 350      | 610           | 490                                | 175    | 245                         | 710  | 350    |                               |
| BAMOBIL-D3- 450      | 785           | 630                                | 225    | 315                         | 910  | 450    |                               |
| BAMOCAR-D3-250       | 625           | 700                                | 125    | 176                         | 1020 | 250    |                               |
| BAMOCAR-D3-400       | 500           | 560                                | 200    | 282                         | 810  | 400    |                               |

## Current controller setting window

The current controller parameters are determined by the motor data such as winding inductance and winding resistance.

#### Note:

#### The current controller parameters may only be modified by trained and skilled personal.

Check all setting effects by means of the NDrive oscilloscope.

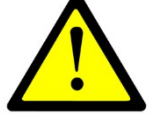

Improperly set amplification parameters may damage the controller or the drive.

#### Control parameters

| Кр | Input for the proportional amplification in the current    |       |
|----|------------------------------------------------------------|-------|
|    | controller.                                                | St St |
|    | Setting range 0 to 100 (nominal 10 to 40)                  | Кр    |
|    | Presetting 10                                              | Ti    |
|    | Formula:                                                   | TiM   |
|    |                                                            | хКр2  |
|    |                                                            | Kf    |
|    |                                                            | Ram   |
|    |                                                            | Ima   |
|    |                                                            | Ima   |
|    |                                                            |       |
|    |                                                            | Icon  |
|    |                                                            | Too   |
|    | Kp too low:                                                | 1-pe  |
|    | compensation error, bad dynamics, low-frequ. vibrations    | I-lim |
|    | Kp too high:                                               | I-rec |
|    | strong motor noise, high-frequency vibrations              | I-red |
|    | Note: overshoots on the current actual value. Optimize the | I-red |
|    | amplification to min. overshoots.                          | I-rec |
| Ті | Input for the integration time in the current controller.  |       |
|    | Integral – time constant                                   |       |
|    | Setting range 150 to 10000 (nominal 600 to 2000)           |       |
|    | Presetting 800                                             |       |
|    | Ti too high: low-frequency vibrations                      |       |
|    | Ti too low: high-frequency vibrations, strong vibration    |       |
|    | tendency                                                   |       |

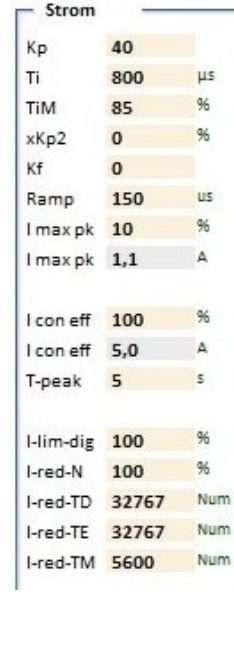

# Parameter

| TiM         | Max, value from the integral memory                            | Strom     | -     |     |
|-------------|----------------------------------------------------------------|-----------|-------|-----|
|             | Setting range 0 to 100% (nominal 70 to 100 %)                  | Кр        | 40    |     |
|             | Dresetting 85 %                                                | Ti        | 800   | μs  |
|             | riesetting os //                                               | TiM       | 85    | 96  |
|             |                                                                | xKp2      | 0     | 96  |
|             | If adjusted too low, the speed (output voltage) is not         | Kf        | 0     |     |
|             | reached.                                                       | Ramp      | 150   | US  |
| хКр2        | Amplification factor for the attenuation of the current actual | Imaxpk    | 10    | 96  |
|             | value overshoots.                                              | I max pk  | 1,1   | A   |
|             | Setting range 0 to 100 % (nominal 10 bis 50 %)                 | I con eff | 100   | 96  |
|             | Presetting 0%                                                  | I con eff | 5,0   | А   |
|             | If adjusted too high, there is a risk of current oscillations. | T-peak    | 5     | s   |
| Kf          | Pilot control for the compensation of the operating delay in   |           |       |     |
|             | the controller.                                                | I-lim-dig | 100   | 96  |
|             | Setting range 0 to 100 % (nominal 10 bis 50 %)                 | I-red-N   | 100   | 96  |
|             | Presetting 0%                                                  | I-red-TD  | 32767 | Num |
|             | If adjusted too high, there is a risk of current oscillations  | I-red-TE  | 5600  | Num |
| Pamp        | Current increase limiting                                      | Ineg-Iw   | 5000  |     |
| Namp        | The surrent increase to 100 % type surrent iss at in us        |           |       |     |
|             | The current increase to 100 % type current iss et in µs.       |           |       |     |
|             | Setting range 0 to 100 % (nominal 10 bis 50 %)                 |           |       |     |
|             | Presetting 0%                                                  |           |       |     |
|             | If adjusted too high, there is a risk of current oscillations. |           |       |     |
| Current lin | nits                                                           |           |       |     |
| l max nk    | Input for the neak current from 0 to 100 %                     |           |       |     |
|             | 100% - 2*I device in A pk                                      |           |       |     |
|             | Display in A pk in the field I may $pk (A eff = 0.707 y Apk)$  |           |       |     |
|             | Display in A pk in the neutrinax pk (A eff = $0.707x$ Apk)     |           |       |     |
| I con eff   | Input for the continuous current from $0 - 100\%$              |           |       |     |
|             | device ratet currnt (I device)                                 |           |       |     |
|             | I Display in A eff in the field I con eff below                | 1         |       |     |

# **12.2 Current reduction parameters**

Static current reduction

| Current reduction<br>by means of | Symbol    | Function                                               | Parameter | Range              |
|----------------------------------|-----------|--------------------------------------------------------|-----------|--------------------|
| Motor                            | I max eff | Peak current limiting for the motor                    | 0x4d      | 0 to xxA           |
|                                  | l nom eff | Continuous current limiting for the motor (type plate) | 0x4e      | 0 to xxA           |
|                                  |           |                                                        |           |                    |
| Servo                            | l max pk  | Peak current limiting for the servo                    | 0xc4      | 0 to 100 % of Imax |
|                                  | l nom eff | Continuous current limiting for the servo              | 0xc5      | 0 to 100 % of Icon |

The respectively lower value of the peak current values and continuous current values are effective. They are displayed as current Imax (in A) in the parameter field *'servo'* and as icon.

| Current reduction by | Short symbol | Function                                | Parameter | Range (with 0 = off) |
|----------------------|--------------|-----------------------------------------|-----------|----------------------|
| means of             |              |                                         |           |                      |
| Time                 | T peak       | Over-current time function              | 0xf0      | 0 to 300 s           |
| Input (command)      | I lim-dig    | Reduction via digital input (CAN)       | 0x46      | 0 to 100 % Imax      |
| Speed                | I red-N      | Over-current speed function             | 0x3c      | 0 to 32767 Num       |
| Power stage temp.    | I-red-TD     | Start of reduction via power stage/IGBT | 0x58      | 15000 to 24000 Num   |
|                      |              | temperature                             |           |                      |
| Power stage temp.    | I-red-TE     | End current reduction by power stage    | 0x4c      | 0 to 32763 Num       |
|                      |              | /IBGT temperature                       |           |                      |
| Power stage shut off |              | Emergency stop via the power stage      | (Fix)     | 25200 Num (83 °C)    |
|                      |              | temperature                             |           |                      |
| Motor temperature    | I-red-TM     | Reduction via the motor temperature     | 0xa2 0xa3 | 0 to 32767           |

# **Dynamic current reduction**

| T peak               | At a current superior to the adjusted continuous current ( <b>Icon</b> ) a time<br>function is started. When the time function is elapsed the current limit is<br>reduced to the continuous current value.<br>Warning message in the state <b>Iuse-rchd</b><br>The time is set by means of the parameter <b>T peak</b> (0xf0). If the current is<br>lower than the continuous current (Icon) the time memory is removed.<br>The reset time is 2 x <b>T peak</b> .<br>If the output stage temperature reduction has been selected by means of<br>the parameters <b>I-redTD</b> and <b>I-red-TE</b> the time function is switched off. | T-pea<br>I-lim⊣<br>I-red-<br>I-red-<br>I-red-<br>I-red- | k 5 5<br>dig 100 %<br>N 100 %<br>TD 32767 Nu<br>TE 32767 Nu<br>TM 5600 Nu | m<br>m                  |
|----------------------|----------------------------------------------------------------------------------------------------|---------------------------------------------------------|---------------------------------------------------------------------------|-------------------------|
|                      |                                                                                                    | State                                                   | Warning                                                                   | Error                   |
| I lim-dig            | On the logic page a digital input can be programmed at <i>I limit (dig)</i> .<br>If this input is activated or if a CAN command is received for this input, the<br>current limiting is reduced to the parameter value <i>I lim-dig</i> (0x46).                                                                                                    | Ird-Dig                                                 |                                                                           |                         |
| I-red-N              | The current limit is linearly reduced from the speed value set in the parameter <i>I-red-N</i> (0x3c). At rated speed the current limit corresponds to the continuous current.                                                                                                    | Ird-N                                                   |                                                                           |                         |
| l-red-TD<br>l-red-TE | There is a state message when the output stage temperature set in the parameter <i>I-red-TD</i> (0x58) is exceeded.<br>If the temperature still increses, the current limit is reduced.<br>When the parameter value <i>I-red-TE</i> (0x4c) is reached, there will be an emergency switch-off. If <i>I-red-TD</i> (0x58) is set to 0 or if the value of <i>I-red-TE</i> (0x4c) is smaller than <i>I-red-TD</i> (0x58), the function is switched off.                                                                                                    | Ird-TI                                                  | DEVICETEMP<br>> 87 %<br>0x8f BIT23                                        | DEVICETEMP<br>0x8f Bit7 |
| l-red-TM             | There is a state message when the motor temperature set in the parameter <i>I-red-TM</i> (0xa2) is exceeded.<br>If the temperature still increses, the current limit is reduced. When the parameter value <i>M-Temp</i> (0xa3) is reached, there will be an emergeny switch-off.                                                                                                    | IRD-TM                                                  | MOTORTEMP<br>> 87 %<br>0x8f BIT22                                         | MOTORTEMP<br>0x8f Bit6  |

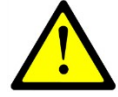

## Attention: The warning messages displayed in the field 'state' must be observed! If the current limits are reduced, this might cause failures of the machine or the installation.

# **12.3 Current reduction functions**

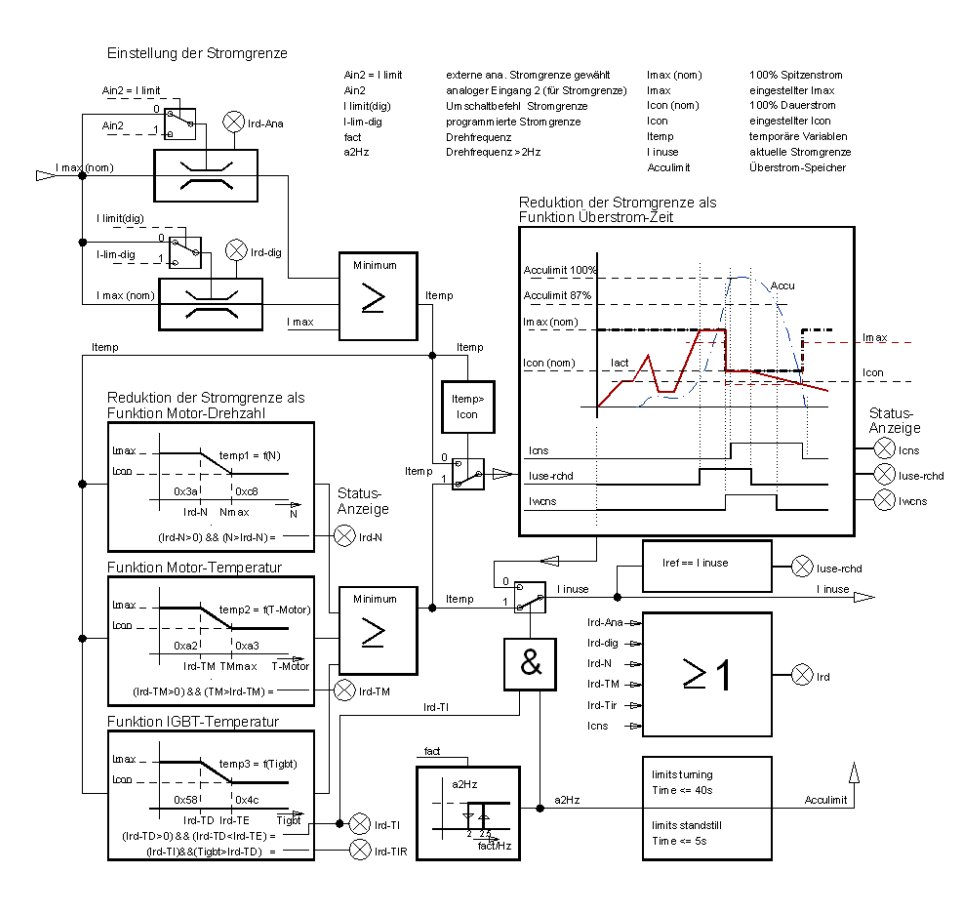

| States          |                                                                                                    | address     |
|-----------------|----------------------------------------------------------------------------------------------------|-------------|
| Ird-dig         | Current limit reduced to the value programmed as Ilim(dig).<br>Activated with 0xa5 Bit                                                                                    | 0x40 Bit 20 |
| luse-rchd       | Actual current value at the current limit                                                                                                    | 0x40 Bit 21 |
| Ird-N           | The current limit is reduced when the speed is rising                                                                                                    | 0x40 Bit 22 |
| Ird-TIR         | The current limit is reduced when the output stage temperature is rising                                                                                                  | 0x40 Bit24  |
| Ird-TI          | The current limit is reduced to continuous current via the<br>output stage temperature                                                                                    | 0x40 Bit23  |
| <10Hz           | If the roatation frequency is smaler 10Hz (blocking protection) (0x5a, bit31=0) current limit will be reduced, (0x5y, bit 31=0) switching frequence will be set to 4 kHz. | 0x40 Bit25  |
| Ird-TM          | The current limit is reduced when the motor temperature is rising                                                                                                    | 0x40 Bit26  |
| Ird-Ana         | The current limit is reduced via the analog input 2,<br>0 to 10V = 0 to 100% peak current                                                                                 | 0x40 Bit 27 |
| lwcns           | Warning - current limit accumulator (accumulator limit) charged to 87.5%.                                                                                                 | 0x40 Bit28  |
| lcns            | The current limit is reduced to continuous current                                                                                                    | 0x40 Bit5   |
| Measured values | s (monitor)                                                                                                    |             |
| Tmotor          | Active motor temperature                                                                                                    | 0x49        |
| Tigbt           | Active output stage temperature                                                                                                    | 0x4a        |
| Tair            | Active air temperature in the servo                                                                                                    | 0x4b        |
| Irda            | Active current limit                                                                                                    | 0x48        |

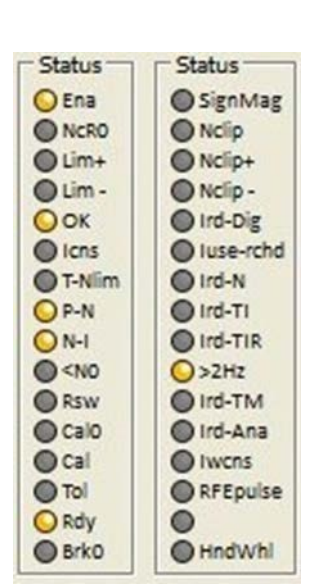

# **12.4 Current controller parameters**

## Speed window (current)

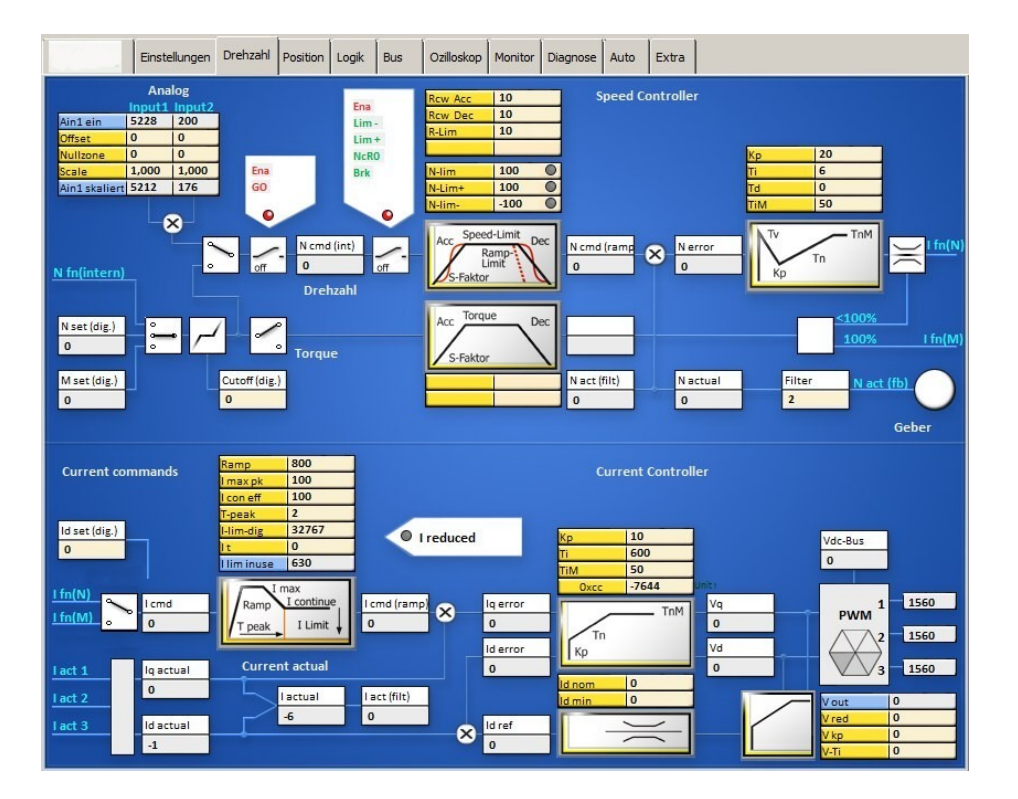

# **Current controller**

Block diagram with input fields for the control parameters and display fields for numeric values.

| Command values (current) | Command values (current) The current command valueis provided by: |         | ID address |
|--------------------------|-------------------------------------------------------------------|---------|------------|
| l Spd                    | Speed controller output                                           |         |            |
| l Tor                    | Torque command value after ramp                                   |         |            |
| l Pos                    | Position controller output (Pos -> current)                       |         |            |
| l man                    | Fixed input                                                       | input   | 0x21       |
| l cmd                    | Current command value                                             | display | 0x26       |
| I cmd-Ramp               | Current command value after ramp and limiting                     | display | 0x22       |
|                          |                                                                   |         |            |
| Actual values (current)  |                                                                   |         |            |
| Iq actual                | Active current                                                    | display | 0x27       |
| Id actual                | Reactive current                                                  | display | 0x28       |
| l act                    | Summary current                                                   | display | 0x20       |
| I act monitor            | Summary current after display filter                              | display | 0x5f       |
|                          |                                                                   |         |            |
|                          |                                                                   |         |            |
| Stromregel-Werte         |                                                                   |         |            |
| lq error                 |                                                                   | display | 0x38       |
| Id error                 |                                                                   | display | 0x39       |
| Id ref                   |                                                                   | display | 0x23       |
| Vq                       |                                                                   | display | 0x29       |
| Vd                       |                                                                   | display | 0x2a       |
| DC-BUS                   | Bus voltage                                                       | display | 0xeb       |
| V out                    | Output voltage                                                    | display | 0x8a       |
| V red                    |                                                                   |         | 0x8b       |
| V kp                     |                                                                   |         | Охас       |
| V Ti                     |                                                                   |         | 0x8d       |

| Setting field Ramp Parameters are also on the page<br>'settings' |                              |         |  |  |  |
|------------------------------------------------------------------|------------------------------|---------|--|--|--|
| Parameter                                                        | Function                     | Address |  |  |  |
| Ramp                                                             | I-command value ramp         | 0x25    |  |  |  |
| I max pk                                                         | Peak current Apeak           | 0xc4    |  |  |  |
| l con eff                                                        | Continuous current           | 0xc5    |  |  |  |
| Tpeak                                                            | Time peak current            | 0xf0    |  |  |  |
| I-lim-dig                                                        | Current reduction with input | 0x46    |  |  |  |
| lt                                                               | Load                         | 0x61    |  |  |  |
| I lim inuse                                                      | Display current reduction    | 0x48    |  |  |  |
|                                                                  |                              |         |  |  |  |

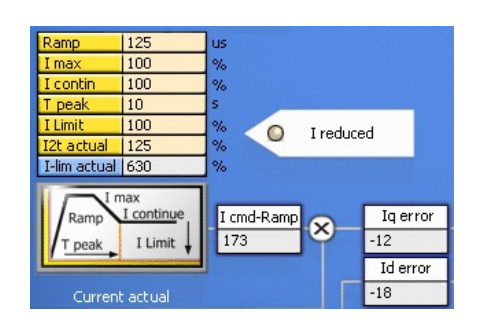

The current command value (I cmd) is processed in the setting field (ramp). The current increase (ramp), the peak current (Imax), the continuous current (Icontin), and the peak current time (T peak) are set.

The summarized current reductions through speed, current, and temperature are displayed at I limit and I lim actual.

At reeduced current the LED Ireduced lights. The result of the current command value processing is shown in the display field 'current command value after ramp' (I cmd-Ramp).

| Setting field - Cu  | also on the page                 |         |
|---------------------|----------------------------------|---------|
| Parameter           | Function                         | Address |
| Кр                  | Proportional amplification       | 0x1c    |
| Ti                  | Integration time                 | 0x1d    |
| TiM                 | Max. integration time memory     | 0x2b    |
| ???                 | ???                              | Охсс    |
| Setting field - Fig | eld control                      |         |
| ld nom              |                                  | 0xb2    |
| Id min              |                                  | 0xb5    |
| V red               | Field weakening from % Vout      | 0x8b    |
| V kp                | Amplification field weakening    | 0x8c    |
| V Ti                | Integration time field weakening | 0x8d    |

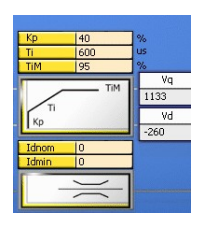

The current actual values (I-Ist1, I-Ist2, I-Ist3) are evaluated as Iq-actual and Id-actual. The displayed current actual value (I act monitor) is obtained from the current actual value (I actual) by means of a filter.

The Iq and Id errors are processed in the current controller by means of the amplification parameters (Kp, Ti, TiM). The reference value for the Id control is generated via the vector control feedback.

| PWM Display        | Parameters are also on the page 'settings' |         |  |  |
|--------------------|--------------------------------------------|---------|--|--|
| Parameter Function |                                            | Address |  |  |
| Vdc-Bus            |                                            | 0xeb    |  |  |
| V out              |                                            | 0x8a    |  |  |
| PWM1               | PWM level                                  | Охас    |  |  |
| PWM2               | PWM level                                  | Oxad    |  |  |
| PWM3               | PWM level                                  | Oxad    |  |  |

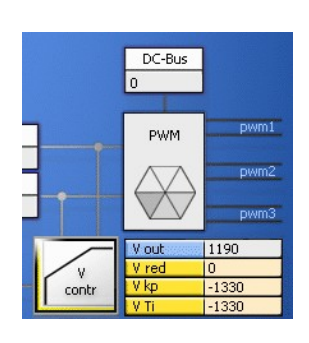

The PWM pulses for the output stage circuit are generated from the current controller output signals Vq and Vd.

## Setting of the current controller amplification

The current controller parameters may only be modified by trained and skilled personal. Setting the current controller is only necessary for unidentified motors. Preset a step function for free-running motors. View the current command value (*I cmd*) and the actual current value (*I actual*) at the oscilloscope. **The actual value must always be smaller than the command value**.

## Setting of the parameter (Current, Kp, Ti, TIM)

| <b>KP value too small</b><br>The difference between the current command value ( <i>lcmd</i> ) and actual current<br>value ( <i>lactual</i> ) is to large.<br>The max. torque is not reached at high speeds. |                                                                                                    |
|----------------------------------------------------------------------------------------------------|----------------------------------------------------------------------------------------------------|
| <b>KP value to high</b><br>The actual current value overshoots the current command value.<br>Rough operation and motor noise.                                                                               | MAN H                                                                                                    |
| <b>Correct KP value</b><br>Actual current value does not oscillate.<br>The difference between the current command value (lcmd) and actual current<br>value (lactual) is optimal (correction error <5 %)     | - Contraction of the second second se |
| <b>Integral part</b><br>Parameter Ti too large.                                                                                                    | - Marina                                                                                                    |
| Integral part<br>Parameter TiM too small.<br>The speed is not reached at max. speed and max. current.                                                                                                    | hum                                                                                                    |
|                                                                                                    | •                                                                                                    |

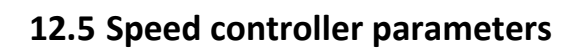

| Strom     | _     |     | Drehzah   | In   |      | Position   | _      |     |
|-----------|-------|-----|-----------|------|------|------------|--------|-----|
| Kp        | 40    |     | Кр        | 10   |      | Кр         | 100    |     |
| Ti        | 800   | μs  | Ti        | 6    | ms   |            |        |     |
| TiM       | 85    | 96  | Td        | 0    | ms   | Ti         | 300    | ms  |
| xKp2      | 0     | 96  | TiM       | 20   | 96   | Td         | 500    | ms  |
| Kf        | 0     |     | Kacc      | 0    | 96   | TiM        | 80     | 96  |
| Ramp      | 150   | us  | Filter    | 2    | Num  | Pos-Refe   | erence |     |
| I max pk  | 10    | 96  | Rcw Acc   | 25   | ms   | Speed to   | 0      | RPM |
| I max pk  | 1,1   | A   | Rcw Dec   | 10   | ms   | Speed from | 8      | RPM |
|           |       |     | Rccw Acc  | 50   | ms   | Reso Ed    | 0      | Num |
| I con eff | 100   | 96  | Rccw Dec  | 50   | ms   |            |        |     |
| I con eff | 5,0   | A   |           |      |      |            |        |     |
| T-peak    | 5     | 5   | R-Lim     | 5000 | ms   | Ref-Ramp   | DEC    | м   |
|           |       |     |           |      |      | Pos-Para   | meter  |     |
| I-lim-dig | 100   | 96  |           |      | 1000 | Tol-wind   | 100    |     |
| I-red-N   | 100   | 96  | Nmax-100  | 3000 | RPM  | Off. Ref.  | 0      |     |
| I-red-TD  | 32767 | Num | N-lim     | 100  | 96   | ND-Scale   | 0      |     |
| I-red-TE  | 32767 | Num | N-Lim+    | 99   | 96   |            |        |     |
| I-red-TM  | 5600  | Num | N-lim-    | -100 | 96   |            |        |     |
| - FU-Sta  | rt    | _   | - FU-Stop |      | _    | - Option   |        |     |
| T-DC      | 0     | ms  | T-DC      | 0    | ms   |            |        |     |
| U-DC      | 0,0   | %   | U-DC      | 0,0  | 96   |            |        |     |
| Umin      | 0,0   | 96  | Umin      | 0,0  | 96   |            |        |     |
| Fmin      | 0,0   | Hz  | Fmin      | 0,0  | Hz   |            |        |     |
| U eck     | 0,0   | 96  | Ueck      | 0,0  | 96   |            |        |     |
| Feck      | 0,0   | Hz  | Feck      | 0,0  | Hz   |            |        |     |

Setting window for the speed controller parameters

For further settings please refer to the pages '*speed*' and 'oscilloscope'

1 NDrive-Einstellungen-Para-alles-2

| Parameter                               | Function                                  |                  | Setting range                          | Presetting | Units                                                | Step  | ID address |
|-----------------------------------------|-------------------------------------------|------------------|----------------------------------------|------------|------------------------------------------------------|-------|------------|
| КР                                      | Proportional amplification                |                  | 0 to 200                               | 50         | num                                                  | 1=0.1 | 0x2c       |
| Ti                                      | Integration time                          |                  | 1 to 100                               | 10         | ms                                                   | 0.75  | 0x2d       |
| Tv                                      | Rate time                                 |                  | 1 to 1000                              | 0          | ms                                                   | 0.75  | 0x2e       |
| TiM                                     | Max. integration time mem                 | iory             | 0 to 100                               | 50         | %                                                    | 1     | 0x3b       |
| Касс                                    | Acceleration amplification                |                  | 0 to 100                               | 0          | %                                                    | 1     | 0x5b       |
| Filter                                  | Speed - actual value filter               |                  | 0 to 10                                | 5          | Num                                                  | 1     | 0x5e       |
| Ramp-sel                                |                                           |                  |                                        |            |                                                      |       |            |
| Rcw-Acc                                 | Speed command value ram<br>acceleration   | р,               | 0 to 10000                             | 100        | ms                                                   | 0.75  | 0x35       |
| Rcw-Dec                                 | Speed command value ramp,<br>deceleration |                  | 0 to 10000                             | 100        | ms                                                   | 0.75  | 0xed       |
| Rccw-Acc                                | Speed command value ramp, acceleration    |                  | 0 to 10000                             | 100        | ms                                                   | 0.75  | 0x35       |
| Rccw-Dec                                | Speed command value ramp, deceleration    |                  | 0 to 10000                             | 100        | ms                                                   | 0.75  | 0xed       |
|                                         |                                           |                  |                                        |            |                                                      |       |            |
| R-Lim                                   | Min. speed command value                  | e ramp           | 0 to 10000                             | 10         | ms                                                   | 0.75  | 0xc7       |
| N max 100%                              | Max. speed (for 32767 Nun                 | า)               | 600 to 50000                           | 3000       | RPM                                                  | 1     | 0xc8       |
| N-Lim                                   | Speed limit                               |                  | 0 to 100                               | 100        | %                                                    | 1     | 0x34       |
| N-lim +                                 | Positive speed limit                      |                  | 0 to 100                               | 100        | %                                                    | 1     | 0x3f       |
| N-lim-                                  | Negative speed limit                      |                  | 0 to 100                               | 100        | %                                                    | 1     | 0x3e       |
|                                         |                                           |                  |                                        |            |                                                      |       |            |
|                                         |                                           |                  |                                        |            |                                                      |       |            |
| Actual speed                            | value range                               | Calibra          | ation speed n-max                      | ſ          | Limiting                                             |       |            |
| Max. value +/-32767 (15Bit-1) Nn<br>fie |                                           | Nmax<br>fields = | value set in the pa<br>= 32767 = 100 % | rameter    | Limiting via the parameter field<br>speed with N-Lim |       |            |

## Setting field for the speed controller

The amplification parameters KP, Ti, Td, and TiM of the speed controller must be adapted to the drive conditions of the drive and optimized.

(also see MANUAL commissioning instructions)

#### **Amplification parameters**

| Parameter   |                                                                   |          |      |      |
|-------------|-------------------------------------------------------------------|----------|------|------|
| Кр          | Input for the proportional amplification in the speed controller. | Drehzal  | nl — |      |
|             | Setting range 0 to 200 (nominal 10 to 80)                         | Кр       | 10   |      |
|             | Presetting 40                                                     | Ті       | 6    | ms   |
|             | Formula:                                                          | Td       | 0    | ms   |
|             |                                                                   | TiM      | 20   | 96   |
|             |                                                                   | Kacc     | 0    | 96   |
|             |                                                                   | Filter   | 2    | Num  |
|             |                                                                   | Rcw Acc  | 25   | ms   |
|             |                                                                   | Rcw Dec  | 10   | ms   |
|             |                                                                   | Rccw Acc | 50   | ms   |
|             |                                                                   | Rccw Dec | 50   | ms   |
|             |                                                                   | R-Lim    | 5000 | ms   |
|             | Kp too low:                                                       |          |      |      |
|             | Ko too high:                                                      |          | 2000 | 0014 |
|             | strong motor noise, high-frequency vibrations                     | Nmax-100 | 3000 | Q4   |
|             | Optimize the amplification to min, overshoots.                    | N-lim    | 100  | 96   |
| ті          | Input for the integration time in the current controller          | N-Lim+   | 100  | 96   |
|             | Integral – time constant                                          | N-IIII-  | -100 | 14   |
|             | Setting range 150 to $10000$ (nominal 600 to $2000$ )             |          |      |      |
|             | Dresetting 200                                                    |          |      |      |
|             | Ti too high: low-frequency vibrations                             |          |      |      |
|             | Ti too low, high frequency vibrations                             |          |      |      |
|             | tondonou                                                          |          |      |      |
| <b>T</b> -1 | Lendency                                                          |          |      |      |
| Ia          | Input for the presetting time in the current controller.          |          |      |      |
|             | Differential – time constant                                      |          |      |      |
|             | Setting range 3 to 100ms (nominal 6 to 20)                        |          |      |      |
|             | Presetting 6                                                      |          |      |      |
|             | Ti too high: high-frequency vibrations, strong vibration          |          |      |      |
|             | tendency                                                          | _        |      |      |
| TiM         | Max. value from the integral memory                               |          |      |      |
|             | Setting range 0 to 100% (nominal 20 to 50%)                       |          |      |      |
|             | Presetting 20 %                                                   |          |      |      |
|             | If adjusted too low, the speed is not reached.                    |          |      |      |
| Kacc        | Dynamic acceleration value directly to the current controller     |          |      |      |
| Ruce        | Setting range 0 to 100 % (nominal 10 to 50 %)                     |          |      |      |
|             | Presetting 0 %                                                    |          |      |      |
|             | If adjusted too high there is a rick of current oscillations      |          |      |      |
| Filter      | Filter for the actual speed value. Zero without filter 10 is the  |          |      |      |
| Filler      | Filter for the actual speed value. Zero without filter, 10 is the |          |      |      |
|             | Indx. Intel effect.                                               |          |      |      |
|             | Low filter values: motor noise may occur                          |          |      |      |
|             | High filter values: low-frequency vibrations may occur            |          |      |      |

|             |                                                             | Drehzał  | nl — |      |
|-------------|-------------------------------------------------------------|----------|------|------|
| Speed com   | mand value ramp                                             | Кр       | 10   |      |
| Rcw-Acc     | Acceleration ramp, positive direction of rotation for       | Ті       | 6    | ms   |
|             | speed and position control (can be selected for the         | Td       | 0    | ms   |
|             | reference run)                                              | TiM      | 20   | 96   |
| Rcw-Dec     | Deceleration ramp, positive direction of rotation only for  | Kacc     | 0    | 96   |
|             | speed control. Set to <10 ms for position control.          | Filter   | 2    | Num  |
| Rccw-Acc    | Acceleration ramp, negative direction of rotation for       | Rcw Acc  | 25   | ms   |
|             | speed and position control                                  | Rcw Dec  | 10   | ms   |
|             | Acceleration ramp for torgue control.                       | Rccw Acc | 50   | ms   |
| Rccw-Dec    | Deceleration ramp, negative direction of rotation only for  | Rccw Dec | 50   | ms   |
|             | speed control. Set to <10 ms for position control.          | Dition   | 5000 | me   |
|             | Deceleration ramp for torgue control.                       | K-LIM    | 5000 | 1115 |
| R-Lim       | Minimum braking ramp at limit switch an emergency stop      |          |      |      |
|             | (can be selected for the reference run).                    | Nmax-100 | 3000 | RPM  |
|             |                                                             | N-lim    | 100  | 96   |
| Speed limit | ts                                                          | N-Lim+   | 99   | 96   |
| N max-      | Maximum speed. The set value corresponds to the num.        | N-lim-   | -100 | 96   |
| 100         | value of +/-32767 equals 100 %.                             |          |      |      |
| N-Lim       | Speed limiting by means of Nmax, (0 to 99 % of Nmax)        |          |      |      |
|             | Max. speed setting for position control.                    |          |      |      |
|             | At torque control as speed limiting 0 to 99 %, at 100 %     |          |      |      |
|             | the speed limiting is not effective.                        |          |      |      |
| N-lim+      | Speed limiting inferior to Nmax for a positive rotation     |          |      |      |
|             | direction (0 to 99 % of Nmax)                               |          |      |      |
|             | Activated via logic input N clip (neg&pos)                  |          |      |      |
|             | For electric vehicle                                        |          |      |      |
|             | Brake Car Setting on the logic page (digital input):        |          |      |      |
|             | Current limit for braking current at torque command         |          |      |      |
|             | value zero                                                  |          |      |      |
| N-lim-      | Speed limiting inferior to Nmax for a positive rotation     |          |      |      |
|             | direction (0 to 99 % of Nmax)                               |          |      |      |
|             | Activated via logic input N clip (neg&pos)                  |          |      |      |
|             | For electric vehicle                                        |          |      |      |
|             | Brake Car Setting on the logic page (digital input):        |          |      |      |
|             | Current limit for braking current at braking switch active. |          |      |      |

# **12.6 Speed controller parameters**

Page 'Speed' (Speed controller)

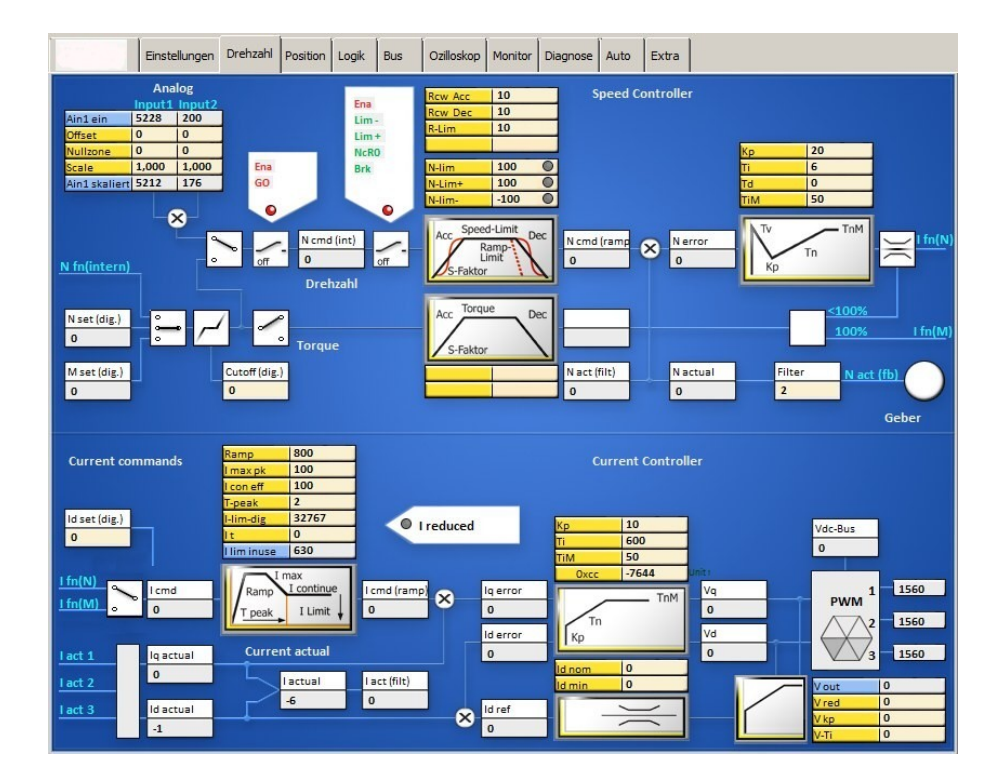

Schematic diagram with input windows for control parameters and display windows for numerical values

| Speed command values |           | The speed command value is provided by:   | ID address      |
|----------------------|-----------|-------------------------------------------|-----------------|
| Analog               | IN1 / IN2 | Analog input 1                            | 0xd5 L / 0xd6 L |
| Offset               | IN1 / IN2 | Correction of the zero point error        | 0x2f L / 0xd7 L |
| Cutoff               | IN1 / IN2 |                                           | 0x50 / 0x53     |
| Scale                | IN1 / IN2 | Scale for the input value                 | 0x2f H / 0xd7H  |
| Analog int           | IN1 / IN2 | Processed command value                   | 0xd5 H / 0xd6 H |
| Dig-Torque           |           | digital torque command value              | 0x90            |
| Dig-Speed            |           | digital speed command value               | 0x31            |
| Dig-Cutoff           |           |                                           | 0x1e            |
| N-Pos                |           | Position controller output Pos->Speed     |                 |
|                      |           |                                           |                 |
| Actual value         |           |                                           |                 |
| Speed actual         |           | Speed actual value signal                 |                 |
| Filter               |           | Filter for the speed actual value         | 0x5e            |
| N actual             |           | Speed actual value signal for the control | 0x30            |
| N act monitor        |           | Speed actual value signal for the display | 0xy8            |

| Speed control values |                                        |      |
|----------------------|----------------------------------------|------|
| Ncmd Ramp            | Speed command value for the control    | 0x32 |
| N actual             | Actual speed value for the control     | 0x30 |
| N error              | Speed command value minus actual value | 0x33 |

| Function                                                           | Input 1(Ain1)                                                                                                    | Input2 (Ain2)                                                                                                    |  |  |  |  |
|--------------------------------------------------------------------|----------------------------------------------------------------------------------------------------|----------------------------------------------------------------------------------------------------|--|--|--|--|
| Terminal voltage in num (32767)                                    | 0xd5L                                                                                                    | 0xd6L                                                                                                    |  |  |  |  |
| Offset correction input amplifier                                  | 0x2fL                                                                                                    | 0x2fL                                                                                                    |  |  |  |  |
| Command value - zero range                                         | 0x50                                                                                                    | 0x53                                                                                                    |  |  |  |  |
| Amplification factor                                               | 0x2fH                                                                                                    | 0xd7H                                                                                                    |  |  |  |  |
| Processed command value<br>Ain x sc. = Ain x on +/- Offset x Scale | 0xd5H                                                                                                    | 0xd6H                                                                                                    |  |  |  |  |
|                                                                    | Function<br>Terminal voltage in num (32767)<br>Offset correction input amplifier<br>Command value - zero range<br>Amplification factor<br>Processed command value<br>Ain x sc. = Ain x on +/- Offset x Scale | FunctionInput 1(Ain1)Terminal voltage in num (32767)0xd5LOffset correction input amplifier0x2fLCommand value - zero range0x50Amplification factor0x2fHProcessed command value0xd5HAin x sc. = Ain x on +/- Offset x Scale0xd5H |  |  |  |  |

#### Display input field for analog command values

#### Analog Input1 Input2 Ain1 ein 5228 200 Offset 0 0 Nullzone 0 0 Scale 1,000 1,000 Ain1 skaliert 5212 176

## Display input field for analog command values

The direct input values of Input1 and Input2 are displayed under Analog IN.

These signals are processed by means of the parameters offset, cutoff and scale. The result is displayed under 'Analog int'.

It is possible to select either the analog or the digital command value by means of the selection switch 'analog' and 'digital'. When both switches are closed, the digital and the analog command value are added.

The sum at Ncmd must be equal or inferior to 32767 Num.

The digital command values can be entered as digital speed, digital torque, or they are provided by the position controller (NPos).

| -           |                                |       |         |       |                  |              |        |
|-------------|--------------------------------|-------|---------|-------|------------------|--------------|--------|
| Command     | green function                 |       |         | Ena   | Rcw Acc          | 10           | ]      |
| Enable      | Enable hardware+software       |       |         | Lim - | Rcw Dec<br>R-Lim | 10<br>10     | -      |
| GO          | Internal enable (output stage) |       | Ena     | NcRO  | N-lim            | 100          |        |
| Lim -       | Limit switch minus             |       | GO      | UIK   | N-Lim+           | 100          |        |
| Lim +       | Limit switch plus              |       | •       | •     | Acc Spec         | ed-Limit Dec | í.—    |
| Nc RO       | Command value zero             |       | off 0   | off   |                  | Ramp-        | 0 N cm |
| Brake       | Brake                          |       | Drehzah | ป     | S-Pakto          |              | J      |
| Speed - ram | ps                             |       |         |       |                  |              |        |
| Rcw Acc     | Acceleration ramp right        | 0x35L |         |       |                  |              |        |
| Rcw Dec     | Braking ramp right             | 0xedL |         |       |                  |              |        |
| R-Lim       | Emergency stop ramp            | 0xc7  |         |       |                  |              |        |
| Command v   | alue limits                    |       |         |       |                  |              |        |
| N-Lim       | Speed limit inferior to 100%   | 0x34  |         |       |                  |              |        |
| N-Lim+      | Speed limit right (positive)   | 0x3f  |         |       |                  |              |        |
| N-Lim-      | Speed limit left (negative)    | 0x3e  |         |       |                  |              |        |

#### Switch field1 (controlled by means of digital inputs)

The speed command value is only transmitted (green) at enable (*Enable*) and internal enable (GO). It is shown in the display field 'speed command value' (*N cmd*).

When the enable (Ena), the limit switches (*Lim-, Lim+*), not speed=0, and not brake are switched (green), the speed command value (*N cmd*) in the setting field (ramp) is processed. Ramp field

The acceleration ramp (*Ramp-Acc*), the deceleration ramp (*Ramp-Dec*), the limit switches 'emergency stop' ramp (*Ramp-Limit*), and the speed limits (*speed-limit*, *N-limit+*, *N-limit-*) are set. The result is shown in the display field 'speed command value after ramp' (*N cmd-Ramp*).

Switching field 2

#### Speed controller parameters

(Parameters are also on the page 'settings')

| Parameters |                                     | Address | Kn 20            |
|------------|-------------------------------------|---------|------------------|
| Кр         | Proportional amplification          | 0x2c    | Ti 6             |
| Ti         | Integration time (integral part)    | 0x2d    | Td 0<br>TiM 50   |
| Td         | Presetting time (differential part) | 0x2e    |                  |
| TiM        | Max. value integral memory (Ti)     | 0x3b    |                  |
|            |                                     |         | ι κ <sub>ρ</sub> |
|            |                                     |         |                  |
|            |                                     |         |                  |

The actual speed value (*speed actual*) is displayed after the filter in the field 'actual speed value' (*N actual*). At the mix point the actual speed value is subtracted from the speed command value. The result is shown in the display field 'speed error' (*N error*).

The speed correction error is processed in the speed controller (*PID amplifier*). The proportional amplification (*Kp*), the integral part (*Ti*), the differential part (*Td*), and the memory limit for the speed controller are set.

# 12.7 Speed controller optimization

## Setting of the speed controller amplification

The setting of the speed controller is determined by the load, the friction and the inertia presented by the driven axis.

Preset a step function to optimise the settings by monitoring the response at a step input.

The oscilloscope window incorporates a step generator for testing. Monitor the speed command value **(N cmd-ramp)** and the actual speed value **(N actual)** on the oscilloscope. For further information refer to the commissioning manual.

## Speed controller adjustment of the parameter Kp without integral component (Ti = 0)

## KP too low

(Timax = 0)

The difference between the speed command value (Ncmd-Ramp) and the actual speed value (N actual) is too large.

The speed command value is not reached and the acceleration is too weak.

The drive reacts smoothly to command value changes and it can be rotated at standstill.

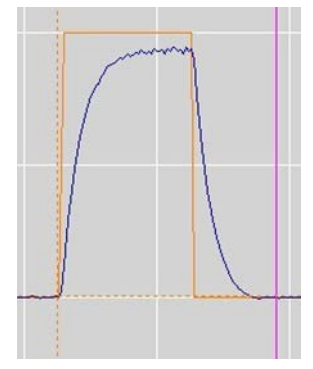

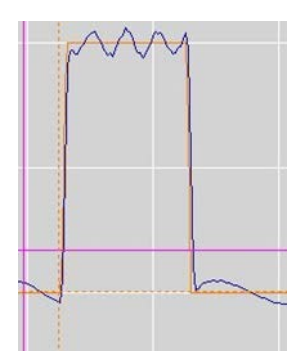

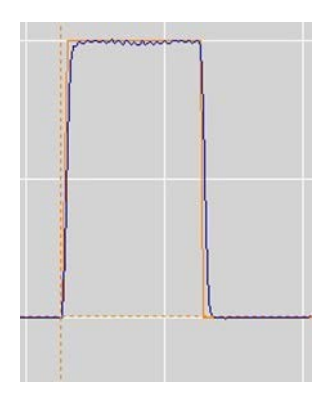

# KP too high

#### (Timax = 0)

The actual speed value overshoots the speed command value significantly.

Rough operation, strong tendency to vibrations (even at standstill), and motor noise.

## Correct KP value

#### (Timax = 0)

The difference between the speed command value and the actual speed value is optimal (control error approx. < 5%). Remaining errors can be eliminated by means of the integral adjustment.

## Speed controller setting parameters Kp, Ti und TiM

Setting integral part (optimal Kp value) Ti value too low Short overshoots with tendency to high-frequency oscillations. Ti value too high Long overshoots with tendency to low-frequency oscillations.

Adjust the correction error (overshooting) to minimum by means of the parameter *TiM*. Select the Tim value as small as possible.

## **Optimally set speed controller**

**Kp value, Ti value are optimal** No overshooting of the speed.

#### TiM value optimal

There is no speed error occuring.

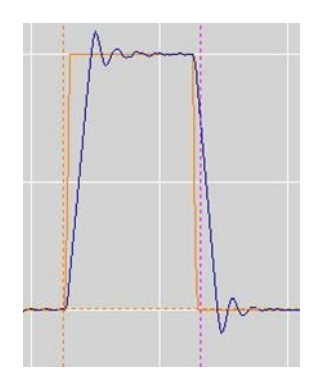

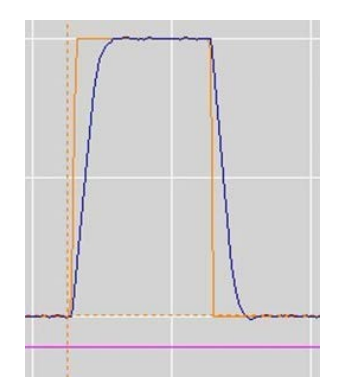

# **13** Field weakening at synchronous motors

# 13.1 Field weakening mode

The field weakening mode at synchronous motors with surface magnets is only possible within a small range (max factor 1.2) and thus, not economically viable.

At synchronous motors with integrated magnets (salient-pole machines) it is possible to achieve speed ranges up to the factor 4. At optimal rating the motor and the servo can in this case be dimensioned smaller.

## Note:

If the field weakening (power supply switch-off, error switch-off, etc.) fails at max. speeds, the motor can generate high induced voltages.

For devices connected to the power supply the threshold voltage is 400 V or 800 V. For batterydriven devices the counter voltage must always be inferior to the battery voltage.

If the devices or batteries have no external protective circuit they may be destroyed in case of motor overvoltages.

Presettings Motor dates

| Motor-Pa  | rameter |       |      |
|-----------|---------|-------|------|
| Ls-q      | 0,000   | 0,000 | mH   |
| Ls-d      | 0,000   | 0,000 | mH   |
| Rs        | 123     | 123   | mOhm |
| Lm        | 1,23    | 1,23  | mH   |
| Rm        | 0       | 0     | mOhm |
| TC Stator |         | 0,0   | ms   |
| TC Rotor  |         | 200,0 | ms   |

| - Motor-Nan | neplate |     |    |
|-------------|---------|-----|----|
| Nnom        | 3600    | RPM |    |
| Fnom        | 180,0   | Hz  |    |
| Unom        | 0       | v   |    |
| cos Phi     | 0,00    |     |    |
| I max eff   | 10,0    | A   |    |
| I nom eff   | 5,0     | A   |    |
| M-Pole      | 6       |     |    |
| ld nom      |         | 0   | 96 |
| ld min      |         | 0   | 96 |

#### Setting parameters - Field weakening

| ParameterAddressId nomnominal Id-current 100 %0xb2Id minmin. Id-current -50 to -80 %0xb5from set current at motor1 nom eff0x8bV redOutput voltage for the field<br>weakening (90 to 50 %)0x8c    |           |                               |         |
|----------------------------------------------------------------------------------------------------|-----------|-------------------------------|---------|
| Id nomnominal Id-current 100 %0xb2Id minmin. Id-current -50 to -80 %0xb5from set current at motor0xb5I nom eff0xb2V redOutput voltage for the field0x8bweakening (90 to 50 %)0x8c                | Parameter |                               | Address |
| Id minmin. Id-current-50 to-80 %<br>(0xb5)from set current at motor<br>I nom eff0xb5V redOutput voltage for the field<br>weakening (90 to 50 %)0x8bV KnControl amplification for the<br>0x8c0x8c | Id nom    | nominal Id-current 100 %      | 0xb2    |
| from set current at motorI nom effV redOutput voltage for the field<br>weakening (90 to 50 %)V KnControl amplification for the<br>Ox8c                                                           | Id min    | min. Id-current -50 to -80 %  | 0xb5    |
| I nom eff       V red     Output voltage for the field<br>weakening (90 to 50 %)       V Kn     Control amplification for the<br>0x8c                                                            |           | from set current at motor     |         |
| V redOutput voltage for the field<br>weakening (90 to 50 %)0x8bV KnControl amplification for the<br>0x8c0x8c                                                                                     |           | I nom eff                     |         |
| weakening (90 to 50 %)       V Kn     Control amplification for the 0x8c                                                                                                    | V red     | Output voltage for the field  | 0x8b    |
| V Kn Control amplification for the 0x8c                                                                                                    |           | weakening (90 to 50 %)        |         |
| v np control amplification for the oxoc                                                                                                    | V Кр      | Control amplification for the | 0x8c    |
| field weakening (500-2000)                                                                                                    |           | field weakening (500-2000)    |         |
| V Ti Rated time field control 0x8d                                                                                                    | V Ti      | Rated time field control      | 0x8d    |
| (0-2000)                                                                                                    |           | (0-2000)                      |         |
| Note: tendency to oscillate                                                                                                    |           | Note: tendency to oscillate   |         |

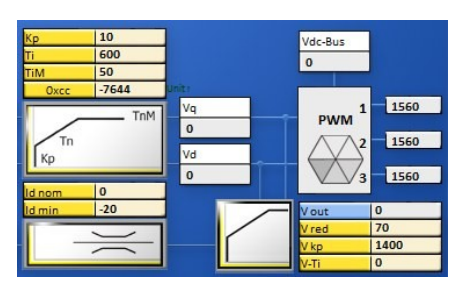

Without field weakening

The speed (blue characteristic) is not reached at max. output voltage.

Id –current (light blue characteristic) is controlled to zero.

After the acceleration to the braking (idle speed operation) the Iq –current (red characteristic) is at a low value.

With field weakening

The speed (blue characteristic) is reached.

Id-current (light blue characteristic) is compensated during the field weakening.

At motors with surface magnets a high Id current flows for only a small increase in speed.

After the acceleration to the braking (idle speed operation) the Iq –current (red characteristic) is at a low value.

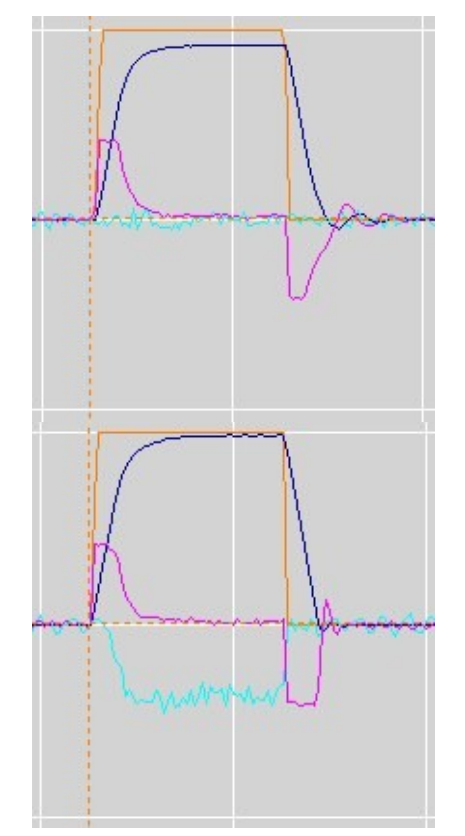

# 14 Torque control

# 14.1 Torque control

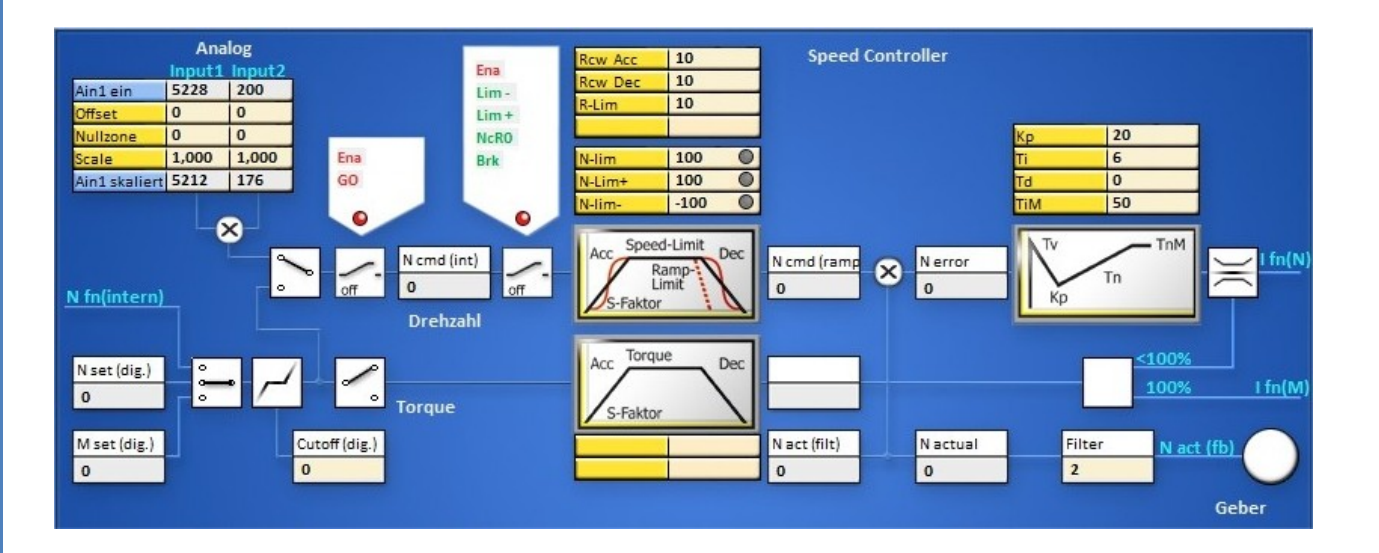

Analog or digital command value as torque command value.

Analog command value 10 V or digital command value (0x90 = 32767num) correspond to 100 % Imax

The torque command value signal is directly transmitted to the current converter via the torque ramps (M R-Acc, M R-Dec).

When there is no speed limiting (**N-lim 100**) the idle speed is only limited by the max. voltage. When the speed limit < 99 % the speed controller starts limiting.

Analog 1 skaliert or M set (dig) display the torque command value.

*Ncmd* and *Ncmd (ramp)* display the numerical value of the limiting (0..99 %=0..32350)

Amplification parameter in the speed controller Kp> 20, Parameter TiM =0 (no integral value)

# **15** Position controller parameters

# **15.1 Setting of the position controller**

| - Strom   |       |     | Drehzal   | hl — |     | Position   |        |     |
|-----------|-------|-----|-----------|------|-----|------------|--------|-----|
| Kp        | 40    |     | Кр        | 10   |     | Кр         | 100    |     |
| Ti        | 800   | μs  | Ti        | 6    | ms  |            |        |     |
| TIM       | 85    | 96  | Td        | 0    | ms  | Ti         | 300    | ms  |
| xKp2      | 0     | 96  | TiM       | 20   | 96  | Td         | 500    | ms  |
| Kf        | 0     |     | Kacc      | 0    | 96  | TiM        | 80     | 96  |
| Ramp      | 150   | us  | Filter    | 2    | Num | Pos-Refe   | erence |     |
| l max pk  | 10    | 96  | Rcw Acc   | 25   | ms  | Speed to   | 0      | RPN |
| l max pk  | 1,1   | A   | Rcw Dec   | 10   | ms  | Speed from | 8      | RPN |
|           |       |     | Rccw Acc  | 50   | ms  | Reso Ed    | 0      | Nun |
| con eff   | 100   | %   | Rccw Dec  | 50   | ms  |            |        |     |
| con eff   | 5,0   | A   |           |      |     |            |        |     |
| T-peak    | 5     | 5   | R-Lim     | 5000 | ms  | Ref-Ramp   | DEC    | M   |
|           |       |     |           |      |     | Pos-Para   | meter  |     |
| l-lim-dig | 100   | 96  |           |      |     | Tol-wind   | 100    |     |
| -red-N    | 100   | 96  | Nmax-100  | 3000 | RPM | Off. Ref.  | 0      |     |
| -red-TD   | 32767 | Num | N-lim     | 100  | 96  | ND-Scale   | 0      |     |
| -red-TE   | 32767 | Num | N-Lim+    | 99   | 96  |            |        |     |
| l-red-TM  | 5600  | Num | N-lim-    | -100 | 96  |            |        |     |
| FU-Star   | rt    |     | - FU-Stop | ,    |     | - Option   |        | _   |
| T-DC      | 0     | ms  | T-DC      | 0    | ms  |            |        |     |
| U-DC      | 0,0   | %   | U-DC      | 0,0  | 96  |            |        |     |
| Umin      | 0,0   | 96  | Umin      | 0,0  | 96  |            |        |     |
| Fmin      | 0,0   | Hz  | Fmin      | 0,0  | Hz  |            |        |     |
| Ueck      | 0,0   | %   | Ueck      | 0,0  | 96  |            |        |     |
| Feck      | 0,0   | Hz  | Feck      | 0,0  | Hz  |            |        |     |
|           |       |     |           |      |     |            |        |     |

Setting window for the position controller parameters.

For further settings please refer to the pages 'position' and 'oscilloscope'.

| Position speed |                              |               |            |       |       |            |  |  |
|----------------|------------------------------|---------------|------------|-------|-------|------------|--|--|
| Parameter      | Function                     | Setting range | Presetting | Units | Step  | ID address |  |  |
| Кр             | Proportional amplification   | 0 to 200      | 70         | num   | 1=0.1 | 0x6a       |  |  |
| Z Factor       |                              |               |            |       |       |            |  |  |
| Ti             | Integration time             | 1 to 100      | 0          | ms    | 0.75  | 0x6b       |  |  |
| Τv             | Rate time                    | 1 to 1000     | 0          | ms    | 0.75  | 0x6c       |  |  |
| TiM            | Max. integration time memory | 0 to 100      | 0          | %     | 1     | 0x71       |  |  |

| Reference position |                                             |               |            |       |      |            |  |
|--------------------|---------------------------------------------|---------------|------------|-------|------|------------|--|
| Parameter          | Function                                    | Setting range | Presetting | Units | Step | ID address |  |
| Speed to           | Speed compared to the reference<br>position | 10 to 32000   | 3000       | num   | 1    | 0x76       |  |
| Speed from         | Loop speed                                  | 10 to 2000    | 500        | num   | 1    | 0x77       |  |
| Reso Ed            |                                             |               |            |       |      | 0x75       |  |
| Dec-Ramp           | Switching of 'ramp acc' or 'limit'          |               |            |       |      | 0x78       |  |

| Parameter position |                           |               |            |       |      |            |  |
|--------------------|---------------------------|---------------|------------|-------|------|------------|--|
| Paramter           | Function                  | Setting range | Presetting | Units | Step | ID address |  |
| Tol window         | Window - position message | 0 to 2000     | 100        | num   | 1    | 0x79       |  |
| Ref- Off           | Zero offset               | 0 to +/-32676 | 0          | num   | 1    | 0x72       |  |
| ND-Scale           |                           |               |            |       |      |            |  |

## Pos->Speed

#### The amplified position error is the speed command value.

|            | 1 · · · · · · · · · · · · · · · · · · ·             |                     | Position   | 1          |        |
|------------|-----------------------------------------------------|---------------------|------------|------------|--------|
| Proportio  | nal control amplification                           | Address             | Кр         | 100        |        |
| КР         | Proportional amplification position control         | 0x6a                |            |            |        |
|            | circuit.                                            |                     | Td         | 500        | ms     |
|            | Determines the slope of the deceleration ramp.      |                     | TIM        | 80         | 96     |
|            | Formel                                              |                     | Pos-Ref    | erence     |        |
| Note: The  | position control is switched off when no KP-vaue    |                     | Speed to   | 0          | RPM    |
| is entered |                                                     |                     | Speed fro  | 0          | Num    |
| Dynamica   | I control amplification                             |                     | -          |            |        |
|            | active in the target range)                         |                     | P.(P.      | DEC T      |        |
|            |                                                     | Outh                | Ref-Ramp   | DEC        | M      |
|            | Integral part                                       | UX6D                | Tol-wind   | 100        |        |
| Td         | Differential part                                   | Охбс                | Off. Ref.  | 0          |        |
| TiM        | Threshold value integral part                       | 0x71                | ND-Scale   | 0          |        |
|            |                                                     |                     |            |            |        |
| Pos refere | ence run                                            |                     |            |            |        |
| The zero   | point of the incremental measuring system is        |                     | -          |            |        |
| determine  | ed by means of the reference run                    |                     |            |            |        |
| accentin   |                                                     |                     | -          |            |        |
| Speed to   | Spood to the limit switch. The limit switch is      | 0.76                | -          |            |        |
| speed to   | speed to the limit switch. The limit switch is      | 0.70                |            |            |        |
|            | passed depending on the speed.                      |                     | _          |            |        |
| Speed      | Reverse speed back to the zero pulse. (loop         | 0x77                |            |            |        |
| from       | speed)                                              |                     |            |            |        |
| Reso Ed    |                                                     | 0x75                |            |            |        |
|            |                                                     |                     |            |            |        |
|            |                                                     |                     |            |            |        |
| Ref-Ramp   | The ramp of the reference run is selected           | Selection           |            |            |        |
|            | from the ramps RCW-Acc and Ramp-lim.                |                     |            |            |        |
| Pos parar  | neters                                              |                     |            |            |        |
| Tol        | Position tolerance window (numerical value)         | 0x79                |            | 1 100      |        |
| window     |                                                     |                     |            |            |        |
| Reference  | Mechanical zero offset (numerical value)            | 0x72                | - <u> </u> |            | /      |
| Offset     |                                                     | 0.0.2               |            | ol   🗸   · | window |
|            |                                                     | 0.70                | -          |            |        |
| ND-Scale   |                                                     |                     | -          |            |        |
| 0          |                                                     |                     | -          |            |        |
| Une moto   | or revolution corresponds to the numerical value of | 1 05530.            |            |            |        |
|            |                                                     |                     | _          |            |        |
| The positi | on command values or the parameter values whic      | h are sent from the |            |            |        |

control via RS232 or CAN are immediately processed.
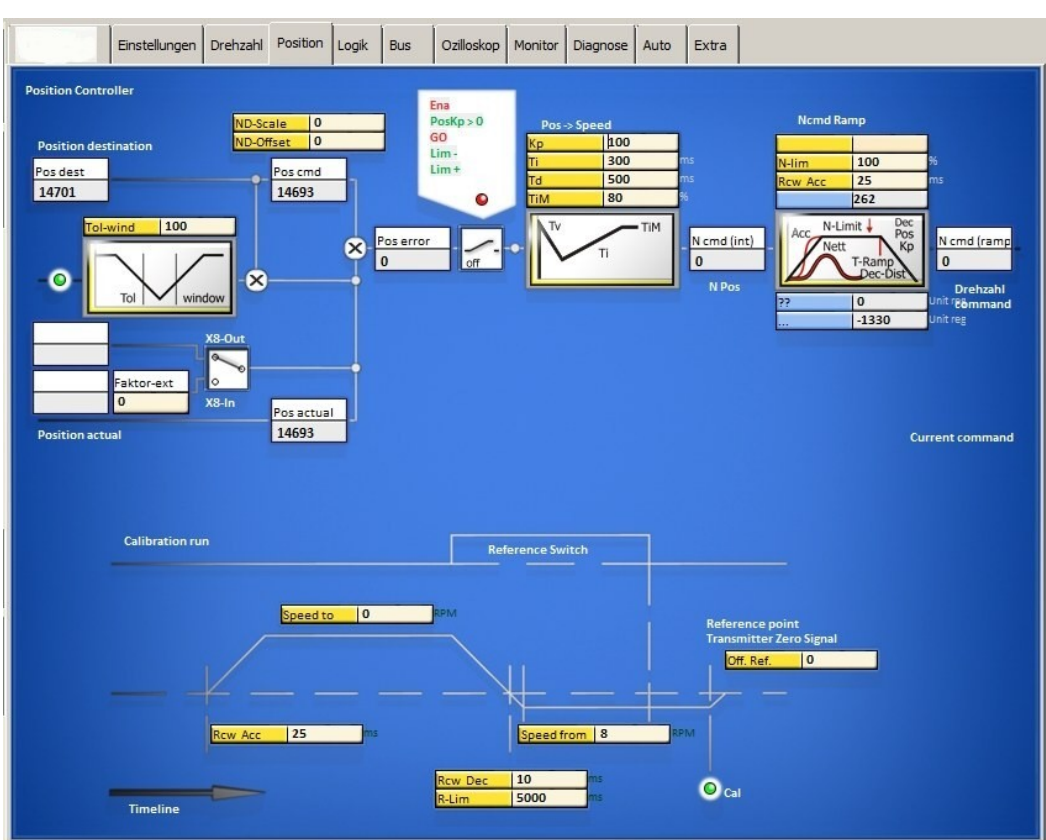

### Position setting window

#### **Position controller**

Block diagram with the input fields for the control parameters and display fields for numeric values.

The position error *Pos error* is calculated at the summing point by subtracting the actual position value (pos actual) from the position target value (pos dest). If the error is inferior to the adjusted tolerance value, this state will be displayed in the field 'tol'. At enable the position target value (pos dest) is proceeded as position command value (pos cmd). The position error is calculated at the summing point by subtracting the actual position value (pos actual) from the position command value (pos actual) from the position command value (pos actual) from the position command value (pos cmd). The resulting error value is displayed in the field 'speed error' (N error).

When the enable states (Ena, GO), the output stage switches (Lim-, Lim+), and the position control amplification (posKp>0) are active (green), the position error (pos error) represents the input to the *Pos -> Speed and Pos -> Current* controllers. For both controllers the proportional amplification (Kp), the integral term (Ti), the differential term (Td), and the memory limiting for the integral term (Tim) are adjusted. This results in the current command value (I pos).

### **Reference run (Referce traverse)**

Block diagram with the input fields for the control parameters and display fields for numeric values.

| Settings   |                                            | Displays   |                                                         |
|------------|--------------------------------------------|------------|---------------------------------------------------------|
| Speed to   | Speed to the reference switch              | Ramp Acc   | Acceleration to speed (ref. switch)                     |
| Speed from | Reverse speed from switch to zero<br>pulse | Ramp Dec   | Deceleration to reverse speed<br>(selection 'dec-ramp') |
| Offset     | Mechanical zero offset                     | Ramp-Limit | Deceleration to reverse speed limit                     |

# Position controller parameters

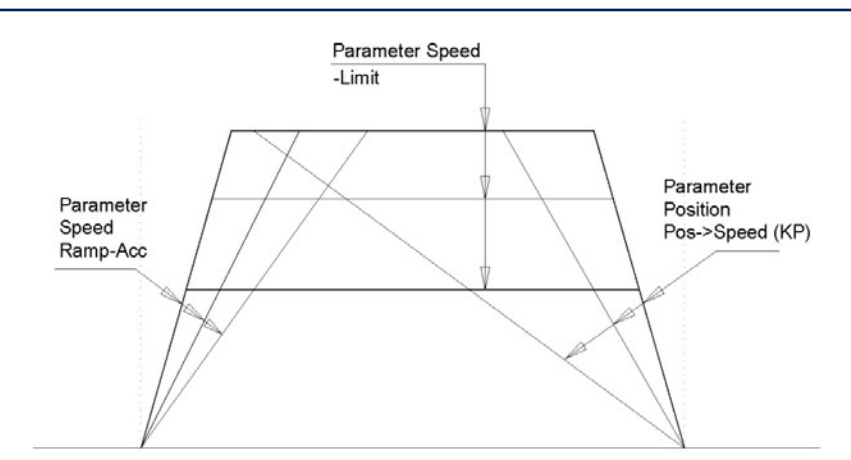

#### N-Drive2-NDrive-Pos-funktionen

| Acceleration:                          |                 |                                         |     |
|----------------------------------------|-----------------|-----------------------------------------|-----|
| Rcw-Acc                                | Acceleration ti | ime tb to max, speed in ms.             |     |
|                                        | Acceleration    | a = v / tb                              |     |
|                                        |                 |                                         |     |
| Constant run:                          |                 |                                         |     |
| N-Lim                                  | Speed limit < m | max. speed.                             |     |
|                                        | (max. speed (1  | 100 %) = 32767 num)                     |     |
| Deceleration:                          |                 |                                         |     |
| Rcw-Dec                                | For position co | ontrol, adjust to < 10 ms               |     |
| Setting via the param                  | eter window 'po | osition'                                |     |
| (Pos->Speed KP).                       | The slope of th | ne deceleration results from the        |     |
| proportional amplification.            |                 |                                         |     |
| Deceleration time                      |                 |                                         |     |
| T Ramp                                 | (tv) from max.  | speed (32767 num) to zero,              |     |
|                                        | displayed in ms | is in the window 'position'             |     |
| Deceleration a in m/s                  | 2               |                                         |     |
| a = v / tv                             | v = m           | nax velocity in m/s                     |     |
| ,                                      | tv = 0          | deceleration time (T Ramn) in s         | S-F |
|                                        |                 |                                         | Rai |
| Example v = 3m/s, tv =                 | = 0.261 a = 3   | a = 3 / 0.261 = 11.5 m/s <sup>2</sup>   |     |
| Calculating Kn from a                  | given sneed an  | nd deceleration time                    | A   |
| $K_{\rm D} = \sqrt{2} \times 2602 / v$ | Biven speed and | $\sqrt{11} = \sqrt{2602} / 2 = 00.0 \%$ |     |
| Ramn target distance                   | кр –            | v 11.5 x 2005 / 5 - 55.5 /6             |     |
| $s = v^2 / s x a$                      | s = 9/          | / 2x 11.5 = 0.391 m                     | De  |

### Conversion of the units for position control

| Actual position value range | Resolver                   | Increment  |
|-----------------------------|----------------------------|------------|
| Pulses/rpm                  | 65536 pro rpm              | 65536 pro  |
| Max. value +/-2147483647    |                            |            |
| (31Bit-1)                   |                            |            |
| Resolution (smallest value) | 16 (65536/4096 (12Bit))    | 65536/Ink  |
| Example                     | Travel 1000 mm = 200rpm    | Increment  |
| Positioning axis            | 200rpm = 13107200          | Travelg 1  |
| 5mm slope/rpm               | Resolution 65536/4096 = 16 | 200rpm =   |
|                             |                            | Pacalution |

| Normd    | Ramp               |                           |
|----------|--------------------|---------------------------|
| S-Form   |                    |                           |
| N-Limit  | 100                | %                         |
| Ramp-Acc | 10                 | ms                        |
| T-Ramp   | 955                | ms                        |
| Acc Nett | T-Ramp<br>Dec-Dist | N cmd-Ramp<br>17<br>Speed |
| N-eff    | 0                  | Command                   |
| Dec-Dist | -1330              |                           |

10

6

0

20

0

2 Rew Acc 25

> 5000 m

100 96

99 -100 % .96

Rcw Dec 10

Rccw Acc 50

Rccw Dec 50

Nmax-100 3000

ma

ms

96

96

Num

ms

ms

ms

ms

RPM

Кр Ti

Td

TIM

Kacc

Filter

R-Lim

N-lim

N-Lim+ N-lim-

tal encoder rpm

x4 tal encoder 2048 inc./rpm 1000mm = 200Upm 1638400 Resolution 65536/8192 = 8

### 15.2 Reference run

A reference run is initiated in order to determine the axis reference position.

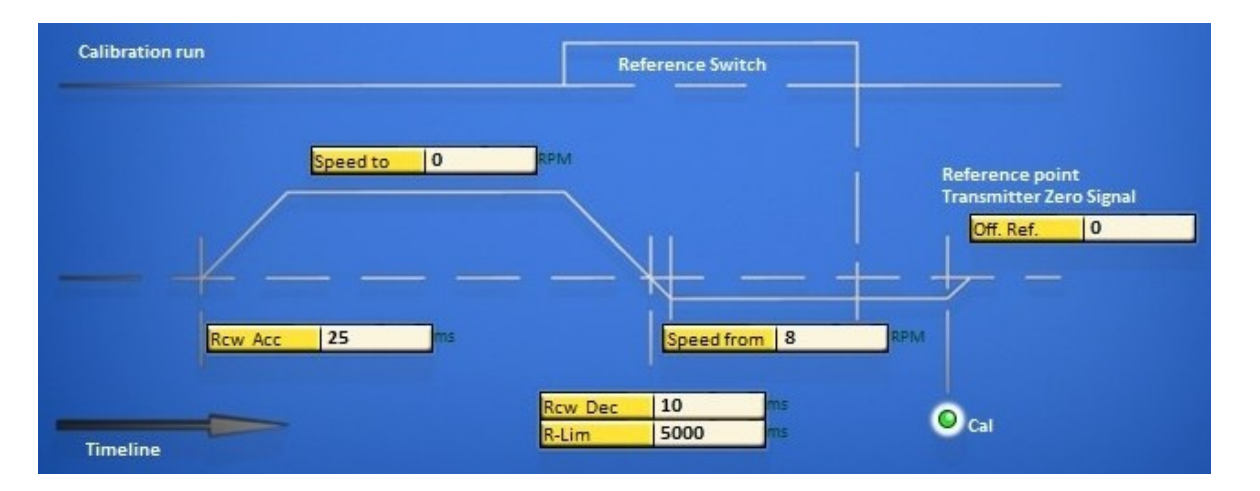

| Speed to   | Speed, moving to the limit switch. The limit switch is passed depending on the speed.                                                  | 0x76      |
|------------|----------------------------------------------------------------------------------------------------|-----------|
| Speed from | Speed, reverse run to the limit switch rising edge (Reso) or to the zero pulse after the limit switch rising edge (Inc.). (loop speed) | 0x77      |
| Reso Ed    | Correction value at Reso. Enter measurement value 'zero capture'                                                                       | 0x75      |
| Dec-Ramp   | Set the switch for the ramp at speed reversion from 'speed to' to 'speed from'.                                                        | Selection |
| Rcw Acc    | The ramp programmed at RCW-Acc is used.                                                                                                | 0x35 L    |
| R-Lim      | The ramp programmed at RCW-Lim is used.                                                                                                | 0x7c      |

The reference switches are selected in the parameter field 'digital inputs'. After the machine and the enable (RUN) are switched on, the reference run **(Start Ref Drive)** is started via a digit input (Din1, Din2) or the interface (CAN-BUS, RS232 0x78).

#### Note:

Driving commands such as **Start Ref drive**, **N** cmd , etc. are recognized only after 5ms after the enable. Close or send the enable first, then send the driving commands.

#### **Reference run**

The drive runs to the limit switch at the speed 'speed to', passes the limit switch at loop speed 'speed from' and returns. With a reference switch the drive runs in a positive direction loop, and in a negative direction double loop. The device position zero point is set after the limit switch rising edge at the incremental encoder zero signal. At the resolver the absolute value of the position (within half a motor revolution) is saved at the limit switch rising edge (zero capture).

The mechanical zero point can be shifted in positive or negative direction by means of the parameter 'Offset'.

| Logic-Inp | out-Output         |   |       | Reference switch |                                                                                                    |
|-----------|--------------------|---|-------|------------------|----------------------------------------------------------------------------------------------------|
| Limit1    | Ref. & Limit Plus  | • | AL AH | Ref&LimitPLUS    | Limit switch - positive rotation direction is the reference switch                                                        |
| Din1      | [Start] Ref. Drive | - | AL AH | Ref&LimitMinus   | Limit switch - negative rotation direction is the reference switch                                                        |
| 2 mz      | -01-               | Ľ |       | RefPLUS          | The switch rising edge in positive rotation direction<br>is the reference switch independently from the<br>limit switches |

Via the selection window *Dec-Ramp* (parameter field servo) the delay is switched from *Ramp-Limit* to *Ramp-Dec* when changing from *Speed to* to *Speed from*.

### **Reference run functions**

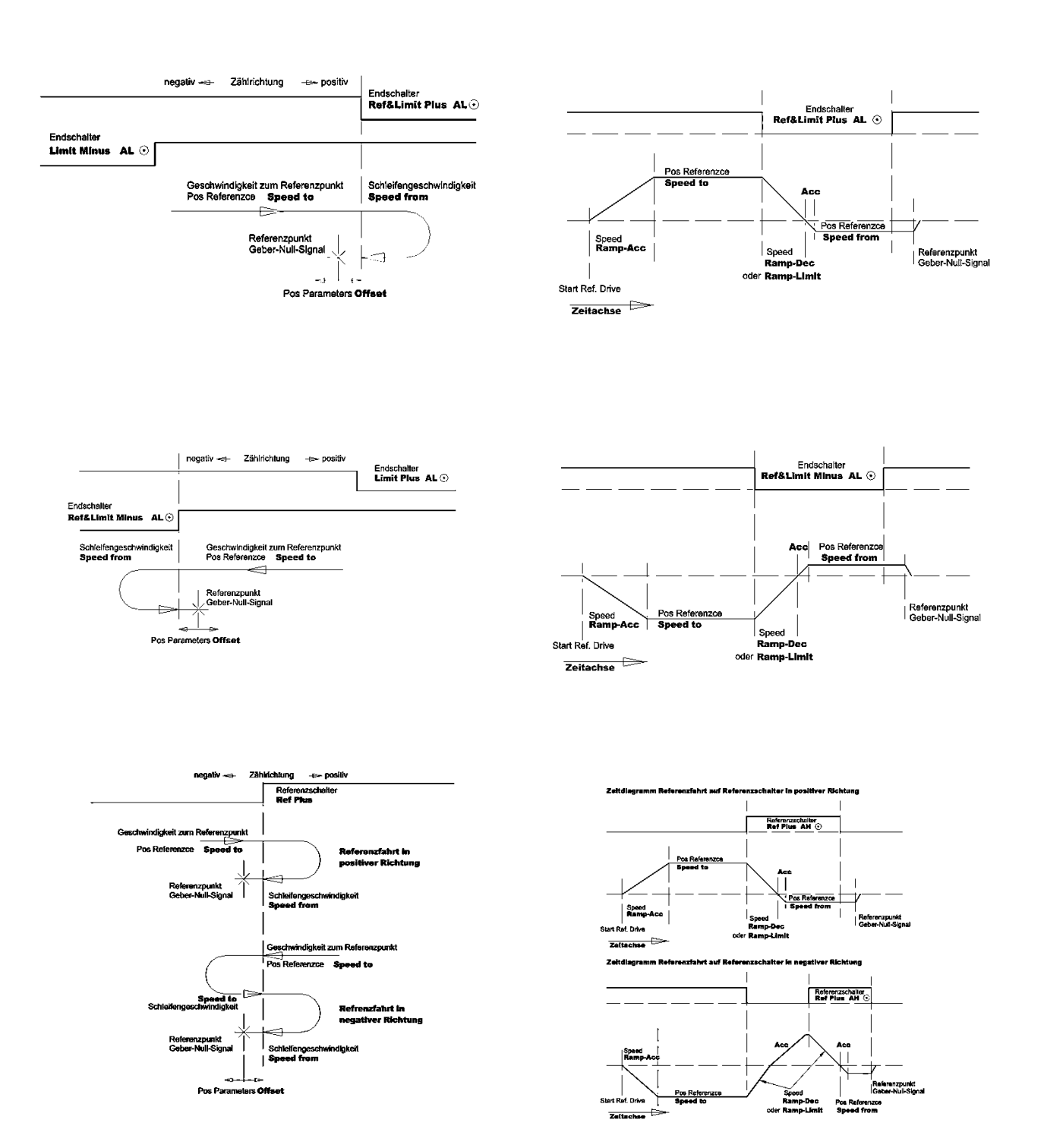

# 15.3 Position controller optimization

### Amplification setting Pos->Speed

The amplified position error provides the speed command value.

| – Posit | ion — |    |
|---------|-------|----|
| Кр      | 100   |    |
| ті      | 300   | ms |
| Td      | 500   | ms |
| TiM     | 80    | 96 |

**Complete presentation** 

| Proportional o                                                                                                    | control amplification                                                                                                    |  |  |  |
|----------------------------------------------------------------------------------------------------|----------------------------------------------------------------------------------------------------|--|--|--|
| Кр                                                                                                    | The proportional amplification for the position                                                                                                    |  |  |  |
|                                                                                                    | controller determines the slope of the                                                                                                    |  |  |  |
|                                                                                                    | deceleration ramp.                                                                                                    |  |  |  |
| Note:                                                                                                    | The position control is switched off when no Kp                                                                                                    |  |  |  |
|                                                                                                    | value is entered.                                                                                                    |  |  |  |
|                                                                                                    |                                                                                                    |  |  |  |
| <b>Dynamic cont</b><br>final position)                                                                                                    | rol amplification, (only effective during ramp-up to                                                                                                    |  |  |  |
| Ti                                                                                                    | Integral component                                                                                                    |  |  |  |
| Τν                                                                                                    | Differential component                                                                                                    |  |  |  |
| TiM                                                                                                    | Threshold value - integral component                                                                                                    |  |  |  |
| T Ramp                                                                                                    | Position ramp time, ramp-up to final position,                                                                                                    |  |  |  |
|                                                                                                    | Delay time (in ms) from max. speed.                                                                                                    |  |  |  |
| Position run                                                                                                    |                                                                                                    |  |  |  |
| Acceleration is                                                                                                    | determined by the parameter Ramp Acc.                                                                                                    |  |  |  |
| A travel at eve                                                                                                    | n speed is determined by means of the parameters                                                                                                    |  |  |  |
| Speed Limit.                                                                                                    |                                                                                                    |  |  |  |
| The ramp-up t<br>of the position<br>to zero speed                                                                                                    | o final position is determined by the <i>Kp</i> amplification<br>controller. The deceleration time from 100 % speed<br>is displayed in the field ' <i>T Ramp</i> '. |  |  |  |
| A small Kp amplification results in a long deceleration ramp. A high Kp amplification results in a short, steep deceleration ramp. If the Kp amplification is too high, the axis will overshoot and oscillate in the target position. |                                                                                                    |  |  |  |
| The optimal tin<br>necessary.                                                                                                    | me ramp is as long as possible and as short as                                                                                                    |  |  |  |
|                                                                                                    |                                                                                                    |  |  |  |

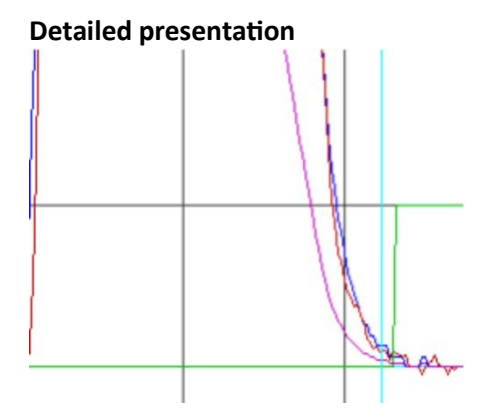

#### **Position parameters**

| Tol window          | Position tolerance window (numeric value)<br>When <b>pos-actual &lt; tol window</b> the output <b>O</b><br><b>Toler</b> is set to 1 and displayed as state ' <b>Tol'</b> |
|---------------------|----------------------------------------------------------------------------------------------------|
| Reference<br>Offset | Zero position shift (numerical value)<br>The mechanical zero position is shifted in<br>positive or negative direction.                                                   |

One motor revolution corresponds to a numerical value of 65555.

The position command values or parameter values sent from the controller via the RS232 or the CAN are immediately executed.

### **15.4** Position scaling

### Display factor for the position values

The display of the values for Pos dest, Pos cmd, and Pos actual is adjusted by means of the parameter ND-Scale (0x7c, Pos-display factor) in the window 'position'. At zero the display corresponds to the numerical value (1 motor revolution = 65536 num).

| Position    | ND-Scale 0  |
|-------------|-------------|
| destination | ND-Offset 0 |
| Pos dest    | Pos cmd     |
| 428463416   | 428463416   |

### Adaption of the display to the feed value

Calculate the conversion factor necessary for converting the feed distance to motor revolutions. For the display this factor must be multiplied by the constant 65536.000 (corresponds to 1.000 mm per revolution).

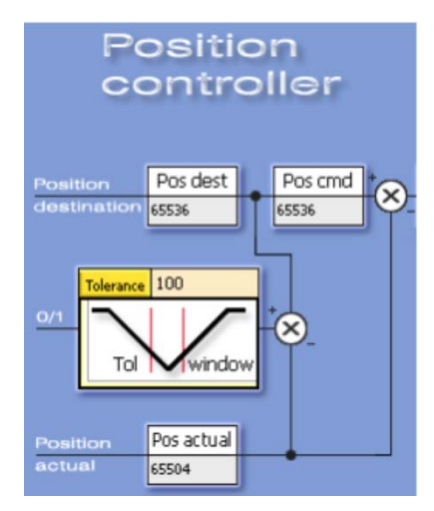

### Example: distance in mm

Slope 5 mm Gear i=20 Conversion factor for one revolution 1/5 \*20 = 4

Position display factor 65536.000\* 4 = 262144.000

NDrive scale = 262144.000

Displayed value in mm for Pos dest, Pos cmd, and Pos actual

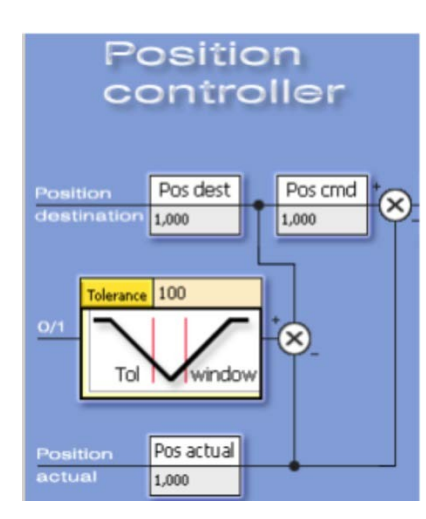

### Example: angle in degree

Transmission: 1 degree = 10 motor revolutions

Conversion factor for one revolution = 10

Position display factor 65536.000\* 10 = 655360.000

NDrive scale = 655360.000

Displayed value in degree for Pos dest, Pos cmd, and Pos actual

# **16 Frequency converter parameters**

Frequency control without feedback encoder Setting field for the frequency converter in the field motor motor values(FU)

For standard motors with mains operation the data for 50/60 Hz operation and star-delta circuit are often written on the type plate. These data are internationally standardized.

For motors with converter mode the rated operating point is at a fixed frequency, usually above the 50/60 Hz power supply frequency.

Further data are not always completely indicated by the manufacturers.

Partly the rated speed at the rated operating point (rated frequency, rated load) is not indicated or cosphi is not indicated. Partly the values are unclearly specified, e.g. voltage refered to phase to phase (terminal voltage) or the phase voltage (terminal to star point) or dc bus voltage. Please check the manufacturer data and dimensions carefully (V, VAC, VDC, A, Arms, etc).

| Motor     |          |     |
|-----------|----------|-----|
| Туре      | EC-Serve | •   |
| Nnom      | 3000     | RPM |
| Fnom      | 500,0    | Hz  |
| Unom      | 0        | v   |
| Uphi      | 0,00     | Num |
| I max eff | 5,0      | A   |
| I nom eff | 5,0      | A   |
| M-Pole    | 6        |     |

| Rated data    | Designation NDrive | Motor example 50Hz   | Motor example 60Hz   | Dim. |
|---------------|--------------------|----------------------|----------------------|------|
| Power supply  | Fnom               | 50                   | 60                   | Hz   |
| frequency     |                    |                      |                      |      |
| Rated power   |                    | 0.56                 | 0.63                 | kW   |
| Rated voltage | Unom               | 220-240, 360-420     | 255-275, 440-486     | V    |
| Rated current | Inom               | 2.33-2.25, 1.35-1.30 | 2.26-2.18, 1.30-1.26 | А    |
| Rated speed   | Nmom               | 2820                 | 3385                 | rpm  |
| Cosphi        | Cosphi             | 0.85                 | 0.85                 |      |

By means of the drive internal function 'calc from motplate' and using the above mentioned rated data it is possible to determine further values for the motor model.

(Page 'Auto' in NDrive or see table further below).

The updating of the display in the NDrive is effected during the offline-online process. (Switch off and on again the RS232 communication.)

#### Sonderfunktionen, Regler gesperrt

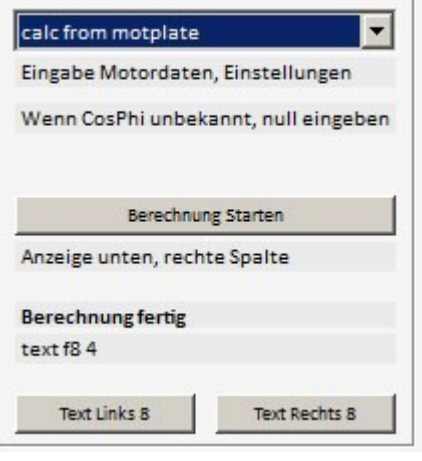

# **16.1 Frequency converter parameters**

#### Setting window for the frequency converter control parameters

| Parameter | Function                     | Setting range Presetting |       | Unit | Step | Id address |  |
|-----------|------------------------------|--------------------------|-------|------|------|------------|--|
| FU start  |                              |                          |       |      |      |            |  |
| T-DC      | Pre-magnetization time       | 10 to 2000               | 250   | ms   | 1    | 0x07 L     |  |
| U-DC      | Pre-magnetization dc voltage | 0 to 20                  | 5     | %    | 1    | 0x08 L     |  |
| U min     | Minimal voltage (boost)      | 0 to 100                 | 10    | %    | 1    | 0x0a L     |  |
| F min     | Minimal frequency            | 0 to 100.0               | 10,0  | Hz   | 0.1  | 0x0b L     |  |
| U eck     | Maximale voltage             | 0 to 100.0               | 100.0 | %    | 0.1  | 0x0c L     |  |
| F eck     | Frequency at max. voltage    | 1 to 1000.0              | 50.0  | Hz   | 0.1  | 0x0d L     |  |

| art   | _                                                |
|-------|--------------------------------------------------|
| 200   | ms                                               |
| 0,3   | 96                                               |
| 4,0   | 96                                               |
| 1,0   | Hz                                               |
| 100,0 | 96                                               |
| 88,0  | Hz                                               |
| opt   | •                                                |
|       | art<br>200<br>0,3<br>4,0<br>1,0<br>100,0<br>88,0 |

### **Description FU start**

| -         |                                                  |
|-----------|--------------------------------------------------|
| T-DC      | Pre-magnetization time                           |
|           | Delay between the switch-on and the start of the |
|           | frequency.                                       |
| U-DC      | Pre-magnetization dc value                       |
| Umin      | Minimal voltage (boost) at motor standstill.     |
|           | U/F characteristic is raised.                    |
| Fmin      | Minimal frequency at motor standstill.           |
| U eck     | Maximal output voltage at base freuquency.       |
| F eck     | Base frequency for a max. output voltage.        |
| Current I |                                                  |

| Parameter | Function                    | Function Setting range Presetting |   | Unit | Step | Id address |
|-----------|-----------------------------|-----------------------------------|---|------|------|------------|
| FU stop   |                             |                                   |   |      |      |            |
| T-DC      | Braking current time        | 10 to 2000                        | 0 | ms   | 1    | 0x07 H     |
| U-DC      | dc value for the dc braking | 0 to 20                           | 0 | %    | 1    | 0x08 H     |
| U min     | Minimal voltage (boost)     | 0 to 100                          | 0 | %    | 1    | 0x0a H     |
| F min     | Minimal frequency           | 0 to 100.0                        | 0 | Hz   | 0.1  | 0x0b H     |
| U eck     | Maximale voltage            | 0 to 100.0                        | 0 | %    | 0.1  | 0x0c H     |
| F eck     | Frequency at max. voltage   | 1 to 1000.0                       | 0 | Hz   | 0.1  | 0x0d HL    |

| T-DC    | 200   | ms |
|---------|-------|----|
| U-DC    | 0,3   | 96 |
| Umin    | 4,0   | 96 |
| Fmin    | 1,0   | Hz |
| Ueck    | 100,0 | 96 |
| Feck    | 88,0  | Hz |
| Current | l ant |    |

### **Description FU stop**

|           | -                                            |
|-----------|----------------------------------------------|
| T-DC      | Braking current time                         |
|           | Delay between the reaching of F-DC and the   |
|           | switch-off of the current feed.              |
| U-DC      | Pre-magnetization dc value                   |
| Umin      | Minimal voltage (boost) at motor standstill. |
|           | U/F characteristic is raised.                |
| Fmin      | Minimal frequency at motor standstill.       |
| U eck     | Maximal output voltage at base freuquency.   |
| F eck     | Base frequency at stop operation             |
| Current I |                                              |
|           |                                              |
|           |                                              |
|           |                                              |

# 17 Logic

# 17.1 Logic setting window

Preliminary setting window for digital inputs and outputs

|      |             |               |         |   |      |        | Linghood | 1.40 |  | _ | _ | _ |
|------|-------------|---------------|---------|---|------|--------|----------|------|--|---|---|---|
|      |             |               |         |   |      |        |          |      |  |   |   |   |
|      |             |               |         |   |      |        |          |      |  |   |   |   |
|      |             |               |         |   |      |        |          |      |  |   |   |   |
|      |             |               |         |   |      |        |          |      |  |   |   |   |
|      |             |               |         |   |      |        |          |      |  |   |   |   |
| Log  | zic-Input-O | utput         |         |   |      |        |          |      |  |   |   |   |
| INPL | υτ _        |               |         |   | _    |        |          |      |  |   |   |   |
| Limi | it1 [S      | Start] Ref. I | Drive   |   | AL   | AH     |          |      |  |   |   |   |
| Limi | it2 R       | ef. Plus      |         |   | AL   | AH     |          |      |  |   |   |   |
| Din1 | 1 [F        | Preset] Po:   | s=Var3  |   | AL   | AH     |          |      |  |   |   |   |
| Din2 | 2 Н         | landrad       |         |   | AL   | AH     |          |      |  |   |   |   |
| ουτ  | PUT         |               |         |   |      |        |          |      |  |   |   |   |
| Dou  | nt1 W       | Varning-Er    | ror map | - | On   | •      | Var3     | -    |  |   |   |   |
| Dou  | it2 Si      | tatus map     | 6       | • | On   | •      | Var4     | -    |  |   |   |   |
| Dou  | rt3         | Off           |         | - | abs> | •      | Var1     | -    |  |   |   |   |
| Dou  | it4 -       | -Off          |         | - | On   | -      | Var3     | -    |  |   |   |   |
| Var! | 1 0         |               |         |   |      | 0x0000 | 0000     |      |  |   |   |   |
| Var2 | 2 0         |               |         |   |      | 0x0000 | 0000     |      |  |   |   |   |
| Var3 | 3 3.        | 2             |         |   |      | 0x0000 | 0020     |      |  |   |   |   |
| Var4 | 4 4         | 096           |         |   |      | 0x0000 | 1000     |      |  |   |   |   |
| Var- | * 4         | 090           |         |   |      | 0x0000 | 1000     |      |  |   |   |   |
|      |             |               |         |   |      |        |          |      |  |   |   |   |
|      |             |               |         |   |      |        |          |      |  |   |   |   |
|      |             |               |         |   |      |        |          |      |  |   |   |   |

| Inputs        |                                                                                                  |
|---------------|--------------------------------------------------------------------------------------------------|
| Limit1        | Programmable digital input, with preference given to an output stage switch and reference switch |
| Limit2        | Programmable digital input, with preference given to an output stage switch and reference switch |
| Din1          | Programmable digital input                                                                       |
| Din2          | Programmable digital input                                                                       |
|               |                                                                                                  |
| Outputs       |                                                                                                  |
| Dout1         | Programmable digital output (operant and comparison variable)                                    |
| Dout2         | Programmable digital output (operant and comparison variable)                                    |
| Dout3         | Programmable digital output (operant and comparison variable)                                    |
|               |                                                                                                  |
| Dout4         | Programmable digital output (operant and comparison variable)                                    |
|               | Dout4 is not available for all units                                                             |
|               |                                                                                                  |
| Var1 bis Var4 | Comparison variable                                                                              |

### 17.2 Digital inputs

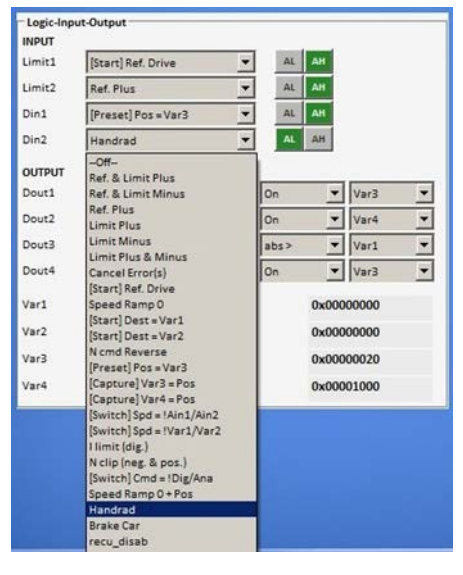

#### Digital inputs

#### Select function

Click the down arrow to open a drop-down menu showing a list of function options. Click the required option. The selected function is highlighted in blue and is transferred to the display field by clicking it.

#### Select the switching functions

AL = Active Low (e.g. output stage switch) AH = Active High

#### Saving

The function is saved in the RAM and activated by pressing the **'enter'** key.

The state of the output stage switches inputs Limit1and Limit2 are displayed in the field 'state' as Lim+ and Lim-..

| Example        |                                                             |
|----------------|-------------------------------------------------------------|
| Digital inputs | Function selected                                           |
| Limit1         | Output stage switch (+) as reference switch (AL active low) |
| Limit2         | Output stage switch (Al active low)                         |
| Din1           | Start reference travel (AH active high)                     |
|                |                                                             |

| Zuordnung-Eingänge         | Funktion                                                                   |
|----------------------------|----------------------------------------------------------------------------|
| Ref & Limit Plus           | Limit switch positive direction is also the reference switch               |
| Ref & Limit Minus          | Limit switch negative direction is also the reference switch               |
| Ref Plus                   | Referen ce switch positive direction                                       |
| Limit Plus                 | Limit switch positive direction                                            |
| Limit Minus                | Limit switch negative direction                                            |
| Limit Plus & Minus         | Limit switch positive and negative direction                               |
| Cancel Error(s)s           | Delete error memory                                                        |
| [Start ]Ref Drive          | Start reference run                                                        |
| Speed Ramp 0               | Speed command value internally switched to 0 (during speed 0 active)       |
| [Start] Dest > Var1        | Position variable1 is started                                              |
| [Start]Dest > Var2         | Position variable2 is started                                              |
| Ncmd Reverse               | Command value polarity is switched over                                    |
| [Preset] Pos = Var3        | Actual position value is set to variable3                                  |
| [Capture] Var 3 = Pos      | Sets the variable 3 as position (target) and travels to the position       |
| [Capture ]Var 4 = Pos      | Sets the variable 4 as position (target) and travels to the position       |
| [Switch] Spd Ain1 / Ain2   | Switching-over command 'command value Ain1 or Ain2'                        |
| [Switch] Spd !Var1 / !Var2 | Switching-over command 'command value Ain1 or Ain2'                        |
| I limit (dig)              | Current limiting to I limit                                                |
| N clip (neg & pos)         | Speed limiting to N clip                                                   |
| [Switch]Cmd = !Dig/Ana     | Addition command value digital +analog setting Command Mode Digi+Ana Speed |
| Speed Ramp 0 +Pos          |                                                                            |
| Hand wheel                 | Incremental command value from the hand-wheel encoder (2nd counter input)  |
| Brake Car                  | Regenerative braking function Current setting at N-Lim+ and N-Lim-         |
| recu_disab                 | Regenerative braking function switched off                                 |
| rising bank1,falling bank2 | PARA_UPDATE                                                                |
| [Start] Dest = Var1,2,3,4  | Pos_kombi                                                                  |
| [Start] cw = Var1,2,3,4    | Cw_kombi                                                                   |
|                            |                                                                            |

The inputs **End1**, **End2** (Limit1, Limit2) are default set to output stage switch function. However, it is possible to assign them to any of the input functions **Din1**, **Din 2** available.

### 17.3 Digital outputs

| in POI |                           |   | incent. |      |        |   |
|--------|---------------------------|---|---------|------|--------|---|
| Limit1 | [Start] Ref. Drive        | - | AL      | AH   |        |   |
| Limit2 | Ref. Plus                 | * | AL      | AH   |        |   |
| Din1   | [Preset] Pos = Var3       |   | AL      | AH   |        |   |
| Din2   | Handrad                   | - | AL      | AH   |        |   |
| OUTPUT |                           |   |         |      |        |   |
| Dout1  | Warning-Error map         |   | On      |      | Var3   | - |
| Dout2  | Status map                | * | On      | *    | Var4   |   |
| Dout3  | pwm3 (5/6)                | * | abs>    | •    | Vari   | - |
| Dout4  | T-motor<br>Tigbt<br>Tair  |   | On      | ¥    | Var3   | • |
| Var1   | Ballast Zähler            |   |         | 0x00 | 000000 |   |
| Var2   | (dbg) temp<br>Logik Freq. |   |         | 0x00 | 000000 |   |
| Var3   | (dbg)*ptr1<br>(dbg)*ptr2  |   |         | 0x00 | 000020 |   |
| Var4   | Warning-Error map         |   |         | 0x00 | 001000 |   |
| 1.000  | Status map                |   |         |      |        | _ |
|        | N-lim                     |   |         |      |        |   |
|        | Leistung                  |   |         |      |        |   |
|        | Arbeit                    |   |         |      |        |   |
|        | Zero-Capture              |   |         |      |        |   |
|        | fpga Status               |   |         |      |        |   |
|        | M set (dig.)              |   |         |      |        |   |
|        | N set (dig.)              |   |         |      |        |   |
|        | Vdc-Bat                   |   |         |      |        |   |

#### **Digital outputs**

.

The parameter selected in the first column of the drop-down menu are compared with the variables in the third column by means of the operands (second column).

The logic result of the comparison is given at the selected digital output as low (<1 V) or high (>10 V) value..

Click the arrow keys to open the drop-down menu. Select the assignment. The selected function is highlighted in blue and transferred to the display field by clicking it.

The output functions can be modified during operation. The function is saved in the RAM and activated by pressing the 'enter' key.

| Example         |                                |
|-----------------|--------------------------------|
| Digital outputs | Selected function              |
| Dout1           | Current superior to variable 3 |
| Dout2           | Speed equal to variable 4      |

**Note**: When inductances are connected (relays, brakes, etc.) connect an over-voltage protective device such as recovery coils or varistors. The output driver is switched off in case of over-voltages.

| Assignment of the output parameters (selection) | Function                                              | ID address |
|-------------------------------------------------|-------------------------------------------------------|------------|
| I_cmd                                           | Current (I) command value (Speed controller output)   | 0x26       |
| I_actual                                        | Current(I) actual value                               | 0x20       |
| N cmd Ramp                                      | Speed command value                                   | 0x32       |
| N actual                                        | Speed actual value                                    | 0x30       |
| Pos cmd                                         | Position command value                                |            |
| Pos actual                                      | Position actual value                                 | 0x6d       |
| I_error                                         | Current(I) error                                      | 0x23       |
| N error                                         | Speed error                                           | 0x33       |
| Pos error                                       | Position error                                        | 0x70       |
| Brake                                           | Brake control signal                                  | 0xF2       |
| All parameters of the list 'measured            | value selection' can be assigned to the respective ou | tputs.     |

| Operands | Function                  |
|----------|---------------------------|
| Off      | off                       |
| On       | on                        |
| 1Hzz     | Test                      |
| =        | equal                     |
| !=       | not equal                 |
| >        | superior to               |
| <        | inferior to               |
| abs>     | Absolut valuesuperior to  |
| abs<>    | Absolut value inferior to |
| tol>     | Tolerance input TOL-wind  |
| Tol<     | Tolerance input TOL-wind  |
| >=       | superior or equal to      |
| <=       | inferior or equal to      |
| hyst>=   | Hysteresis at >=          |
| Hyst<=   | Hysteresis at <=          |
| window   | Tolerance window +/-25 %  |

| Variable | Function                        | ID      |
|----------|---------------------------------|---------|
|          |                                 | address |
| 0        | Logic signal zero               |         |
| 1        | Logic signal 1                  |         |
| VAR1     | Numerical value of the entered  | 0xd1    |
| VAR2     | variable fields                 | 0xd2    |
| VAR3     |                                 | 0xd3    |
| VAR4     |                                 | 0xd4    |
| Ain1     | Numerical value of the voltages |         |
| Ain2     | across the analog inputs        |         |
|          |                                 |         |
|          |                                 |         |
|          |                                 |         |
|          |                                 |         |
|          |                                 |         |
|          |                                 |         |
|          |                                 |         |
|          |                                 |         |

### Outputs assigned on Status-Map and Warn-Err-Map

| Display of the                                                                               | Function                                                           | ID addr | ess       |
|----------------------------------------------------------------------------------------------|--------------------------------------------------------------------|---------|-----------|
| state                                                                                        |                                                                    | 0x40    | Dec       |
| Ena                                                                                          | Enable drive                                                       | Bit 0   | 1         |
| NcR0                                                                                         | Speed command value = 0 (drive stopped)                            | Bit 1   | 2         |
| Lim+                                                                                         | Limit switch plus assigned                                         | Bit 2   | 4         |
| Lim-                                                                                         | Limit switch minus assigned                                        | Bit 3   | 8         |
| ОК                                                                                           | Drive ok (no uncontrolled control-voltage reset seen)              | Bit 4   | 16        |
| lcns                                                                                         | Current is limited to the continuous current level                 | Bit 5   | 32        |
| T-Nlim                                                                                       | Speed-limited torque mode active                                   | Bit 6   | 64        |
| P-N                                                                                          | Position control possible                                          | Bit 7   | 128       |
| N-I                                                                                          | Speed control possible                                             | Bit 8   | 256       |
| <n0< td=""><td>Acutal speed less than 0.1% (standstill)</td><td>Bit 9</td><td>512</td></n0<> | Acutal speed less than 0.1% (standstill)                           | Bit 9   | 512       |
| Rsw                                                                                          | Reference switch tripped                                           | Bit 10  | 1024      |
| Cal0                                                                                         | Calibration move active                                            | Bit 11  | 2048      |
| Cal                                                                                          | Calibration move completed (position calibrated)                   | Bit 12  | 4096      |
| Tol                                                                                          | Position within tolerance window                                   | Bit 13  | 8192      |
| Rdy                                                                                          | Drive is ready (BTB/TDY contact is closed)                         | Bit 14  | 16384     |
| Brk0                                                                                         | De-energized brake with motor active                               | Bit 15  | 32768     |
| SignMag                                                                                      | Speed internally inverted                                          | Bit 16  | 65534     |
| Nclip                                                                                        | General speed limiting (if ≤ 90 %) possible                        | Bit 17  | 131072    |
| Nclip+                                                                                       | Additional switchable positive speed limiting possible             | Bit 18  | 262144    |
| Nclip-                                                                                       | Additional switchable negative speed limiting possible             | Bit 19  | 524288    |
| Ird-Dig                                                                                      | Current limiting (switchable) reached                              | Bit 20  | 1048576   |
| luse-rchd                                                                                    | Actual current limit reached                                       | Bit 21  | 2097152   |
| Ird-N                                                                                        | Current limited (speed)                                            | Bit 22  | 4194304   |
| Ird-TI                                                                                       | Current derating (power-stage temperature) possible                | Bit 23  | 8388608   |
| Ird-TIR                                                                                      | Current limited to the continuous current (power-stage temperatue) | Bit 24  | 16777216  |
| > 10 Hz                                                                                      | Additional current limit if frequency less than 10 Hz              | Bit 25  | 33554432  |
| Ird-TM                                                                                       | Current limit due to motor temperature reached                     | Bit 26  | 67108864  |
| Ird-ANA                                                                                      | Current derating due to analog input (if ≤ 90 %) possible          | Bit 27  | 134217728 |
| lwcns                                                                                        | Current peak value warning                                         | Bit 28  |           |
| RFEpulse                                                                                     | Pulsed RFE-input monitoring active                                 | Bit 29  |           |
| M+D                                                                                          | free                                                               | Bit 30  |           |
| HndWhl                                                                                       | Hand-wheel function selected                                       |         |           |

### State to digital outputs

Set output (Dout1, 2, 3) onto the Status-Map via the drop down menu. Set function to **= (inverted on !=)** Select variable. Select state values (Dec) from the table (multiple state values possible) and write them into the selected variable (Var1-Var4).

Example: Feedback that the drive is enabled. Output 2

Dout2 , Status-Map , On Variable Var4 State value Dec=1 (drive enabled)

| INPUT  |                    |   |    |       |       |   |
|--------|--------------------|---|----|-------|-------|---|
| Limit1 | [Start] Ref. Drive | • | AL | AH    |       |   |
| Limit2 | Ref. Plus          | - | AL | AH    |       |   |
| Din1   | Off                | • | AL | AH    |       |   |
| Din2   | Off                | • | AL | AH    |       |   |
| OUTPUT |                    |   |    |       |       |   |
| Dout1  | Warning-Error map  | - | On | •     | Var3  | • |
| Dout2  | Status map         | - | On | -     | Var4  | - |
| Dout3  | O Brake            | - | != | -     | 1     | - |
| Dout4  | Off                | - | On | •     | 0     | • |
| Var1   | 0                  |   |    | 0x000 | 00000 |   |
| Var2   | 0                  |   |    | 0x000 | 00000 |   |
| Var3   | 32                 |   |    | 0x000 | 00020 |   |
| Inch   | 1                  |   |    | 0-000 | 00001 |   |

# 17.4 Logic links

Fault or warning signals to digital outputs.

Set output (Dout1, 2, 3) onto the Warn-Err-Map via the drop down menu. Set function to = (Invertiert auf !=). Select variable. Select Warn-Err values (Dec) from the table (multiple values possible) and write them into the selected variable (Var1-Var4).

### Example:

Feedback that the power voltage supply is switched on. Dout1, Warn-Err-Map, On Variable Var3

Error value Dec=32 (POWERVOLTAGE , no power supply voltage)

|        | 15 (25)            |        | 100201 | -     |       |   |
|--------|--------------------|--------|--------|-------|-------|---|
| Limit1 | [Start] Ref. Drive | ~      | AL     | AH    |       |   |
| Limit2 | Ref. Plus          | ×      | AL     | AH    |       |   |
| Din1   | Off                | $\sim$ | AL     | AH    |       |   |
| Din2   | Off                | ~      | AL     | AH    |       |   |
| OUTPUT |                    |        |        |       |       |   |
| Dout1  | Warning-Error map  | Ŷ      | =      | ~     | 1     | ~ |
| Dout2  | Status map         | ~      | = ~    |       | 1     | Ý |
| Dout3  | O Brake            | ~      | le .   | ~     | 1     | ~ |
| Dout4  | Off                | ~      | - ~    |       | 1     | ~ |
| Var1   | 0                  |        |        | 0x000 | 00000 |   |
| Var2   | 0                  |        |        | 0x000 | 00000 |   |
| Var3   | 32                 |        |        | 0x000 | 00020 |   |
|        |                    |        |        |       |       |   |

| Display on | Fault message on | Description                     | ID address |       |
|------------|------------------|---------------------------------|------------|-------|
| the servo  | NDrive           |                                 |            |       |
|            | NOREPLY-NoRS     | RS232 interface not plugged or  |            |       |
|            |                  | disturbed                       |            |       |
|            |                  |                                 | REGID0x8f  | Dec   |
| 0          | BADPARAS         | Defective parameter             | Bit 0      | 1     |
| 1          | POWER FAULT      | Output stage fault              | Bit 1      | 2     |
| 2          | RFE FAULT        | Defective safety circuit        | Bit 2      | 4     |
| 3          | BUS TIMEOUT      | Transmission fault BUS          | Bit 3      | 8     |
| 4          | FEEDBACK         | Faulty encoder signal           | Bit 4      | 16    |
| 5          | POWERVOLTAGE     | No power supply voltage         | Bit 5      | 32    |
| 6          | MOTORTEMP        | Motor temperature too high      | Bit 6      | 64    |
| 7          | DEVICETEMP       | Device temperature too high     | Bit 7      | 128   |
| 8          | OVERVOLTAGE      | Overvoltage >1.8 x UN           | Bit 8      | 256   |
| 9          | I_PEAK           | Over-current 300 %              | Bit 9      | 512   |
| А          | RACEAWAY         | Racing (without command value,  | Bit 10     | 1024  |
|            |                  | wrong direction)                |            |       |
| В          | USER             | User - Fault selection          | Bit 11     | 2048  |
| С          | I2R              | Overload                        | Bit 12     | 4096  |
| D          | RESERVE          |                                 | Bit 13     | 8192  |
| E          | ADC-Int          | Current measuring fault         | Bit 14     | 16384 |
| F          | BALLAST          | Overload of the ballast circuit | Bit 15     | 32768 |

| Display on the servo | Fault message on<br>NDrive | Description                           | ID address |            |
|----------------------|----------------------------|---------------------------------------|------------|------------|
|                      |                            |                                       | REGID0x8f  | Dec        |
| 0                    | WARNING_0                  | Inkonsistent device identification    | Bit 16     | 65534      |
| 1                    | ILLEGAL STATUS             | RUN signal                            | Bit 17     | 131072     |
| 2                    | WARNING_2                  | FE signal inactive                    | Bit 18     | 262144     |
| 3                    |                            |                                       | Bit 19     | 524288     |
| 4                    |                            |                                       | Bit 20     | 1048576    |
| 5                    | POWERVOLTAGE               | Power supply voltage missing or too   | Bit 21     | 2097152    |
|                      |                            | low                                   |            |            |
| 6                    | MOTORTEMP                  | Motor temperature > 87 %              | Bit 22     | 4194304    |
| 7                    | DEVICETEMP                 | Device temperature > 87%              | Bit 23     | 8388608    |
| 8                    | OVERVOLTAGE                | Overvoltage >1.5 x UN                 | Bit 24     | 16777216   |
| 9                    | I_PEAK                     | Over-current 200 %                    | Bit 25     | 33554432   |
| А                    |                            |                                       | Bit 26     | 67108864   |
| В                    |                            |                                       | Bit 27     | 134217728  |
| С                    | I2R                        | Overload > 87 %                       | Bit 28     | 268435456  |
| D                    |                            |                                       | Bit 29     | 536870912  |
| E                    |                            |                                       | Bit 30     | 1073741824 |
| F                    | BALLAST (unit dependent)   | Overload of the ballast circuit >87 % | Bit 31     |            |

# **18 Diagnosis**

# 18.1 Diagnosis window

|       |            | Einstellungen  | Drehzahl I  | Position | Logik     | Bus    | Ozilloskop | Monitor         | Diagnose | Auto     | Extra        |           |                |           |
|-------|------------|----------------|-------------|----------|-----------|--------|------------|-----------------|----------|----------|--------------|-----------|----------------|-----------|
|       | Manual R   | ead/Write      | - Manual Re | ad/Write |           |        |            | Track           |          |          |              |           | Information    |           |
|       | Tra        | ick            | Schreibe    | in IDr   | register  | 0x31   |            | N cmd (r        | amp)     | 500      | 0 (0x1388    | 3)        | Logik Freq.    | 65000 Hz  |
|       | Inform     | nation         |             | _        |           |        |            | pwm1(1          | /2)      | 609      | (0x261)      |           | fpga 1. Fehler | 0x0000    |
|       | Zeige alle | e Register     |             | val      | ue        | 5000   |            | nwm2 (3         | (4)      | 576      | (0x240)      |           | fpga Status    | 0x0000    |
| Zeig  | e ausgew   | ählte Register | Lesen       | ID       | register  | 0x30   | L .        | pwinz (5        |          | 208      | 1 (0x821)    |           | Mode           | 0x0008    |
|       | Auto       | -Reso          |             | _        |           |        |            | 13 adc          |          | 1 207    | 0 10-014     |           |                |           |
|       | Auto-O     | ptimize        |             | val      | ue        | (0x13d | (Ot        | 12 adc          |          | 207      | 9 (0x811)    |           |                | Schließen |
|       | So         | ript           |             |          |           |        |            | Status m        | ар       | 3357     | 1217 (0x2)   | 004191)   |                |           |
|       | Erro       | r-Log          |             |          | Schließen |        |            |                 | 3        | chließen |              |           |                |           |
|       |            |                |             | _        |           |        |            |                 |          |          |              |           |                |           |
| RegNr | Тур        | Hexwert        | Dezimalw    | ert Be   | zeichn    | ung    | (          | interner        | r Name)  |          | Be           | eschreibu | ng             |           |
| 0x00  | (UK):      | 0x000x0        | 0           | ??       | ()        |        | (          | rsv             | ) :      | ?? (     | )            |           |                | <u> </u>  |
| 0x01  | (RW):      | 0x000x0        | 0           | Us       | r-Opt     |        | (          | USER_OPT        | ( SMOIT  | (Deif)   | Optic        | ons       |                |           |
| 0x02  | (RW):      | 0x000x0        | 0           | SC       | -info     |        | (          | USER_STA        | ATE )    | (Deif)   | Safet        | y-State   |                |           |
| 0x03  | (RW):      | 0x000x0        | 0           | Cm       | d-Spec    |        | (          | USER_SP         | CIALS)   | Deif)    | Cmd-S        | Specials  |                |           |
| 0x04  | (SP):      | 0x0000         | 0           | ??       | ()        |        | (          | USER_KEY        | Z ) 1    | ?? (     | )            |           |                |           |
| 0x05  | (RW):      | 0x1388         | 5000        | F        | nom       |        | (          | MOTOR_NO        | DM_F ) N | lotor    | nomina       | al Freque | nz (FU)        |           |
| 0x06  | (RW):      | 0x000x0        | 0           | U        | nom       |        | (          | MOTOR_NO        | M_V ) N  | lotor    | nomina       | ale Spann | ung (FU)       |           |
| 0x07  | (RW):      | 0x000000x0     | 0           | T-1      | DC        |        | (          | UF_TDC          | ) :      | leit I   | DC-Best      | cromung ( | FU)            |           |
| 0x08  | (RW):      | 0x00000000     | 0           | U-1      | DC        |        | (          | UF_UDC          | ) 5      | Strom    | DC-Bes       | stromung  | (FU)           |           |
| 0x09  | (RW):      | 0x0000000      | 0           | F-       | DC        |        | (          | UF_SPEZ:        | TAL )    | ??       |              |           |                |           |
| 0x0a  | (RW):      | 0x0000000x0    | 0           | U        | min       |        | (          | UF_UMIN         | ) 1      | linima   | alspann      | ung (FU)  |                |           |
| 0x0b  | (RW):      | 0x000000x0     | 0           | F        | min       |        | (          | UF_FMIN         | ) 1      | linima   | alfrequ      | lenz (FU) | 1              |           |
| 0x0c  | (RW):      | 0x0000000x0    | 0           | U        | eck       |        | (          | UF_UECK         | ) 5      | Spannu   | ing für      | max. Fr   | equenz (FU)    |           |
| 0x0d  | (RW):      | 0x0000000x0    | 0           | F        | eck       |        | (          | UF_FECK         | ) ]      | reque    | enz für      | max. Sp   | annung (FU)    |           |
| 0x0e  | (RW):      | 0x0000         | 0           | U        | phi       |        | (          | UF_POWF         | ) ]      | eistu    | ingsfa)      | ctor (FU) |                |           |
| 0x0f  | (RW):      | 0x000x0        | 0           | ??       | ()        |        | (          | UF_EXTRA        | A) (     | ?? (     | )            |           |                |           |
| 0x10  | (SP):      | 0x0007         | 7           | Ch       | an        |        | (          | CAPTURE         | CHAN ) ( | szil]    | loskop       | Triggerk  | anal           |           |
|       |            |                |             | Schließ  | en        | Neu le | isen A     | lle Register sp | eichern  | Drucke a | Ille Registe | r         |                |           |

NDrive-Diagnose-alles-1

# Setting window for the diagnosis

| Manual Read / Write        | Direct read or write of the parameter values            |
|----------------------------|---------------------------------------------------------|
| Track                      | Display of the numeric value of the selected parameter  |
| Information                | Information about transfer errors                       |
| Zeige alle Register        | Parameter list with parameter Ids                       |
| Zeige ausgewählte Register | List of all parameters selected and their parameter Ids |
| Auto-Reso                  | see page AUTO                                           |
| Auto-optimize              | see page AUTO                                           |
| Fehler-Historie            | not yet implemented                                     |
| Script                     | not yet implemented                                     |

# 18.2 Manual read/write

Direct reading and entering of the parameter values Note: only for service!

#### **Reading parameters:**

| Enter the parameter address    | into the input field <i>ID register.</i> |  |  |  |
|--------------------------------|------------------------------------------|--|--|--|
| Key <b>lesen</b>               | Click it                                 |  |  |  |
|                                | Below the input field the parameter      |  |  |  |
|                                | designation and its contents is          |  |  |  |
|                                | displayed as numerical and hex           |  |  |  |
|                                | value.                                   |  |  |  |
| Writing parameters:            |                                          |  |  |  |
| Enter the parameter address    | into the input field <i>ID register.</i> |  |  |  |
| Enter the value for the select | ed parameter in the input field Value.   |  |  |  |
| Click key 'write'              |                                          |  |  |  |
| The parameter values are im    | mediately transferred.                   |  |  |  |

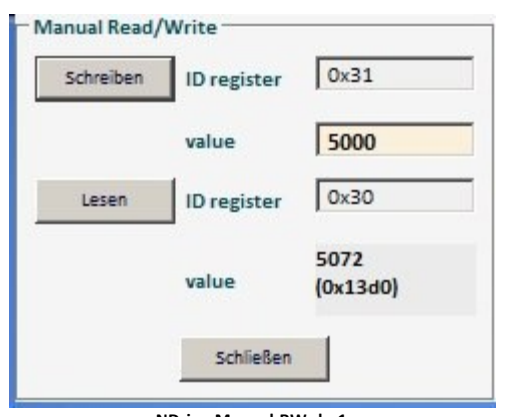

NDrive-Manual-RW-de-1

# 18.3 Track display field

#### Track

#### Display of the parameter values

| The numerical values and hex values (0x) of the selected parameters are      |
|------------------------------------------------------------------------------|
| displayed in the track display.                                              |
| Click the arrow key to open the scroll menu for the selection of a parameter |
| value.                                                                       |
| Teh value is selected by means of the arrow keys or the scroll bar in the    |
| scroll field.                                                                |
| The selected value is highlighted in blue. When the value is selected the    |

The selected value is highlighted in blue. When the value is selected the scroll field closes.

### Note:

# Alle parameter values can also be displayed on the oscilloscope

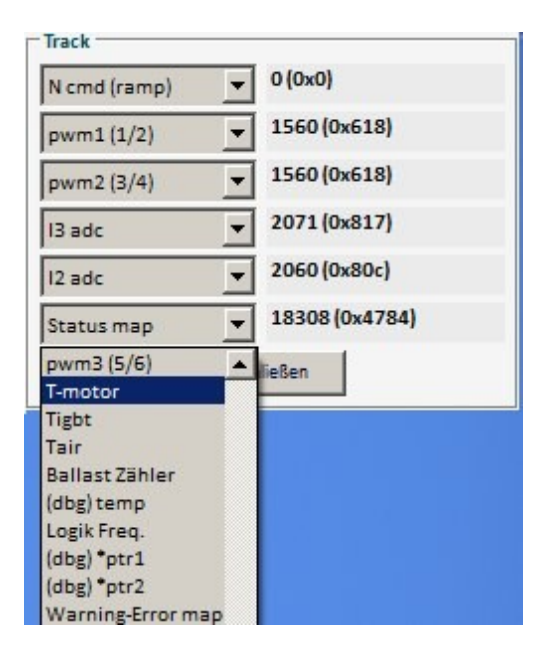

| Logik Freq.              | 65000     | Hz |
|--------------------------|-----------|----|
| fpga 1. Fehler           | 0x0000    |    |
| fpga <mark>Status</mark> | 0x0000    |    |
| Mode                     | 0x0008    |    |
| Mode                     | 0x0008    |    |
|                          | Schließer | 1  |

# Information

Display for current states (no input possible)

| Foreground       | Speed of the foreground program |
|------------------|---------------------------------|
| Motor pos spikes | Actual speed value error        |
| RS232 resync     | Transmission error RS232        |
| CAN overruns     | Transmission error CAN-BUS      |
| Mode             | Mode bit setting                |

# 18.4 Information

| RegNr | Тур    | Hexwert    | Dezimalwert | Bezeichnung       | (interner Name)         | Beschreibung                    |
|-------|--------|------------|-------------|-------------------|-------------------------|---------------------------------|
| 0x00  | (UK) : | 0x0000     | 0           | ?? ()             | (rsv )                  | ?? ()                           |
| 0x01  | (RW):  | 0x0000     | 0           | Usr-Opt           | (USER_OPTIONS )         | (Deif) Options                  |
| 0x02  | (RW):  | 0x0000     | 0           | SC-info           | (USER_STATE )           | (Deif) Safety-State             |
| 0x03  | (RW):  | 0x0000     | 0           | Cmd-Spec          | (USER_SPECIALS)         | (Deif) Cmd-Specials             |
| 0x04  | (SP) : | 0x0000     | 0           | ?? ()             | (USER_KEY )             | ?? ()                           |
| 0x05  | (RW):  | 0x1388     | 5000        | F nom             | (MOTOR_NOM_F )          | Motor nominal Frequenz (FU)     |
| 0x06  | (RW):  | 0x0000     | 0           | U nom             | (MOTOR_NOM_V )          | Motor nominale Spannung (FU)    |
| 0x07  | (RW):  | 0x00000000 | 0           | T-DC              | (UF_TDC )               | Zeit DC-Bestromung (FU)         |
| 0x08  | (RW):  | 0x00000000 | 0           | U-DC              | (UF_UDC )               | Strom DC-Bestromung (FU)        |
| 0x09  | (RW):  | 0x00000000 | 0           | F-DC              | (UF_SPEZIAL )           | ??                              |
| 0x0a  | (RW):  | 0x00000000 | 0           | U min             | (UF_UMIN )              | Minimalspannung (FU)            |
| 0x0b  | (RW):  | 0x00000000 | 0           | F min             | (UF_FMIN )              | Minimalfrequenz (FU)            |
| 0x0c  | (RW):  | 0x00000000 | 0           | U eck             | (UF_UECK )              | Spannung für max. Frequenz (FU) |
| 0x0d  | (RW):  | 0x00000000 | 0           | F eck             | (UF_FECK )              | Frequenz für max. Spannung (FU) |
| 0x0e  | (RW):  | 0x0000     | 0           | U phi             | (UF_POWF )              | Leistungsfaktor (FU)            |
| 0x0f  | (RW):  | 0x0000     | 0           | ?? ()             | (UF_EXTRA )             | ?? ()                           |
| 0x10  | (SP):  | 0x0007     | 7           | Chan              | (CAPTURE_CHAN )         | Oszilloskop Triggerkanal        |
|       |        |            |             |                   |                         | · · · · ·                       |
|       |        |            | Sc          | hließen Neu lesen | Alle Register speichern | Drucke alle Register            |

# Display field for registers

| Show all registers      | All 255 registers are shown in a table. The register contents cannot be modified.                                                     |
|-------------------------|----------------------------------------------------------------------------------------------------|
| Show selected registers | Only the registers which are important for the user are display in a table. The registers can be selected via the file 'Reglist.txt'. |
|                         | The register contents cannot be modified.                                                                                             |

### Selection in the footer

| Close           | Display field is closed                             |
|-----------------|-----------------------------------------------------|
| Re-read         | The parameter values are read again from the servo. |
| Save registers  | The displayed registers are written into a file.    |
| Print registers | The displayed registers are printed.                |

Information

# **19 Monitor**

# **19.1 Measured values**

| ele |                  | Einstellungen | Drehzahl | Position | Logik | Bus | Ozilloskop | Monitor  | Diagnose | Auto | Extra |  |  |
|-----|------------------|---------------|----------|----------|-------|-----|------------|----------|----------|------|-------|--|--|
|     |                  |               |          |          |       |     |            |          |          |      |       |  |  |
|     |                  |               |          |          |       |     |            |          |          |      |       |  |  |
|     | Operating states |               | _        |          |       |     |            |          |          | -12  | -     |  |  |
| 1   | N cmd (ramp)     |               | 20000    |          |       |     |            | <u> </u> |          | 150% |       |  |  |
| 1   | Nactual          |               | 19729    |          |       |     |            |          |          | 150% |       |  |  |
|     | I cmd            |               | 24       |          |       |     |            |          |          | 150% |       |  |  |
|     | lact (filt)      |               | 29       |          |       |     |            |          |          | 150% |       |  |  |
|     | ld actual        |               | 0        |          |       |     |            |          |          | 150% |       |  |  |
| P   | lq actual        |               | 45       |          |       |     |            |          |          | 150% |       |  |  |
| 1   | l2t              |               | 5        |          |       |     |            |          |          | 150% |       |  |  |
|     | Leistung         |               | 192      |          |       |     |            |          |          | 150% |       |  |  |
| 1   | Vdc-Bus (dir.)   |               | 0        |          |       |     |            | <u> </u> |          | 150% |       |  |  |
|     | Ballast-Leistung |               | 0        |          |       |     |            |          |          | 150% |       |  |  |
|     | T-motor          |               | 1655     |          |       |     |            | <u> </u> |          | 150% |       |  |  |
|     | T-igbt           |               | 135      |          |       |     |            |          |          | 150% |       |  |  |
|     | T-air            |               | 136      |          |       |     |            |          |          | 60 C |       |  |  |
| 1   | l lim inuse      |               | 126      |          |       |     |            |          |          | 150% |       |  |  |
| 1   | Vout             |               | 31       |          |       |     |            |          |          | 150% |       |  |  |
|     |                  |               |          |          |       |     |            |          |          |      |       |  |  |
|     |                  |               |          |          |       |     |            |          |          |      |       |  |  |

| States       | Function                                   | Unit | Range         | ID address |
|--------------|--------------------------------------------|------|---------------|------------|
| Ncmd Ramp    | Speed command value after ramp and limit   | num  | 0 to +/-32767 | 0x32       |
| N actual     | Actual speed value                         | num  | 0 to +/-32767 | 0x30       |
| Icmd Ramp    | Current command value after ramp and limit | num  | 0 to 600      | 0x26       |
| lact monitor | Actual current value (filtered)            |      |               |            |
| I actual D   | Actual current value D (reactive current)  | num  | 0 to 600      | 0x28       |
| I actual Q   | Actual current value Q (active current)    | num  | 0 to 600      | 0x27       |
| l2t          | Capacity I2xt                              | num  | 0 to 4000     | 0x45_L     |
| P-Motor      | Motor power                                | num  | 0 to 4000     | 0xf6       |
| DC-BUS       | Bus circuit voltage                        | num  | 0 to +/-32767 | 0xeb       |
| P-Regen      | Ballast power                              | num  | 0 to 4000     | 0x45_H     |
| Tmotor       | Effective motor temperature                | num  | 0 to 32767    | 0x49       |
| Tigbt        | Effective output stage temperature         | num  | 0 to 32767    | 0x4a       |
| Tair         | Effective air temperature in the servo     | num  | 0 to 32767    | 0x4b       |
| Ireda        | Effective current limit                    | num  | 0 to 600      | 0x48       |
| Vout         | Output voltage                             | num  | 0 to 4000     | 0x8a       |

# 20.1 Recuperation for vehicles (Brake Car)

### Setting BAMOCAR parameter 'Brake Car' at torque control

Only positive torque command value Activate function on the page 'logic' Set a digital input to '**Brake Car'**. (Select **Brake Car** via the drop-down menu)

| Logic-Inp | out-Output    |   |    |    |
|-----------|---------------|---|----|----|
| INPUT     |               |   | _  | -  |
| Limit1    | Off           | - | AL | AH |
| Limit2    | Off           | - | AL | AH |
| Din1      | N cmd Reverse |   | AL | AH |
| Din2      | Brake Car     | • | AL | AH |

Switched on at Din2 = higher braking torque

Enter the values on the page 'settings/parameters/speed Input parameters : *Nmax* speed value for 100% speed Input parameters : *N-lim* speed limiting at torque control

Braking current at torque command value 0 (minimal braking torque) Input parameters: *N-lim+* (Function changed for minimal braking torque)

Braking current at switched-on brake pressure-contact (e.g. brake light) Input parameters: *N-lim-* (Function changed for increased braking torque)

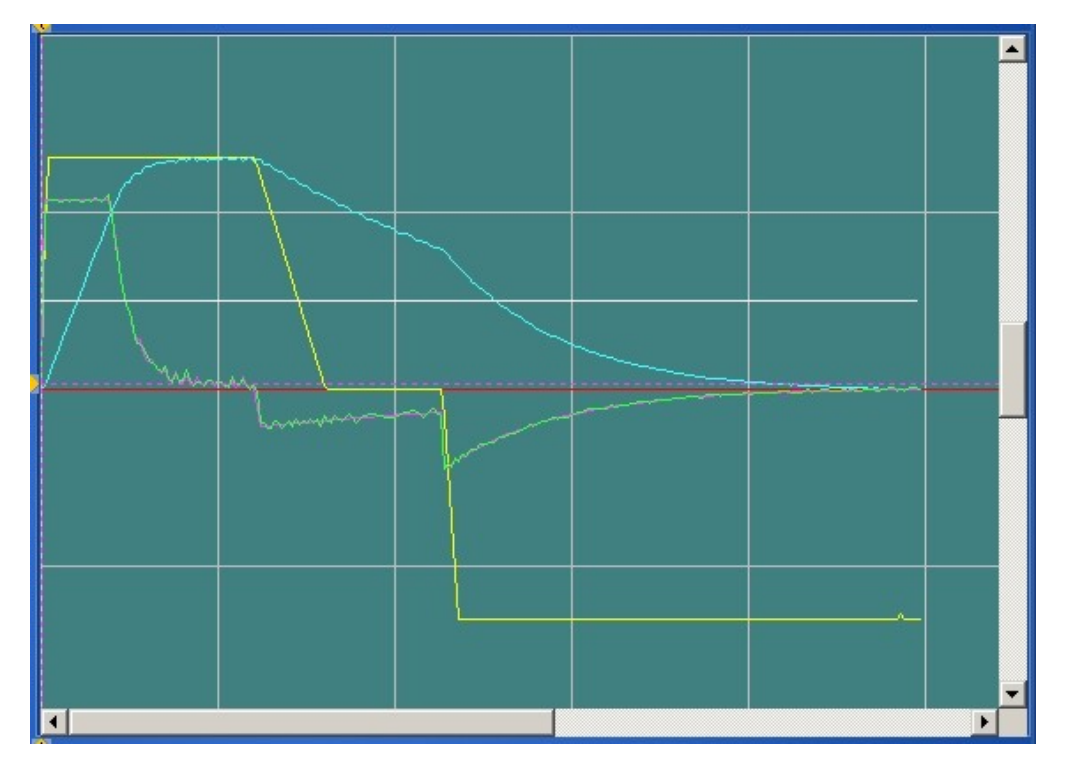

### **Rotation direction at Brake Car**

The torque command value must always be positive. Changing the rotation direction at analog command value via *Scale.* (positive value = rotating clockwise, negative value = rotating anti-clockwise). Changing the rotation direction at digital and analog command value. Select a digital input (e.g. Din1) on the page 'Logik' as *N cmd reverse.* The direction of rotation can be selected by means of the switch position.

| Nmax-10 | 0 6000 | RPM |
|---------|--------|-----|
| N-lim   | 95     | 96  |
| N-Lim+  | 30     | 96  |
| N-lim-  | -70    | 96  |

# **21** Automatic setting functions

# 21.1 Setting window Auto

| Sonderfunktionen, Regler sperren 1885                         | Motor-Para | meter |      |      | Motor-Nan | neplate |      | 1  | Analog  |      |
|---------------------------------------------------------------|------------|-------|------|------|-----------|---------|------|----|---------|------|
| [Fn4] Phasing rot                                             | L sigma-q  | Oxb1  | 0xb1 | mH   | Nnom      | 0x59    | RPM  |    | Look-up | Ox1a |
| idle                                                          | L sigma-d  | Oxbb  | Oxbb | mH   | Fnom      | 0x05    | Hz   |    | Vdc-Bus | Oxeb |
| [Fn1] Tuning Still                                            | R stator   | Oxbc  | Oxbc | mOhm | Unom      | 0x06    | v    |    |         |      |
| [Fn2] Tuning Rotating<br>[Fn3] Phasing Still                  | TC Stator  |       | Oxbd | ms   | Cos Phi   | 0x0e    |      |    |         |      |
| [Fn4] Phasing rot                                             | L magnet.  | 0xb3  | 0xb3 | mH   | I max eff | 0x4d    | A    |    |         |      |
| [Fn5] DC-Bestromung                                           | R rotor    | 0xb4  | 0xb4 | mOhm | I nom eff | 0x4e    | A    |    |         |      |
| [Fn7] Tacho-Offset                                            | TC Rotor   |       | 0xb6 | ms   | M-Pole    | 0x4f    |      |    |         |      |
| [Fn8] Berechnung von Motor Typenschild                        | FB-Offset  | 0x44  | 0x44 | Deg  | ld nom    |         | 0xb2 | %  |         |      |
| [Fn9] Abgleich VdcBus Null<br>[Fn10] Abgleich VdcBus Spannung | Vdc-Bus    |       | Oxeb |      | ld min    |         | 0xb5 | 96 |         |      |
| [Fn11]                                                        | -          |       |      |      |           |         |      |    |         |      |
| [Fn12]                                                        |            |       |      |      |           |         |      |    |         |      |
| [Fn14]                                                        |            |       |      |      |           |         |      |    |         |      |
| [Fn15]                                                        |            |       |      |      |           |         |      |    |         |      |

| pecial fun   | iction             |              |      | Function        | Description                                      | ID   |
|--------------|--------------------|--------------|------|-----------------|--------------------------------------------------|------|
| Sonderfunkt  | ionen, Regler      | sperrenh:85  |      | idle            |                                                  | 0x85 |
| (En4) Phasir | og rot             |              |      | tuning still    | not used                                         | 0    |
| idle         | ig ior             |              | -    | tuning rotating | not used                                         | 1    |
| [Fn1] Tunine | Still              |              |      | phasing still   | not used                                         | 2    |
| [Fn2] Tuning | Rotating           |              |      | nhasing red     | Automatic reading of the rotor angle             | 4    |
| [Fn3] Phasir | ng Still           |              |      | phusingreu      | (Reso-Offset)                                    | -    |
| [Fn4] Phasir | ngrot              |              |      | DC ourrent      | Fixed surrent food angle. Set by means           |      |
| [Fn5] DC-Bes | stromung<br>Offent |              |      | DC-current      | Fixed current feed angle. Set by means           |      |
| [Fn7] Tacho  | -Offset            |              |      |                 | of Reso-Offset                                   |      |
| [Fn8] Berech | hnung von Mo       | tor Typensch | nild |                 |                                                  |      |
| [Fn9] Abglei | ch VdcBus Nul      | I            |      | Analog-Offset   | Automatic adjustment of the analog               | 6    |
| [Fn10] Abgle | eich VdcBus Sp     | annung       |      |                 | inputs                                           |      |
| [Fn11]       |                    |              |      | Tacho-Offset    | Automatic adjustment of the segment              | 7    |
| [Fn12]       |                    |              |      |                 | offset at bl-Tacho                               |      |
| [Fn14]       |                    |              |      | Calc from       | Calculation of the motor data acc. to the        | 8    |
| [Fn15]       |                    |              |      | motplato        | type plate                                       | 0    |
| lotor para   | ameters            |              |      | Function        | Description                                      |      |
|              |                    |              |      | Function        | Description                                      |      |
| Wotor-Par    | ameter             |              | 1000 | LS-Q            | Stator leakage inductance in $\mu$ H (without    | UXD1 |
| Ls-q         | 0,000              | 0,000        | mH   |                 | comma), at ACIM Lsd = Lsq                        |      |
| Ls-d         | 0,000              | 0,000        | mH   |                 |                                                  |      |
| Rs           | 123                | 123          | mOhm | Ls-d            |                                                  | 0xbb |
| 1.00         | 1 22               | 1 22         | mH   | Rs              | Stator resistance in m $\Omega$ (without comma)  | 0xbc |
| LIII         | 1,25               | 1,25         |      | Lm              | Main inductance in 10 $\mu$ H (without           | 0xb3 |
| Rm           | 0                  | 0            | mOhm |                 | comma)                                           |      |
| TC Stator    |                    | 0,0          | ms   | R-r             | Rotor resistance in $m\Omega$ (without comma)    | 0xb4 |
| TC Rotor     |                    | 200.0        | ms   | TC-Stator       |                                                  | 0xb6 |
| TC NOLOT     |                    |              |      |                 |                                                  |      |
| FB-Offset    | -70                | -58          | Deg  | TC-Rotor        | Lm/Rr in ms (without comma), rotor time constant | 0xbd |

| tor Typenschild |       | Function | Description |           |                              |      |
|-----------------|-------|----------|-------------|-----------|------------------------------|------|
|                 |       |          |             | N nom     | Rated speed at rated voltage |      |
|                 |       |          | 12          | F nom     | Rated frequencies at rated   |      |
| Wotor-Nam       | acon  | DDM      |             |           | voltage                      |      |
| Feem            | 180.0 | Hz       |             | U nom     | nominal voltage              |      |
| Unom            | 0     | v        |             | Cos Phi   |                              | _    |
| cos Phi         | 0,00  |          |             | I max eff | Motor peak current effective |      |
| I max eff       | 10,0  | A        |             | I nom eff | Motor continuous current     | _    |
| I nom eff       | 5,0   | A        |             |           | effective                    |      |
| M-Pole          | 6     |          |             | M-Pole    | Motor -Pole                  |      |
| ld nom          |       | 0 9      | 6           | Id nom    | reactive current             |      |
| ld min          |       | 0 9      | i i         | Id min    | Minimum reactive current     |      |
| Anal            | og    |          |             | Vdc-Bus   | DC link voltage Num          | Oveb |
| swerte          |       |          |             |           |                              |      |
| Anal            | og    |          |             | LOOK-up   | DC Connection Voltage III V  | 0110 |
| Look-           | up    | Ox1a     |             | Vuc-Bus   | DC link voltage Num          | daxu |
| Vdc-E           | lus   | Oxeb     |             |           |                              |      |
|                 |       |          |             |           |                              |      |
|                 |       |          |             |           |                              |      |
|                 |       |          |             |           |                              |      |
|                 |       |          |             |           |                              |      |
|                 |       |          |             |           |                              |      |
|                 |       |          |             |           |                              |      |
|                 |       |          |             |           |                              |      |
|                 |       |          |             |           |                              |      |
|                 |       |          |             |           |                              |      |
|                 |       |          |             |           |                              |      |
|                 |       |          |             |           |                              |      |

#### Note:

For the automatic adjustment Command Mode must be set of Digital Speed.

After the execution of the auto-functions the correct values must be saved on the EEPROM level0.

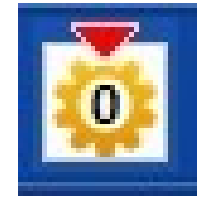

Do not used functions which have not been released (currently 'tuning still, tuning rotating, pasing still').

## 21.2 Tuning still (0x85-1)

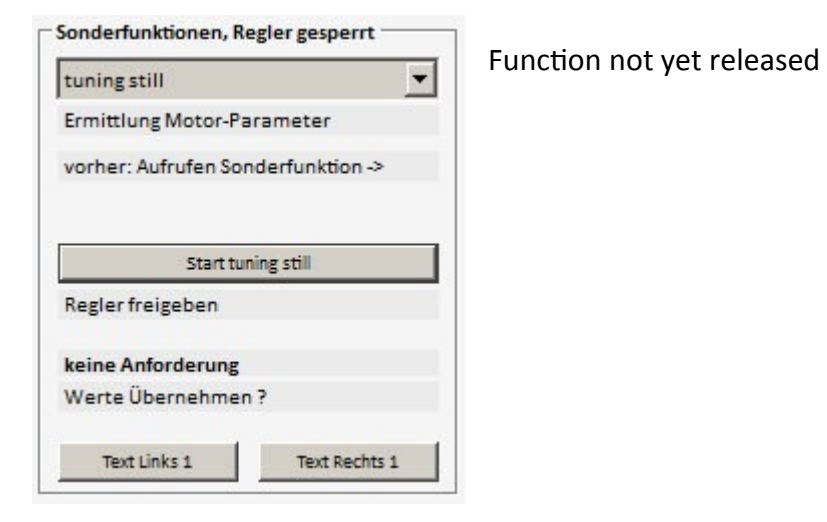

# 21.3 Tuning rotating (0x85-2)

| Sonderfunktionen, Regler gesperrt |                           |
|-----------------------------------|---------------------------|
| tuning rotating 🗾 💌               | Function not yet released |
| text f2 0                         |                           |
| text f2 1                         |                           |
|                                   |                           |
| Text Button Auto Start 2          |                           |
| text f2 3                         |                           |
| Status Text 9_0                   |                           |
| text f2 4                         |                           |
|                                   |                           |

# 21.4 Phasing still (0x85-3)

| phasingstill                                             | <b>_</b>       |
|----------------------------------------------------------|----------------|
| text f3 0                                                |                |
| text f3 1                                                |                |
| Text Button                                              | Auto Start 3   |
| Text Buttor<br>text f3 3                                 | n Auto Start 3 |
| Text Buttor<br>text f3 3<br>Status Text 9 0              | n Auto Start 3 |
| Text Buttor<br>text f3 3<br>Status Text 9_0<br>text f3 4 | n Auto Start 3 |

Function not yet released

### 21.5 Measuring the encoder offset (phase angle)

### Execution of phasing red (0x85 -4)

Check the no. of motor poles (MOTOR-Pole) and correct, if necessary. Limit the motor current:

Set the parameter *Inom eff* in the field 'motor' to max. 30 % of the rated current value.

Set the rotation speed: Set the parameter **Speed from** in the field 'pos-reference' to 3 % of the rated speed. Apply the power supply to the device, **Enable open** 

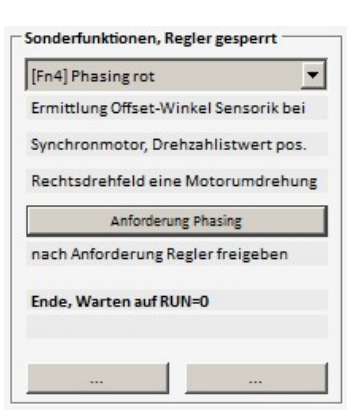

| Function                                                  | Message at NDrive                    | 7-segment<br>display |
|-----------------------------------------------------------|--------------------------------------|----------------------|
| Click function - request phasing                          |                                      |                      |
| Switch on enable within 10 s                              | Wait for RUN= 1 (enable)             | 40                   |
| Enable closed                                             | Current ramp                         | 41                   |
| Current built up (rotation starts)                        | Rated value reached                  | 42                   |
|                                                           | Output rotating field                |                      |
| Pole angle and reading of the no. of motor poles executed | End                                  | 43                   |
| Correct end                                               | End, wait for RUN=0 (switch off FRG) | 49                   |
|                                                           |                                      |                      |
| Error switch-off                                          |                                      |                      |
| Enable switched off during the measuring process          | Error                                | 47                   |
| Time out , measuring time exceeded                        |                                      | 48                   |

During the automatic phase angle reading the states are shown in the 7-segment display of the device (sequence: 4-0, 4-1, 4-2, 4-3, 4-9).

When the no. of motor poles and the connection are correct, the motor rotates clockwise for one revolution (electric periode (360degree)  $\times$  no. of poles/2). If the motor rotates more than one revolution, the no. of poles is too high. If it is less than one revolution, the no. of poles is too small.

If the motor rotates anti-clockwise check the motor connection.

At **End**, **Wait for RUN=0** (49) the result is transmitted to the parameter *FB-Offset* (0x44). Switch off enable.

After reading EEPROM level 0 the value is correctly displayed in 'Feedback Offset'.

Set the motor current limiting and the reference run again to the original values.

Write the data into the EEPROM level 0!!

**Checking the encoder offset setting, fine adjustment** Operate the motor without load at approx. 50 of the rated speed.

Read the value on the page 'speed at the parameter Vd (0x2a).

IF the value is superior to 100, adjust this value to minimum by means of slight

changes in 'setting encoder offset (page 'settings 0x44).

Read the changed value to the EEPROM level0.

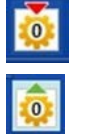

old value new value

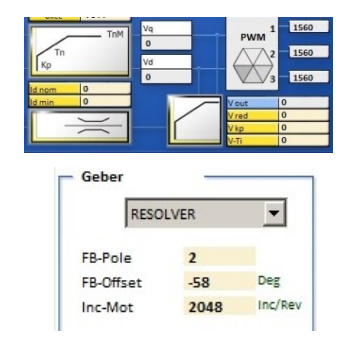

Motor-Parameter

Ls-q

Ls-d

Rs

Lm

Rm

TC Stator

TC Rotor

FB-Offset

0,000

0,000

123

1.23

0

-70

0.000

0,000

123

1.23

0

0,0

-58

200.0

mH

mH

mH

ms

ms

Deg

mOhm

mOhm

# 21.6 Preset current feed angle (0x85 – 5)/fixed motor position (0x85-5)

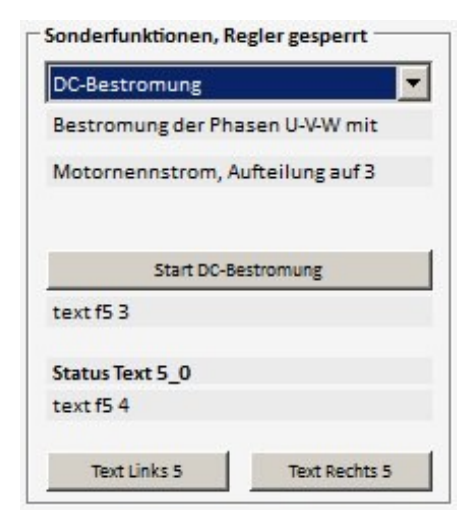

When a current feed angle is preset (angle) the rotor (motor shaft) is moved into this angle and held.

Reduce the current limit for the rated current *Inom eff* to 30 %.

(DC current feed is controlled to rated current, no rotating field).

The function is started as follows:

Preset the requested angle by

means of the parameter **FB**-**Offset** (0x44) on the page 'settings'.

| RESO      | LVER | -       |
|-----------|------|---------|
| FB-Pole   | 2    |         |
| FB-Offset | -58  | Deg     |
| Inc-Mot   | 2048 | Inc/Rev |

| Apply the power supply to the device, er | nable open           |
|------------------------------------------|----------------------|
| Description                              | 7-segment<br>display |
| The motor shaft rotates to the preset    |                      |
| angle.                                   |                      |

The motor shaft stops at the new angle.

feed'.

Click the function 'start dc current

Switch on enable

Function

|           | 0.000 | 0.000 | mH   |
|-----------|-------|-------|------|
| Ls-q      | 0,000 | 0,000 | min  |
| Ls-d      | 0,000 | 0,000 | mH   |
| Rs        | 123   | 123   | mOhm |
| Lm        | 1,23  | 1,23  | mH   |
| Rm        | 0     | 0     | mOhm |
| TC Stator |       | 0,0   | ms   |
| TC Rotor  |       | 200,0 | ms   |
| FB-Offset | -70   | -58   | Deg  |

As long as the enable is closed, a new angle can be preset in the field 'motor parameter **FB-Offset'** on the left (yellow field). When opening the enable, the function is stopped.

### Note :

For further motor operation the correct value for FB-Offset must be entered and saved (level 0).

If the FB-Offset value is incorrect, the drive may rotate or move uncontrolled!

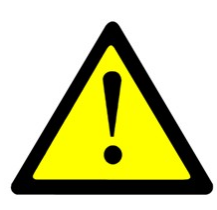

# 21.7 Analog offset (0x85 -6)

Offset adjustment of the analog inputs.

### **Execute function**

Apply voltages across the device, enable open

|                                                 |                   |                      | text f6 0                  |
|-------------------------------------------------|-------------------|----------------------|----------------------------|
| Function                                        | Message at NDrive | 7-segment<br>display | text f6 1                  |
| Click function 'start analog<br>offset'         |                   | 60                   | Text Button Auto Start 6   |
| Switch on enable                                |                   |                      | text f6 3                  |
| Correct end                                     |                   | 69                   |                            |
|                                                 |                   |                      | Status Text 9_0            |
| Error switch-off                                |                   |                      | text f6 4                  |
| Enable switched on during the measuring process |                   | 66                   | Text Links 6 Text Rechts 6 |

When the adjusting process is started, 6-0 is shown in the 7-segment display. The adjusting process is finished when 6-9 is displayed.

### 21.8 Tacho offset (0x85 -7)

Adjustment of the segment offset error at brushless tacho systems.

### **Execute function**

Apply voltages across the device, enable open

| Function                      | Message at NDrive | 7-segment<br>display |
|-------------------------------|-------------------|----------------------|
| Click function 'start analog  |                   | 70                   |
| offset'                       |                   |                      |
| Switch on enable              |                   |                      |
| Correct end                   |                   | 79                   |
|                               |                   |                      |
| Error switch-off              |                   |                      |
| Enable switched on during the |                   | 76                   |
| measuring process             |                   |                      |
| Movement at the rotor         |                   | 77                   |
| detected                      |                   |                      |
| No tacho connected            |                   | 78                   |

| tacho offset                                             | <b>_</b>     |  |
|----------------------------------------------------------|--------------|--|
| text f7 0                                                |              |  |
| text f7 1                                                |              |  |
|                                                          |              |  |
| Text Button                                              | Auto Start 7 |  |
| Text Button<br>text f7 3                                 | Auto Start 7 |  |
| Text Button<br>text f7 3<br>Status Text 9_0              | Auto Start 7 |  |
| Text Button<br>text f7 3<br>Status Text 9_0<br>text f7 4 | Auto Start 7 |  |

Sonderfunktionen, Regler gesperrt

analog offset

When the adjusting process is started, 7-0 is shown in the 7-segment display. The adjusting process is finished when 7-9 is displayed.

# 21.9 Calc from Motorplate (0x85-8)

| Sonderfunktionen, Regler gesperrt    calc from motplate   Eingabe Motordaten, Einstellungen   Wenn CosPhi unbekannt, null eingeben |                  |            | errt<br>Jungen<br>eingeben | Calculation<br>Enter the<br>sheet into | n of the motor data for asynchronous motors<br>motor data of the type plate or the motor data<br>the left column (highlighted in yellow). | I    |
|----------------------------------------------------------------------------------------------------|------------------|------------|----------------------------|----------------------------------------|----------------------------------------------------------------------------------------------------|------|
| Anzeige                                                                                                    | Berechnur        | ng Starten |                            | After the c<br>displayed               | calculation is finished the resulting values are in the right column and saved in the device.                                             |      |
| Berech<br>text f8                                                                                                    | nung fertig<br>4 | Text R     | erhts 8                    | 1                                      |                                                                                                    |      |
| Motor-P                                                                                                    | arameter         |            |                            | Function                               | Description                                                                                                    | ID   |
| Ls-q                                                                                                    | 0,000            | 0,000      | mH                         | Ls-q                                   | Stator leakage inductance in $\mu$ H (without                                                                                             | 0xb1 |
| Ls-d                                                                                                    | 0,000            | 0,000      | mH                         | •                                      | comma), at ACIM Lsd = Lsq                                                                                                    |      |
| Rs                                                                                                    | 123              | 123        | mOhm                       | Ls-d                                   |                                                                                                    | 0xbb |
| Lm                                                                                                    | 1,23             | 1,23       | mH                         | Rs                                     | Stator resistance in m $\Omega$ (without comma)                                                                                           | 0xbc |
| Rm                                                                                                    | 0                | 0          | mOhm                       | Lm                                     | Main inductance in 10µH (without comma)                                                                                                   | 0xb3 |
| TC Stator                                                                                                    | r                | 0,0        | ms                         | R-r                                    | Rotor resistance in m $\Omega$ (without comma),                                                                                           | 0xb4 |

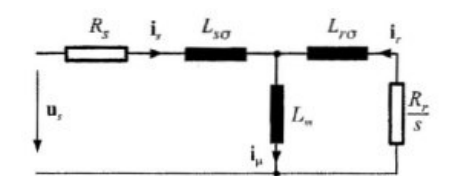

200,0

-58

ms

Deg

TC- tator

**TC-Rotor** 

Bild 1: T-Modell, stationary,[2]

-70

TC Rotor

FB-Offset

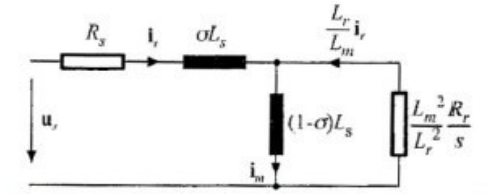

Bild 2: inverses Gamma Modell, stationary,[2]

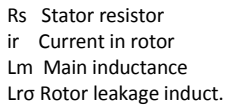

- Rr Rotor resistanceLso Stator leakage induct.
- iµ Current through Lm
- ict.  $\sigma$  Complete leakage fact.
- im Magnetization current

#### General information

constant

Various literature display motor models which are identical in principle. Abbreviations used in the diagrams may vary. Differences can only be found concerning physically measurable quantities (T-model) or further abstraction for simplified calculation models (inverse gamma model).

Lm/Rr in ms (without comma), rotor time

Some manufacturers provide additional data such as no. of poles, idle current at a specified idle voltage (= magnetization current), ohmic resistance of the stator winding, stator impedance at a specified frequency, as well as values referring to rotor quantities.

These manufacturer data are usually correct and helpful. The real, physical quantities can be measured through direct measuring for stator values and through indirect measuring for rotor values, i.e. by measuring the retroactive effect on the stator.

The graphic representation of the motor models does partly not refer to the real, physical quantity but to converted quantities.

0xb6

0xbd

#### **Basic procedure**

At operating mode FU (page setting 'type') for new or unknown motors it is possible to check the following assignment first: positive speed command value = clockwise rotating field U, V, W = clockwise rotation = positive actual speed value. Set the values on page 'settings' FU left field after U/f-characteristic. Operation in the rated point without load results approx. in the magnetization current.

#### **Optimization procedure**

Connect a load machine with aprox. 20 to 50 % rated torque. Setting of a corresponding torque on the scope side of the NDrive (step generator to torque, drive enabled).

Thus, a stationary speed is adjusted.

The Lm or Rr value can be changed when the machine rotates (T-rotor = Lm/Rr). The result is immediately effective in the control. The target is to optimize the T-rotor to a higher speed at the same load. At operation this results in a smaller current consumption at the same load torque.

The value of the T-rotor (in ms) is not updated by the NDrive until the offline-online process.

At a second stage Idnom (NDrive page 'speed') can be varied, field weakening not active (Vred = 0). This can be noticed during standstill (current = magnetization current). When the machine rotates thisvalue is also immediately effective. The target is again a higher speed at the same load. At operation this results in a higher final speed when reaching the voltage limit (max. modulation).

Compare the values achieved from the tests with existing manufacturer values. Save them and reset the drive (off-on). Check the values and functions again.

# 21.10 VdcBus Adjustment

#### From firmware FW466 onwards

The calibration is made in the factory. In case a component is exchanged it is necessary to re-adjust again.

Adjustment of measuring errors errors oft he bus circuit voltage measurement.

| Sonderfunktionen, Regler sperren 2000                                                                            |                                                  |
|----------------------------------------------------------------------------------------------------|--------------------------------------------------|
| [Fn9] Abgleich VdcBus Null 🗸 🗸                                                                                   | Zero point adjustment                            |
| Controller mit Endstufe                                                                                          | No power supply voltage!                         |
| Power Versorgung AUS                                                                                             |                                                  |
|                                                                                                    | Bus circuit 0 V (to be short-circuit.)           |
| START                                                                                                    | Start adjustment via key START"                  |
|                                                                                                    | After approx A seconds the value for             |
| ldle                                                                                                    | After approx. 4 seconds the value for            |
|                                                                                                    |                                                  |
|                                                                                                    |                                                  |
|                                                                                                    |                                                  |
| Sonderfunktionen, Regler sperren 10000                                                                           | Slope error adjustment                           |
| [Fn10] Abgleich VdcBus Spannung 🛛 🗸                                                                              | After the 0 adjustment it is necessary to adjust |
| Controller mit Endstufe                                                                                          | the slope error.                                 |
| Power Versorgung EIN                                                                                             |                                                  |
|                                                                                                    | With bus circuit voltage without ripple:         |
| START                                                                                                    | Measure the bus circuit voltage by means of a    |
|                                                                                                    | voltmotor and register the value in Kalibr       |
| Idle                                                                                                    | Start the adjustment                             |
|                                                                                                    | Start the adjustment.                            |
|                                                                                                    | After approx. 4 sec. the measurement value       |
| Anna and Anna and Anna and Anna and Anna and Anna and Anna and Anna and Anna and Anna and Anna and Anna and Anna | for VdcBus is displayed (Num).                   |
|                                                                                                    | In case there is no exact hus circuit voltage    |
| Analog                                                                                                    |                                                  |
| Kalibr. V                                                                                                    |                                                  |
| Vdc-Bus 58062                                                                                                    | Adjustment without power supply voltage:         |
| _                                                                                                    | Bus circuit voltage = 0 V                        |
|                                                                                                    | Enter 0 V in the field "calibration" and start   |
|                                                                                                    | the adjustment.                                  |
| Analog                                                                                                    |                                                  |
| Kalibr. 320,0 V                                                                                                  | Save the determined measured values              |
| Vdc-Bus 58062                                                                                                    | nermanently by means of the EPROM-STORE          |
|                                                                                                    |                                                  |
|                                                                                                    |                                                  |
|                                                                                                    |                                                  |

# Oscilloscope

Overview

# 22 Oscilloscope

### 22.1 Overview

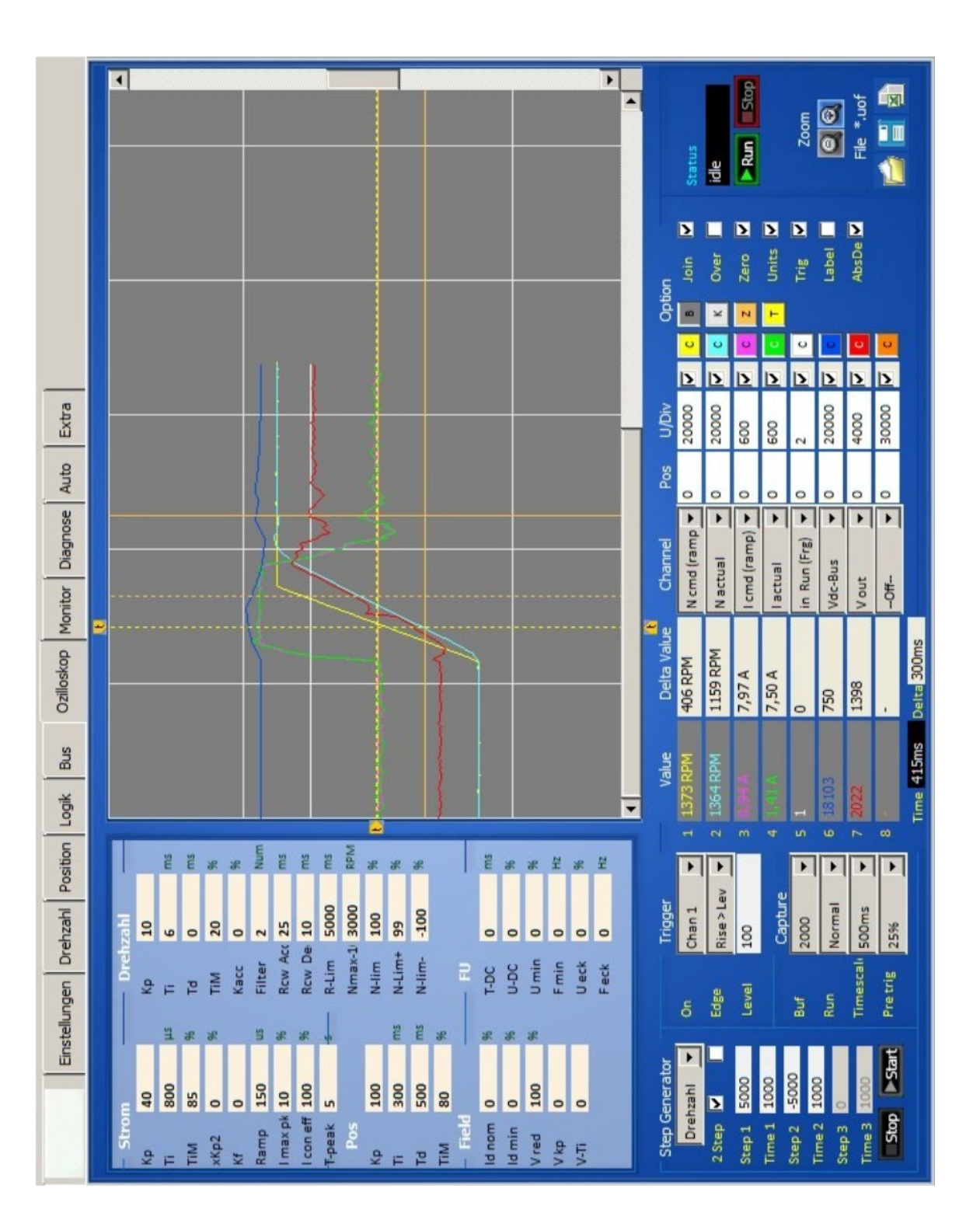

# 22.2 Oscilloscope settings

### Screen functions

Trigger settings

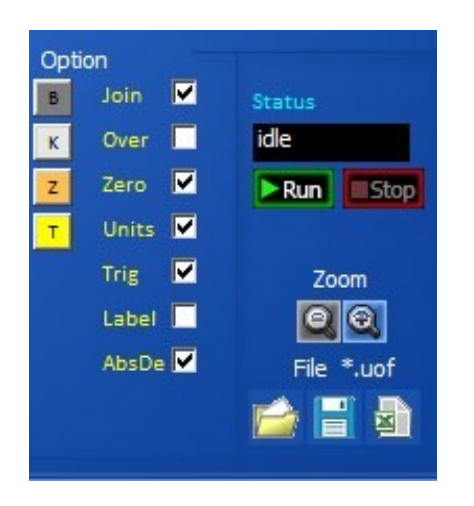

| Option        | Time basis (per grid)            |
|---------------|----------------------------------|
| Join          | Pixels connected                 |
| Over          | The display remains and is over- |
|               | written                          |
| Zero          | Zero line visible                |
| Units         | Display as num or real values    |
| Trig          | Trigger line visible             |
| Label         | Channel designation visible      |
| AbsDe         |                                  |
| Screen colour | S                                |
| В             | Oscilloscope background          |
| К             | Oscilloscope grid                |
| Z             | Oscilloscope zero line           |
| Т             | Oscilloscope trigger line        |

| Trigger   |          |   |  |  |  |
|-----------|----------|---|--|--|--|
| On        | Chan 1   | - |  |  |  |
| Edge      | Rise>Lev | - |  |  |  |
| Level     | 100      |   |  |  |  |
|           | Capture  |   |  |  |  |
| Buf       | 2000     | • |  |  |  |
| Run       | Normal   | - |  |  |  |
| Timescalı | 500ms    | - |  |  |  |
| Pre trig  | 25%      | - |  |  |  |

|              |        | Function                                                                                                 |  |  |
|--------------|--------|----------------------------------------------------------------------------------------------------|--|--|
| State        | Colour | Status<br>idle                                                                                           |  |  |
| waiting (0)  | red    | Display of the last recording and<br>waiting for a new triggering                                        |  |  |
| waiting (xx) | green  | triggered, data are saved                                                                                |  |  |
| reading      | blue   | Reading of the data from the drive to the pc                                                             |  |  |
| drawing      |        | Display of the data on the                                                                               |  |  |
| idle         | white  | Frozen data after 'Stop capture'                                                                         |  |  |
|              |        |                                                                                                    |  |  |
| Run Stop     | 1      | ▶Run Stop                                                                                                |  |  |
| Run          |        | The oscilloscope recording is<br>focused via the key field 'run<br>capture'. The recording is started at |  |  |
| Stop         |        | The recording is cancelled via 'stop                                                                     |  |  |
|              |        | capture and the display is frozen.                                                                       |  |  |
| Zoom         |        | Zoom                                                                                                    |  |  |
| Zoom +       |        | The screen content is enlarged                                                                           |  |  |
| Zoom -       |        | The screen content is reduced                                                                            |  |  |
| File         |        | File *.uof                                                                                               |  |  |
| File left    |        | Load the oscilloscope file from the pc                                                                   |  |  |
| File middle  |        | Save the oscilloscope file into the pc                                                                   |  |  |
| File right   |        | Save the oscilloscope file as excel file                                                                 |  |  |
|              |        |                                                                                                    |  |  |
| Trigger      |        |                                                                                                    |  |  |
| On           |        | Selection of the channel for the                                                                         |  |  |
| Educ         |        | trigger function                                                                                         |  |  |
| Edge         |        | Selection of the trigger function                                                                        |  |  |
| Level        |        | i rigger level (numerical)                                                                               |  |  |
| Capture      |        |                                                                                                    |  |  |
| Buf          |        | Resolution, horizontal pixels for all                                                                    |  |  |
| Run          | +      | Selection trigger switching function                                                                     |  |  |
| Timescale    |        | Time unit per horizontal grid line                                                                       |  |  |
| Pre trig     | 1      | Horizontal shifting of the trigger                                                                       |  |  |
|              |        | line. Measured value display before<br>the trigger line.                                                 |  |  |

|   | Value      | Delta Value | Channel        | Pos | U/Div |   | 1. A. |
|---|------------|-------------|----------------|-----|-------|---|-------|
| 1 | 1373 RPM   | 406 RPM     | N cmd (ramp 🔻  | 0   | 20000 | 2 | С     |
| 2 | 1364 RPM   | 1159 RPM    | N actual 💌     | 0   | 20000 | • | С     |
| з |            | 7,97 A      | l cmd (ramp) 🔻 | 0   | 600   | ▼ | C     |
| 4 |            | 7,50 A      | l actual 💌     | 0   | 600   | • | С     |
| 5 | 1          | 0           | in Run (Frg) 🔻 | 0   | 2     |   | С     |
| 6 | 18103      | 750         | Vdc-Bus 💌      | 0   | 20000 |   | C     |
| 7 | 2022       | 1398        | V out 💌        | 0   | 4000  |   | С     |
| 8 |            | -           | Off 🔻          | 0   | 30000 |   | С     |
|   | Time 415ms | Delta 300ms |                |     |       |   |       |

# 22.3 Arrow key for the channel selection

| Field           | Function                                                                      |
|-----------------|-------------------------------------------------------------------------------|
| Value           | Value at the first cursor line (numerical or real)                            |
| Time            | Time from the trigger line to the first cursor line                           |
| Delta Value     | Difference values from the first to the second cursor                         |
| Delta (Time)    | Difference time from the first to the second cursor                           |
| Channel:        | All measured values from the selection table can be displayed on the          |
|                 | oscilloscope. The drop-down menu opens by clicking the arrow key. The         |
|                 | required measured value is selected and assigned to the channel no.           |
|                 | The channel is switched off at 'off'.                                         |
|                 | Channels which are not required must always be switched off! (Off)            |
| Pos:            | The value of 100 corresponds to a horizontal grid line.                       |
|                 | E.g.: At value 50 the zero line of the selected channel is shifted upwards by |
|                 | half a square.                                                                |
| U/Div:          | Units for a horizontal grid line.                                             |
|                 | E.g.: U/Div = 32768 at N cmd Ramp. (N max parameter = 3000 rpm)               |
|                 | The numerical value (32768) of the speed command value corresponds to a       |
|                 | horizontal line at 3000 rpm.                                                  |
|                 | At cursor request a horizontal line equals 100.                               |
|                 | Thus, the cursor value 100 corresponds to a speed of 3000.                    |
| Switch cabinet  | The display of the channel is switched on and off.                            |
|                 | The switched-off channel remains in the background and is also saved.         |
| Channel colours | A colour selection window is opened by clicking the colour key C.             |
|                 | Select the new channel colour and accept it by clicking 'ok'.                 |

### 22.4 Trigger settings

Test generator for the selection of command values in rectangle functions

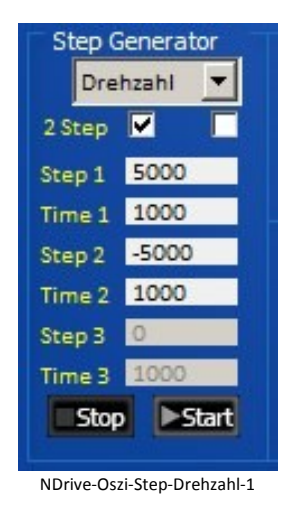

| Selection         |                                                       |
|-------------------|-------------------------------------------------------|
| Current           | Generator function is the current command value       |
| Torque            | Generator function is the torque command value        |
| Speed             | Generator function is the speed command value         |
| Position          | Generator function is the position command value      |
| 2Step             | Selection 2 or 3 Step                                 |
| Functions         |                                                       |
| Step1             | Value1 for current, speed, or distance                |
| Time1             | Time for value 1                                      |
| Step2             | Value 2 for current, speed, or distance               |
| Time2             | Time for value 2                                      |
| Stop 3            | Standstill value for current, speed, or distance      |
| Time 3            | Stopp time                                            |
| Start Stop        | Starts or stops the generator function                |
| Note: The time in | outs (time) may vary acc. to the pc for values >2000. |

Command value step functions are preset by means of the test generator. The ramps are determined via the parameter settings for the current and speed controller. When the controller enable (RUN/Frg) is active, the drive is started by clicking the field 'start' and it is stopped by clicking 'stop'. The functions can be selected as current, torque, speed, or position values. The value for 'stop' at current, torque, and speed should be 0 for standstill. 'Stop' can also be used like 'step(1,2)'.

#### Note: Maximal values for step1, step2, and stop

| At current  | +/- 330        |
|-------------|----------------|
| At torque   | +/- 32767      |
| At speed    | +/- 32767      |
| At position | +/- 2147483647 |
| At time     | 32767          |
|             |                |

### **Particular attention**

If the travel distance is limited it has to be ensured that the travel distance of the test settings is within the machine limits. At the test setting 'current' and 'torque' the drive may rotate at max. speed.

Over-speed may be achieved at field weakening.

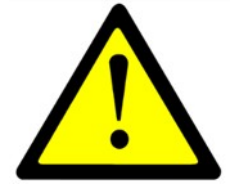

# Oscilloscope

### 22.5 Display of measured values

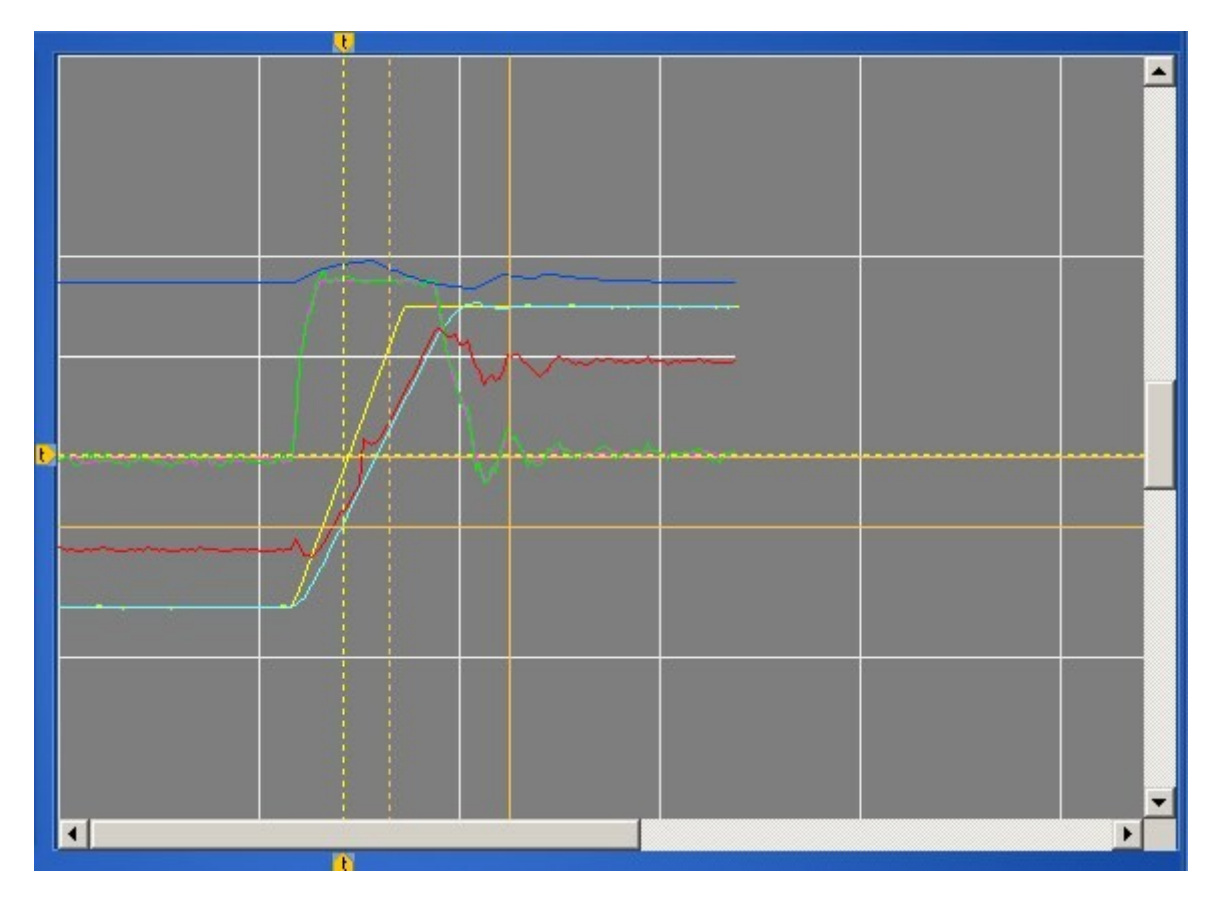

The recording of the measured values is displayed with the selected colours.

The first vertical **trigger line** is tagged with an arrow symbol at the upper and lower edge of the screen.

The second vertical line is the first cursor line.

The active second cursor is displayed as horizontal and vertical crossline.

The measured values at the first vertical **cursor line** are displayed at **value** and saved. The measured value at the **second cursor (crossline)** are displayed in the fields **delta value** as difference values to the values at the first cursor.

The time from trigger line to the first cursor line is displayed at time. The time between the first cursor line and the second cursor line is displayed at **delta time**.

If the box **units** is ticked the displayed values are transformed from numerical to real values.

### 22.6 Parameters on the oscilloscope page

| - Stro    | n   | _  | – Drehz | zahl |     |
|-----------|-----|----|---------|------|-----|
| Кр        | 40  |    | Кр      | 10   |     |
| Ti        | 800 | μs | Ti      | 6    | ms  |
| TiM       | 85  | 96 | Td      | 0    | ms  |
| xKp2      | 0   | %  | TiM     | 20   | 96  |
| Kf        | 0   |    | Kacc    | 0    | 96  |
| Ramp      | 150 | US | Filter  | 2    | Num |
| l max pk  | 10  | 96 | Row Acc | 25   | ms  |
| I con eff | 100 | 96 | Rcw De  | 10   | ms  |
| T-peak    | 5   | 5  | R-Lim   | 5000 | ms  |
| Pos       |     |    | Nmax-1  | 3000 | RPM |
| Кр        | 100 |    | N-lim   | 100  | 96  |
| Ti        | 300 | ms | N-Lim+  | 99   | 96  |
| Td        | 500 | ms | N-lim-  | -100 | 96  |
| TiM       | 80  | 96 |         |      |     |
| – Field   |     |    | - FU    |      | -   |
| ld nom    | 0   | 96 | T-DC    | 0    | ms  |
| ld min    | 0   | 96 | U-DC    | 0    | 96  |
| Vired     | 100 | %  | Umin    | 0    | 96  |
| Vkp       | 0   |    | Fmin    | 0    | Hz  |
| V-Ti      | 0   |    | Ueck    | 0    | 96  |
|           |     |    | Feck    | 0    | Hz  |
|           |     |    |         |      |     |

The parameters of the page 'oscilloscope' can be changed during the test function.

The modifications are transferred to the current parameter set.

The result is immediately displayed on the oscillioscope screen after the next triggering.

### 22.7 Test operation

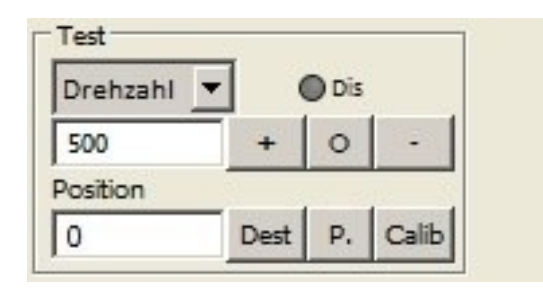

#### Test

Setting : Command mode = digital speed Direct input and execution of speed or torque. Selection via the drop-down menu. **Dis** : Software enable (only if hardware enable is active)

Position in numerical values.

#### Speed or torque

Enter the speed value. The entered speed is immediately processed when the key + or - is clicked. The command value is internally set to zero when the 'stop' key is clicked.

#### Position

Enter the position value. When clicking the key 'dest.' the drive travels immediately at the speed selected at Nmax(Nlim) to the entered position. When clicking the key 'calib.' the drive travels a reference cycle.

The entered position is imported as actual position and command value position via the key P.

#### Note :

Only for test function. The functions are directly executed!

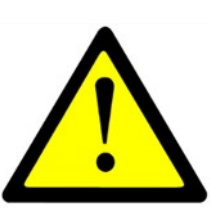

# 23 Parameters

# 23.1 Parameter tables

# Motor value settings

| Short symbol | Function                       | Setting range | Units      | Note | <b>REGID</b> address |
|--------------|--------------------------------|---------------|------------|------|----------------------|
| Туре         | see type                       |               |            |      |                      |
| N nom        | Rated motor speed              | Type plate    | rpm        |      | 0x59                 |
| F nom        | Rated frequency                | Type plate    | 0.1 Hz     |      | 0x05                 |
| U nom        | Rated voltage                  | Type plate    | 1 V        |      | 0x06                 |
| U phi        | Cosinus Phi                    | Type plate    | Dec        |      | 0x0e                 |
| l max        | Max. motor current             | Type plate    | 0.1 A      |      | 0x4d                 |
| l nom        | Continuous motor current       | Type plate    | 0.1 A      |      | 0x4e                 |
| M-Pole       | No. of motor poles             | 248           | num        |      | 0x4f                 |
| Direction    | Global rotation direction      | Switch        |            |      | 0x5a.8               |
| Brake        | Brake with/without             | Switch        |            |      | 0x5a.9               |
| Brake Delay  | Brake delay                    | 0 to 1000     | ms         |      | 0xf1                 |
| coast stop   | Coasting when not enabled      |               |            |      | 0x5a.3               |
| Feedback     | see motor options              | Selection     |            |      | 0x4a                 |
| F- Pole      | No. of feedback encoder poles  | 212           | num        |      | 0xa7                 |
| Offset       | Phase angle feedback           | 0360          | 0.1 degree |      | 0x44                 |
| Inc-Mot      | Incremental encoder resolution | 10248192      | pulses/rpm |      | 0xa6                 |
| 2.Feedback   | see motor options              | Selection     |            |      | 0x4a                 |
| Inc-Out      | see motor options              | Selection     |            |      | 0x4a                 |

### **Motor Type**

| Short symbol     | mbol Function                               |   | Address    |
|------------------|---------------------------------------------|---|------------|
| Motor type       |                                             |   | REGID 0xa4 |
| EC (sinusoidal)  | Synchronous servo motor sinusoidal voltage  | 0 | Bit 810    |
| AC (induction)   | Asynchronous motor                          | 1 |            |
| DC               | DC motor                                    | 2 |            |
| EC (trapezoidal) | Synchronous servo motor trapezoidal voltage | 3 |            |

### Motor - Optionen

| Short symbol | Function                                                   |    | Address    |
|--------------|------------------------------------------------------------|----|------------|
| Feedback     |                                                            |    | REGID 0xa4 |
| ROTENC_TTL   | Incremental encoder TTL 5 V with rotor position tracks     | 0  | Bit 04     |
| RESOLVER     | Resolver                                                   | 1  |            |
| ABSENC_SC    | Incremental encoder Sin/Cos 1Vss with commutation track    | 2  |            |
| ROT_TACHO    | Rotor position encoder with brushless tacho                | 3  |            |
| ROT          | Rotor position encoder (without tacho)                     | 4  |            |
| DC_TACHO     | DC tacho generator                                         | 5  |            |
| DC_ARM       | Armature voltage (internal)                                | 6  |            |
| BL_ARM       | EC-AC-motor without tacho                                  | 7  |            |
| ENC_TTL      | Incremental encoder TTL 5 V without rotor position         | 8  |            |
| ENC_SC       | Incremental encoder Sin/Cos 1Vss without commutation track | 9  |            |
| ABS_SC       | Incremental encoder Sin/Cos 1Vss per motor pole pair       | 10 |            |
| DC_ARM_VIR   | Without sensor (DC motor without tacho, without armature   | 11 |            |
|              | voltage measuring)                                         |    |            |
| SLS          | Without sensor                                             | 12 |            |
| SLS_SMO      | not activated                                              | 13 |            |
| SLS_Usens    | not activated                                              | 14 |            |
| Analn1-calc  | not activated                                              | 15 |            |
| Analn2-calc  | not activated                                              | 16 |            |
| PANA         | Serial encoder system                                      | 17 |            |

•

| es |
|----|
| P  |
| ta |
| 5  |
| Ĕ  |
| ne |
| ar |
| ar |
| n  |

# Parameters

| 2. Feedback | Function                  |   | Address |
|-------------|---------------------------|---|---------|
| Off         |                           | 0 | Bit 57  |
| INC-IN      | X8 as position input      | 1 |         |
| INC-OUT     | X8 display only           | 2 |         |
| HAND        | X8 as handwheel input     | 3 |         |
|             |                           |   |         |
| Inc-Out     |                           |   |         |
| Factor      | Output factor with SINCOS |   |         |
| Inc-Out     | Output with resolver      |   |         |
|             |                           |   |         |

# Servo settings

| Short symbol | Function                             | Setting range | Units | Note | REGID address |
|--------------|--------------------------------------|---------------|-------|------|---------------|
| Туре         | Display of the unit type             |               |       |      | 0x67          |
| SNr.         | Display of the serial no.            | Type plate    |       |      | 0x62          |
| Achse        | Axis designation                     | Customer      |       |      | 0xf8          |
| Mains sel    | Voltage selection dc/ac              | Switch        |       |      | 0x5a-19       |
| Mains        | Power voltage supply                 | Type plate    | 1 V   |      | 0x64          |
| DC-BUS max   | max. bus circuit voltage             |               | 1%    |      | 0xa5H         |
| DC-BUS min   | min. bus circuit voltage             |               | 1%    |      | 0xa5L         |
| ZW-Monitor   | Bus circuit measurement dig./anal.   | Switch        |       |      | 0x5a-7        |
| Regen        | Internal/external ballast resistance | Switch        |       |      | 0x5a-1        |
| Regen-P      | Ballast resistance power             |               | 1 W   |      | 0x65L         |
| Regen-R      | Ballast resistance value( Ohm)       |               | 1Ω    |      | 0x65H         |
| BTB Power    | BTB message                          | Switch        |       |      | 0x5a-6        |
|              | with/without power voltage           |               |       |      |               |
| Takfreq.     | see clock frequency                  | Selection     |       |      |               |
| Analog Out   | Selection drop-down list             | Selection     |       |      |               |

# **Clock frequency settings**

| Short symbol    | Function        |   | Address REGID |
|-----------------|-----------------|---|---------------|
| Clock frequency |                 |   | 0x5a          |
| 8kHz            |                 | 0 | Bit 2022      |
| 24kHz           |                 | 1 |               |
| 20kHz           |                 | 2 |               |
| 16kHz           |                 | 3 |               |
| 12kHz           |                 | 4 |               |
| 8kHz I16        | internal 16 kHz | 5 |               |
| 4kHz I8         | internal 8 kHz  | 6 |               |
| 2kHz I4         | internal 4 kHz  | 7 |               |

| Short symbol       | Function                                  | Setting range | Units | Note | REGID<br>address |
|--------------------|-------------------------------------------|---------------|-------|------|------------------|
| Mode               | see command mode                          | Selection     |       |      |                  |
| Cutoff-digital-cmd | Zero-zone digital command value           | +/-32767      | Num   |      | 0x1e             |
| Format Ain1, Ain2  | see command format                        | Selection     |       |      |                  |
| Offset Ain1        | Command value offset analog input 1       | +/-32767      | Num   |      | 0x2fL            |
| Cutoff Ain1        | Zero-zone command value<br>analog input 1 | +/-32767      | Num   |      | 0x50             |
| Scale Ain1         | Scaling command value analog input 1      | +/-32767      | Num   |      | 0x2fH            |
| Offset Ain2        | Command value offset analog input 2       | +/-32767      | Num   |      | 0x2fL            |
| Cutoff Ain2        | Zero-zone command value<br>analog input 2 | +/-32767      | Num   |      | 0x50             |
| Scale Ain2         | Scaling command value<br>analog input 2   | +/-32767      | Num   |      | 0x2fH            |
| Mode Ain1, Ain2    | see Ain1, Ain2 mode                       | Selection     |       |      |                  |

### **Command (command values)**

### **Command mode**

| Short symbol     | Function                                    | Address |            |
|------------------|---------------------------------------------|---------|------------|
| Command mode     |                                             |         | REGID 0x36 |
| Digital Speed    | Digital speed command value of RS232 or BUS | 0       | Bit 1213   |
| Analog Speed     | Analog speed command value                  | 1       |            |
| Analog Torque    | Analog torque command value                 | 2       |            |
| Digi + Ana Speed | Digital plus analog command value           | 3       |            |

### **Command format**

| Short symbol         | Function                                                          | Address |            |
|----------------------|-------------------------------------------------------------------|---------|------------|
| Command format Ain 1 |                                                                   |         | REGID 0x36 |
| Off                  | Open, not used                                                    | 0       | Bit 01     |
| Cmd                  | Analog command value 1                                            | 1       |            |
| -Cmd                 | Analog command value 1 negated                                    | 2       |            |
| sq(cmd)              | Analog command value 1 quadratic                                  | 3       |            |
| N-Limit              | Analog input 1 as speed limit                                     |         | Bit 15     |
| Command format Ain2  |                                                                   |         | Bit 23     |
| Off                  | Open, not used                                                    | 0       |            |
| +Cmd                 | Analog command value 2 added to the analog command value 1        | 1       |            |
| -Cmd                 | Analog command value 2 subtracted from the analog command value 1 | 2       |            |
| * Cmd                | Analog command value 2 multiplied by the analog command value 1   | 3       |            |
| I-Limit              | Analog input 2 as current limit                                   |         | Bit 14     |

# Command mode range

| Short symbol    | Function                                 |   | Address    |
|-----------------|------------------------------------------|---|------------|
| Mode range Ain1 |                                          |   | REGID 0x36 |
| -10+10V         | Command value plus-minus max. 10 V       | 0 | Bit 45     |
| 0+10V           | Command value plus max. 10 V             | 1 |            |
| 420mA (+2V+10V) | Command value 4 to 20 mA at 500 Ohm      | 2 |            |
| Mode Range Ain2 |                                          |   | Bit 89     |
| -10+10V         | Command value plus-minus max. 10 V       | 0 |            |
| 0+10V           | Command value plus max. 10 V             | 1 |            |
| 420mA (+2V+10V) | Command value 4 to 20 mA at 500 $\Omega$ | 2 |            |
### **Current controller parameter**

#### Command values, actual values, control errors (current)

| Short symbol  | Function                         | Setting range | Units | Note | REGID   |
|---------------|----------------------------------|---------------|-------|------|---------|
|               |                                  |               |       |      | address |
| l man         | Manual current command value     | +/- 2048      | Num   |      | 0x21    |
| l cmd         | Current command value            | +/-2048       | Num   |      | 0x26    |
| I cmd ramp    | Current command value after ramp | +/-2048       | Num   |      | 0x22    |
| lq actual     | Actual active current value      | +/-2048       | Num   |      | 0x20    |
| Id actual     | Actual reactive current value    | +/-2048       | Num   |      | 0x28    |
| l act         | Total current - actual value     | +/-2048       | Num   |      | 0x20    |
| I act monitor | Total current - actual value     | +/-2048       | Num   |      | 0x5f    |
|               | after display filter             |               |       |      |         |
| lq error      | Active current control fault     | +/-2048       | Num   |      | 0x38    |
| ld error      | Reactive current control fault   | +/-2048       | Num   |      | 0x39    |
| ld ref        | Reference value                  | +/-2048       | Num   |      | 0x23    |

# Current limits, ramps

| Short symbol | Function                                  | Setting range | Units | Note | REGID<br>address |
|--------------|-------------------------------------------|---------------|-------|------|------------------|
| +l max       | Current limit peak current positive       | 0100          | %     |      | 0xc4             |
| +l con       | Current limit continuous current positive | 0100          | %     |      | 0xc5             |
| -I max       | Current limit peak current negative       | 0100          | %     |      |                  |
| -l con       | Current limit continuous current negative | 0100          | %     |      |                  |
| Tpeak        | Tiem peak current                         | 030000        | ms    |      | 0xf0             |
| I-lim-dig    | Current limit switched via input          | 0100          | %     |      | 0x46             |
| I-red-N      | Current limit controlled via speed        | 0100          | %     |      | 0x3c             |
| I-red-TD     | Current limit controlled via output stage | 032767        | Num   |      | 0x58             |
|              | temperature                               |               |       |      |                  |
| I-red TE     | Current limit controlled via rms current  | 032767        | Num   |      | 0x4c             |
|              | (I2t)                                     |               |       |      |                  |
| I-red-TM     | Current limit controlled via motor        | 032767        | Num   |      | 0xa2             |
|              | temperature                               |               |       |      |                  |
| I2t actual   | Display rms current + time                | 032767        | Num   |      | 0x25             |
| I-lim actual | Display resulting current limit           | 032767        | Num   |      | 0x48             |

#### **Output stage voltages**

| Short symbol | Function                        | Setting range | Units | Note | REGID   |
|--------------|---------------------------------|---------------|-------|------|---------|
|              |                                 |               |       |      | address |
| Vq           | Internal calculated value FOC   |               |       |      | 0x29    |
| Vd           | Internal calculated value FOC   |               |       |      | 0x2a    |
| Vout         | Output voltage                  | 0 to 4096     |       |      | 0x8a    |
| Vred         | Starting point field weakening  |               |       |      | 0x8b    |
| Vkp          | P amplification field weakening |               |       |      | 0x8c    |
| VTi          | I time field weakening          |               |       |      | 0x8d    |
| DC-Bus       | Bus circuit voltage             | 0 to 32767    |       |      | 0xeb    |
|              |                                 |               |       |      |         |

#### Control parameters of the current controller

| Short symbol | Function                     | Setting range | Units | Note  | REGID<br>address |
|--------------|------------------------------|---------------|-------|-------|------------------|
| КР           | Proportional amplification   | 0 to 200      | num   | 1=0.1 | 0x1c             |
| Ti           | Integration time             | 300 to 2000   | ms    | 150   | 0x1d             |
| TiM          | Max. integration time memory | 0 to 100      | %     | 1     | 0x2b             |

#### Speed controller parameters

#### Command value, actual value, speed, torque

| Short symbol    | Function                                | Setting range | Units | Note | REGID   |
|-----------------|-----------------------------------------|---------------|-------|------|---------|
|                 |                                         |               |       |      | address |
| Analog int Ain1 | Analog input 1 internally processed     |               |       |      | 0xd5H   |
| Analog int Ain2 | Analog input 1 internally processed     |               |       |      | 0xd6H   |
| Dig-Speed       | Digital speed command value             |               |       |      | 0x31    |
| Dig-Torque      | Digital torque command value            |               |       |      | 0x90    |
| N cmd           | Speed command value                     | +/-32767      | num   |      | 0x5d    |
| N cmd Ramp      | Speed command value after ramp          | +/-32767      | num   |      | 0x32    |
| N actual        | Actual speed value                      | +/-32767      | num   |      | 0x30    |
| N act monitor   | Actual speed value after display filter | +/-32767      | num   |      | 0xa8    |
| N error         | Speed control fault                     | +/-32767      | num   |      | 0x33    |

#### Limits, ramps, speed, torque

| Short symbol | Function                    | Setting range | Units     | Note | REGID   |
|--------------|-----------------------------|---------------|-----------|------|---------|
|              |                             |               |           |      | address |
| Ramp-sel     | see selection ramp sel      |               | Selection |      |         |
| RCW-Acc      | Acceleration positive speed | 030000        | ms        |      | 0x35L   |
| RCW-Dec      | Deceleration positive speed | 030000        | ms        |      | 0xedL   |
| RCCW-Acc     | Acceleration negative speed | 030000        | ms        |      | 0x35H   |
| RCCW-Dec     | Deceleration negative speed | 030000        | ms        |      | 0xedH   |
| S-Form       | see selection ramp form     |               | Selection |      |         |
| RCW-Lim      | Delay emergency stop        | 030000        | ms        |      | 0xc7    |
| Nmax 100%    | max. speed for 100%         | 600 to 50000  | rpm       |      | 0xc8    |
| N-Lim        | Speed limiting              | 0100          | %         |      | 0x34    |
| N-Lim+       | Positive speed limiting     | 0100          | %         |      | 0x3f    |
| N-Lim-       | Negative speed limiting     | 0100          | %         |      | 0x3e    |
| Filter       | Speed actual value filter   | 07            | num       |      | 0x5e    |

# Control parameters of the speed controller

| Short symbol | Function                     | Setting range | Units | Note  | REGID<br>address |
|--------------|------------------------------|---------------|-------|-------|------------------|
| КР           | Proportional amplification   | 0 to 200      | Num   | 1=0.1 | 0x2c             |
| Ti           | Integration time             | 5 to 100      | ms    | 0.75  | 0x2d             |
| Td           | Rate time                    | 1 to 10000    | ms    | 0.75  | 0x2e             |
| TiM          | Max. integration time memory | 0 to 100      | %     | 1     | 0x3b             |

#### **Position controller parameters**

#### **Reference run**

| Short symbol | Function                        | Setting range | Units | Note | REGID<br>address |
|--------------|---------------------------------|---------------|-------|------|------------------|
| Speed to     | Speed to the reference position | 10 to 32000   | num   | 1    | 0x76             |
| Speed from   | Loop speed                      | 10 to 2000    | num   | 1    | 0x77             |
| Reso Ed      |                                 |               |       |      | 0x75             |
|              |                                 |               |       |      |                  |
| Dec-Ramp     | Acc Ramp or Limit Ramp          | Switch        |       |      |                  |
|              |                                 |               |       |      |                  |

# Position controller Pos->Speed

| Short symbol | Function                     | Setting range | Units | Note  | REGID    |
|--------------|------------------------------|---------------|-------|-------|----------|
|              |                              |               |       |       | address  |
| КР           | Proportional amplification   | 0 to 200      | num   | 1=0.1 | КР       |
| Z-Faktor     |                              |               |       |       | Z-Faktor |
| Ti           | Integration time             | 10 to 500     | ms    | 0.75  | Ti       |
| Td           | Rate time                    | 500 to 10000  | ms    | 0.75  | Td       |
| TiM          | Max. integration time memory | 0 to 100      | %     | 1     | TiM      |

#### **Position controller parameters**

| Short symbol | Function                   | Setting range       | Units | Note  | REGID<br>address |
|--------------|----------------------------|---------------------|-------|-------|------------------|
| Tol-wind     | Proportional amplification | 0 to 100            | num   | 1=0.1 | 0xc9             |
| Ref- Off     | Zero offset                | 0 +/-<br>2147483647 | num   | 1     | 0x72             |
| ND-Scale     | Display - factor           |                     | num   | 1     | 0xcb             |
| ND-Offset    | Display - offset           |                     | num   | 1     | 0xcd             |
| Pos dest     | Position target            |                     |       |       | 0x6e             |
| Pos cmd      | Position command value     |                     |       |       | 0x91             |
| Pos actual   | Actual position value      |                     |       |       | 0x6d             |
| Pos error    | Position control fault     |                     |       |       | 0x70             |
| Inc-Out      | Increment output           |                     |       |       |                  |
| Inc-ext      | Increment 2. feedback      |                     |       |       |                  |
| Faktor-ext   | Factor 2. feedback         |                     |       |       | 0x7e             |

### Frequency converter parameters

# Frequency converter (FU) settings

| Short symbol | Function                   | Setting range | Units  | Note | REGID   |
|--------------|----------------------------|---------------|--------|------|---------|
|              |                            |               |        |      | address |
| Start        |                            |               |        |      |         |
| T-DC         | dc magnetization time      |               | ms     |      | 0x07L   |
| I-DC         | dc magnetization           |               | 1%     |      | 0x08L   |
| Umin         | min. voltage               |               | 0.1 %  |      | 0x0aL   |
| F min        | min. frequency             |               | 0.1 Hz |      | 0x0bL   |
| U eck        | Voltage at rated speed     |               | 0.1 %  |      | 0x0cL   |
| F eck        | Frequency at rated voltage |               | 0.1 Hz |      | 0x0dL   |
| Stop         |                            |               |        |      |         |
| T-DC         | dc magnetization time      |               | ms     |      | 0x07H   |
| I-DC         | dc magnetization           |               | 1%     |      | 0x08H   |
| Umin         | min. voltage               |               | 0.1 %  |      | 0x0aH   |
| F min        | min. frequency             |               | 0.1 Hz |      | 0x0bH   |
| U eck        | Voltage at rated speed     |               | 0.1 %  |      | 0x0cH   |
| F eck        | Frequency at rated voltage |               | 0.1 Hz |      | 0x0dH   |
| F-sh         | see F-shape                |               |        |      |         |

#### F-shape frequency converter settings

| Short symbol | Function              |   | Address    |
|--------------|-----------------------|---|------------|
|              |                       |   | REGID 0x0f |
| F-sh Start   |                       |   | Bit 12     |
| linear       | presently only linear | 0 |            |
| quad/2       |                       | 1 |            |
| quad         |                       | 2 |            |
| opt          |                       | 3 |            |
|              |                       |   |            |
| F-sh Stop    | presently only linear |   |            |
| linear       |                       |   |            |
| quad/2       |                       |   |            |
| quad         |                       |   |            |
| opt          |                       |   |            |

### Logic parameters

#### Logic BIT

| Short symbol | Function                                | Address    |
|--------------|-----------------------------------------|------------|
|              |                                         | REGID 0xD8 |
| Limit 1      | Digital input limit 1 active            | Bit 0      |
| Limit 2      | Digital input limit 2 active            | Bit 1      |
| Din 2        | Digital input Din 2 active              | Bit 2      |
| Din 1        | Digital input Din 1 active              | Bit 3      |
| FRG (RUN)    | Hardware enable active                  | Bit 4      |
|              |                                         | Bit 5      |
|              |                                         | Bit 6      |
|              |                                         | Bit 7      |
| Dout 1       | Digital output Dout 1 connected         | Bit 8      |
| Dout 2       | Digital output Dout 2 connected         | Bit 9      |
| BTB (Rdy)    | Hardware relay output BTB-Rdy connected | Bit 10     |
| GO           | Internal enable GO active               | Bit 11     |
| Dout 3       | Digital output Dout 3 connected         | Bit 12     |
| Dout 4       | Digital output Dout 4 connected         | Bit 13     |
|              |                                         | Bit 14     |
|              |                                         | Bit 15     |

# Logic comparison variable

| Short symbol | Function                                | Setting range | Units | Note | REGID   |
|--------------|-----------------------------------------|---------------|-------|------|---------|
|              |                                         |               |       |      | address |
| 0            | Logic signal zero                       | 1/0           | Logic |      |         |
| 1            | Logic signal one                        | 1/0           | Logic |      |         |
| VAR1         |                                         |               |       |      | 0xd1    |
| VAR2         | Numerical value of the entered variable | 1/22767       | num   |      | 0xd2    |
| VAR3         | fields                                  | +/-52/07      | num   |      | 0xd3    |
| VAR4         |                                         |               |       |      | 0xd4    |
| Ain 1        | Analog value input Ain1                 | +/-32767      | num   |      |         |
| Ain 2        | Analog value input Ain2                 | +/-32767      | num   |      |         |

### Interface settings

#### **CAN-BUS**

| Short symbol | Function          | Setting range | Units | Note        | REGID<br>address |
|--------------|-------------------|---------------|-------|-------------|------------------|
| Rx ID        | Receiving address |               | dec.  | Default 201 | 0x68             |
| Tx ID        | Sending address   |               | dec.  | Default 181 | 0x69             |
| BTR          | Transmission rate | see table     | hex   |             | 0x73             |

#### Messages, errors, warning messages

#### **Error BIT**

| Error message              | Fault                                           | Address    |
|----------------------------|-------------------------------------------------|------------|
| NOREPLY-No RS              | RS232 interface not plugged-in or faulty        |            |
|                            |                                                 | REGID 0x8f |
| BADPARAS                   | Parameter damaged                               | Bit O      |
| POWER FAULT                | Output stage fault                              | Bit 1      |
| RFE FAULT                  | Defective safety circuit (only active with RUN) | Bit 2      |
| BUS TIMEOUT                | Transmission fault BUS                          | Bit 3      |
| FEEDBACK                   | Faulty encoder signal                           | Bit 4      |
| POWERVOLTAGE               | Missing power voltage supply                    | Bit 5      |
| MOTORTEMP                  | Motor temperature too high                      | Bit 6      |
| DEVICETEMP                 | Device temperature too high                     | Bit 7      |
| OVERVOLTAGE                | Overvoltage >1.8 x UN                           | Bit 8      |
| I_PEAK                     | Over-current 300 %                              | Bit 9      |
| RACEAWAY                   | Racing (without command val., wrong direction)  | Bit 10     |
| USER                       | User – fault selection                          | Bit 11     |
| I <sup>2</sup> R           | Overload                                        | Bit 12     |
| RESERVE                    |                                                 | Bit 13     |
| HW-FAIL                    | Firmware is not compatible with the hardware    | Bit 14     |
| BALLAST (device dependent) | Overload of the ballast circuit                 | Bit 15     |

# Warning BIT

| Error message              | Fault                                 |  | Address    |  |
|----------------------------|---------------------------------------|--|------------|--|
|                            |                                       |  | REGID 0x8f |  |
| WARNING_0                  | Inconsistent device determination     |  | Bit 16     |  |
| ILLEGAL STATUS             | RUN signal disturbed, EMI             |  | Bit 17     |  |
| WARNING_2                  | RFE signal inactive (without RUN)     |  | Bit 18     |  |
|                            |                                       |  | Bit 19     |  |
|                            |                                       |  | Bit 20     |  |
| POWERVOLTAGE               | Power voltage too low or missing      |  | Bit 21     |  |
| MOTORTEMP                  | Motor temperature >87 %               |  | Bit 22     |  |
| DEVICETEMP                 | Device temperature >87 %              |  | Bit 23     |  |
| OVERVOLTAGE                | Overvoltage >1.5 x UN                 |  | Bit 24     |  |
| I_PEAK                     | Over-current 200 %                    |  | Bit 25     |  |
|                            |                                       |  | Bit 26     |  |
|                            |                                       |  | Bit 27     |  |
| I2R                        | Overload >87 %                        |  | Bit 28     |  |
|                            |                                       |  | Bit 29     |  |
|                            |                                       |  | Bit 30     |  |
| BALLAST (device dependent) | Overload of the ballast circuit >87 % |  | Bit 31     |  |
|                            |                                       |  |            |  |

#### State BIT

| State display                                                   | Description                                             | Address    |
|-----------------------------------------------------------------|---------------------------------------------------------|------------|
|                                                                 |                                                         | REGID 0x40 |
| Ena                                                             | Drive enable (Hardware enable)                          | Bit 0      |
| NCR0                                                            | Speed command value = 0 (drive stopped)                 | Bit 1      |
| Lim+                                                            | Limit switch plus assigned                              | Bit 2      |
| Lim-                                                            | Limit switch minus assigned                             | Bit 3      |
| ОК                                                              | Drive in order (no uncontrolled reset)                  | Bit 4      |
| lcns                                                            | Current limit reduced to continuous current             | Bit 5      |
| T-Nlim                                                          | Speed limited torque mode                               | Bit 6      |
| P-N                                                             | Position control                                        | Bit 7      |
| N-I                                                             | Speed control                                           | Bit 8      |
| <n0< td=""><td>Speed inferior to 0.1 %</td><td>Bit 9</td></n0<> | Speed inferior to 0.1 %                                 | Bit 9      |
| Rsw                                                             | Reference input selected                                | Bit 10     |
| Cal0                                                            | Reference run (Bit 11+Bit12 = Ref. loop travel)         | Bit 11     |
| Cal                                                             | Reference position identified                           | Bit 12     |
| Tol                                                             | Position within tolerance window                        | Bit 13     |
| Rdy                                                             | Ready (BTB,Rdy)                                         | Bit 14     |
| Brk                                                             | active brake                                            | Bit 15     |
| SignMag                                                         | inverted command value                                  | Bit 16     |
| Nclip                                                           | Speed limiting via switch                               | Bit 17     |
| Nclip+                                                          | Positive speed limiting via switch                      | Bit 18     |
| Nclip-                                                          | Negative speed limiting via switch                      | Bit 19     |
| Ird-Dig                                                         | Current limiting via switch                             | Bit 20     |
| luse-rchd                                                       | Active current reduction                                | Bit 21     |
| Ird-N                                                           | Current reduction via speed                             | Bit 22     |
| Ird-TI                                                          | Current reduction via output stage temperature          | Bit 23     |
| Ird-TIR                                                         | Current limiting to continuous current via output stage | Bit 24     |
|                                                                 | temperature                                             |            |
| >2Hz                                                            | Current reduction for frequencies inferior to 2Hz       | Bit 25     |
| Ird-TM                                                          | Current reduction via motor temperature                 | Bit 26     |
| Ird-ANA                                                         | Current limiting via analog input 2                     | Bit 27     |
| lwcns                                                           | Current value lxt superior to 87 %                      | Bit 28     |
| RFE-plus                                                        |                                                         | Bit 29     |
| rsvd2:1                                                         |                                                         | Bit 30     |
| Handrad                                                         | Handwheel input selected                                | Bit 31     |

## **Measured values**

| Short symbol | Function                                 | Unit | Range | ID address |
|--------------|------------------------------------------|------|-------|------------|
| Ncmd Ramp    | Speed command value after ramp and limit |      |       | 0x32       |
| N actual     | Actual speed value                       |      |       | 0x30       |
| Icmd Ramp    | Current command value after ramp and     |      |       | 0x26       |
|              | limit                                    |      |       |            |
| I actual D   | Actual current value D                   |      |       | 0x28       |
| I actual Q   | Actual current value Q                   |      |       | 0x27       |
| l2t          | Capacity I2xt                            |      |       | 0x45_L     |
| P-Motor      | Motor power                              |      |       | 0xf6       |
| DC-BUS       | Bus circuit voltage                      |      |       | 0xeb       |
| P-Regen      |                                          |      |       | 0x45_H     |
| Tmotor       | Effective motor temperature              |      |       | 0x49       |
| Tigbt        | Effective output stage temperature       |      |       | 0x4a       |
| Tair         | Effective air temperature in the servo   |      |       | 0x4b       |
|              |                                          |      |       |            |
| Ireda        | Effective current limit                  |      |       | 0x48       |
|              |                                          |      |       |            |

## Switch and selection settings Mode BIT

| Short symbol     | Function                                      | Address    |
|------------------|-----------------------------------------------|------------|
|                  |                                               | REGID 0x51 |
| Reserve          |                                               | Bit 0      |
| SPEED = 0        | Drive stop                                    | Bit 1      |
| ENABLE OFF       | Drive disabled                                | Bit 2      |
| CANCEL CAL-CYCLE | Reference run stopped                         | Bit 3      |
| d(status)->CAN   |                                               | Bit 4      |
| I-clip on        | Current limit in % of the type current active | Bit 5      |
| N-clip on        | Speed limiting (positive and negative)        | Bit 6      |
| Mix ana on       | Digital plus analog speed command value       | Bit 7      |
| Allow sync       |                                               | Bit 8      |
| Handwheel        | 2. feedback as handwheel                      | Bit 9      |

# Core option BIT

| Short symbol | Function                                                           | Address    |
|--------------|--------------------------------------------------------------------|------------|
|              |                                                                    | REGID 0x5a |
| DC-BUS-comp  | Analog measured bus circuit value influences Uout                  | Bit 0      |
| BALLAST_EXT  | External ballast resistor                                          | Bit 1      |
| TJ_SPECIAL   | Sensor specialties                                                 | Bit 2      |
| coast stop   | Coast Stop active, coasting to standstill                          | Bit 3      |
| IISTINVERSE  | Inverted actual current value polarity (factory-setting active for | Bit 4      |
|              | DS450, BAMO-D3)                                                    |            |
| REFSOFT      | Reverse ramp for reference run set from Limit to ,Dec'             | Bit 5      |
| NOUESP_BTB   | BTB signal also at under-voltage error messages                    | Bit 6      |
| ANA_UESP     | Analog ZW-voltage watchdog                                         | Bit 7      |
| BTB_DELAY    | Enable delay                                                       | Bit 8      |
| Hxinv        | Inverted sequence of the Hall signals                              | Bit 9      |
| H2inv        | Hall signal 2 inverted                                             | Bit 10     |
| OL_comp      | Sensor specialties                                                 | Bit 11     |
| MotorType    | Motor selection                                                    | Bit 12     |
| MotorType    | Motor selection                                                    | Bit 13     |
| ANA_0up      | Measuring range (Vdc bus, Vdc-Bat) 0 to 5 V (0 = 2.5 to 5 V)       | Bit 14     |
| lowbd        | Interface RS232 9600 Baud                                          | Bit 15     |
| S-ramp       | Selection ,S-ramp' active                                          | Bit 16     |
| 4-ramp       | Selection ,4 ramps' active                                         | Bit 17     |
| MotBrake     | Selection ,with brake' active                                      | Bit 18     |
| ACDC         |                                                                    | Bit 19     |
| PWM-Frequenz | Clock frequency setting                                            | Bit 20     |
| PWM-Frequenz | Clock frequency setting                                            | Bit 21     |
| PWM-Frequenz | Clock frequency setting                                            | Bit 22     |
| NTC          |                                                                    | Bit 23     |
| delta        | Motor phase triangle                                               | Bit 24     |
| DC_1QdirVolt | DC 1-quadrant, direct voltage regulation PWM                       | Bit 25     |
| DC_field     | DC field controller                                                | Bit 26     |
| DEAD_2       | Dead band *2                                                       | Bit 27     |
| block        | Block current at ROT feedback                                      | Bit 28     |
| DC_1QMV      | DC 1-quadrant, min. switching losses                               | Bit 29     |
| DC_1Q3P      | DC 1-quadrant, no High-Side, parallel -UB switch                   | Bit 30     |
| Frd<10Hz     | <10 Hz switching frequence set to 4 kHz                            | Bit 31     |
|              |                                                                    |            |

#### **Monitor parameters**

| Short symbol | Function                                  | Unit | Range         | ID address |
|--------------|-------------------------------------------|------|---------------|------------|
| Ncmd Ramp    | Speed command value after ramp and        | num  | 0 to +/-32767 | 0x32       |
|              | limit                                     |      |               |            |
| N actual     | Actual speed value                        | num  | 0 to +/-32767 | 0x30       |
| Icmd Ramp    | Current command value after ramp and      | num  | 0 to 600      | 0x26       |
|              | limit                                     |      |               |            |
| lact monitor | Actual current value (filtered)           |      |               |            |
| I actual D   | Actual current value D (reactive current) | num  | 0 to 600      | 0x28       |
| I actual Q   | Actual current value Q (active current)   | num  | 0 to 600      | 0x27       |
| l2t          | Capacity I2xt                             | num  | 0 to 4000     | 0x45_L     |
| P-Motor      | Motor power                               | num  | 0 to 4000     | 0xf6       |
| DC-BUS       | Bus circuit voltage                       | num  | 0 to +/-32767 | 0xeb       |
| P-Regen      | Ballast power                             | num  | 0 to 4000     | 0x45_H     |
| Tmotor       | Effective motor temperature               | num  | 0 to 32767    | 0x49       |
| Tigbt        | Effective output stage temperature        | num  | 0 to 32767    | 0x4a       |
| Tair         | Effective air temperature in the servo    | num  | 0 to 32767    | 0x4b       |
| Ireda        | Effective current limit                   | num  | 0 to 600      | 0x48       |
| Vout         | Output voltage                            | num  | 0 to 4000     | 0x8a       |